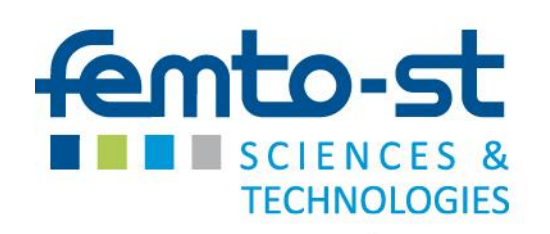

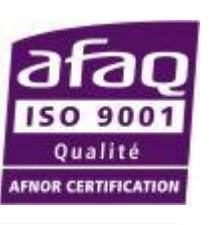

SERVICE COMMUN ÉLECTRONIQUE ET INSTRUMENTATION

### LabVIEW : des fondamentaux aux structures avancées pour l'instrumentation et le contrôle-commande

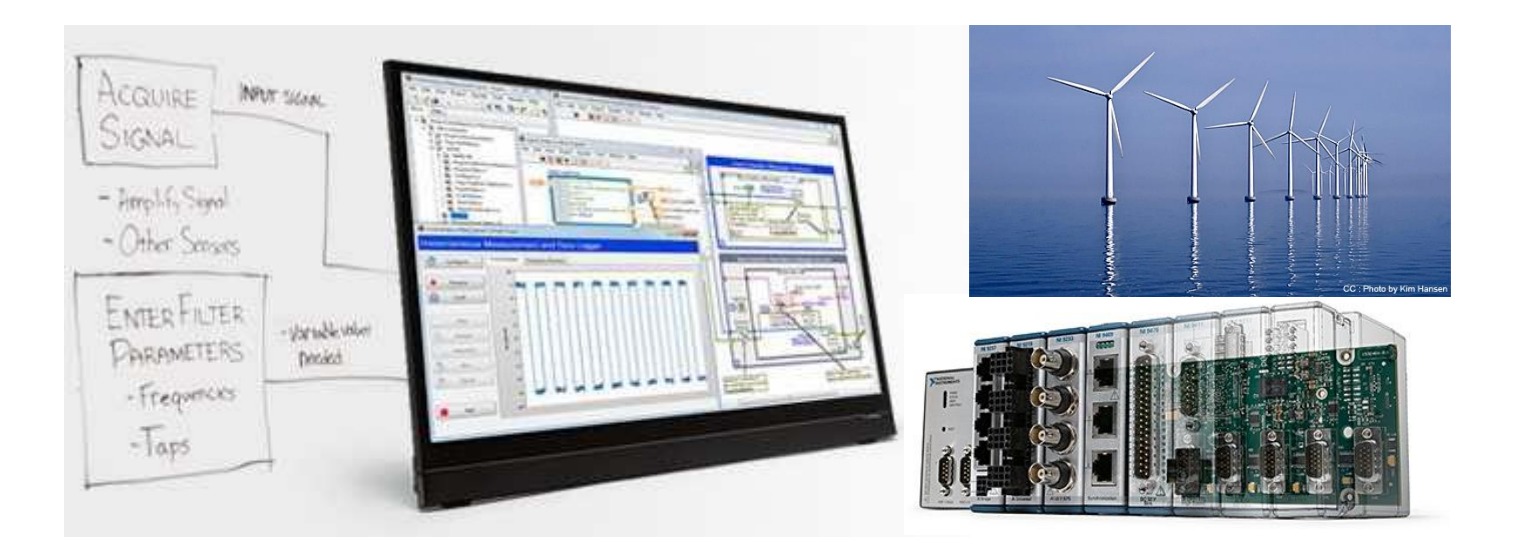

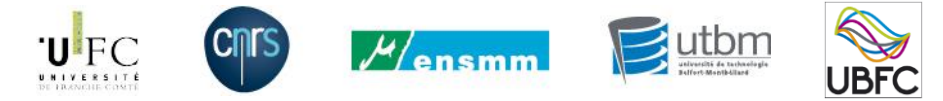

ANF RdE 2017 - Patrick NECTOUX

### Objectifs de ce cours

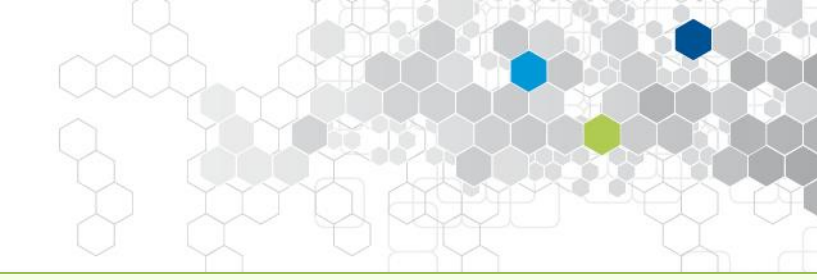

### ✓ Les fondamentaux de la programmation graphique en langage G

### ✓ Les concepts de haut niveau structurants

- Machines à états
- Modèles parallèles
- Outils de synchronisation
- Programmation évènementielle

=> indispensables au développement d'une application performante intégrant une interface Homme/Machine

### ✓ Les trois thèmes suivants font l'objet de séances de travaux pratiques

- L'acquisition de données capteurs
- La génération de signaux
- > Les différentes méthodes d'enregistrement de données

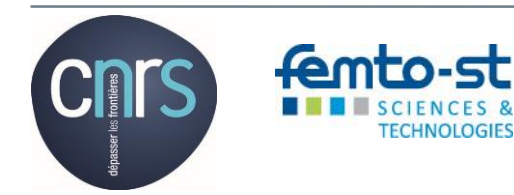

### Sommaire

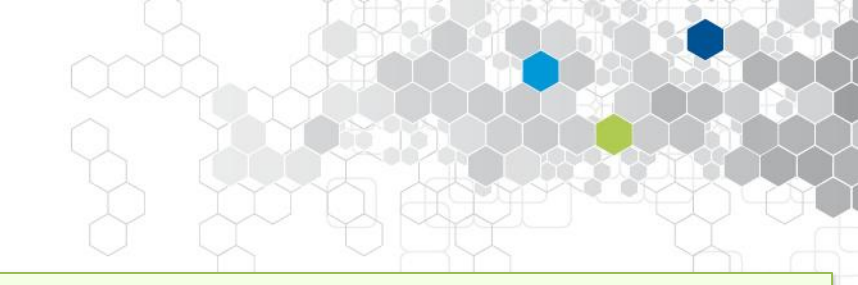

- 1 Qu'est-ce que LabVIEW
- 2 Conception graphique de systèmes complexes
- **3 Caractéristiques fondamentales**
- 4 Environnement de développement LabVIEW
- **5 Construction d'un VI simple**
- 6 Eléments de test et de « débuggage »
- 7 Types de données
- 8 Structures de données
- 9 Formats de fichiers
- **10 Structures logiques**

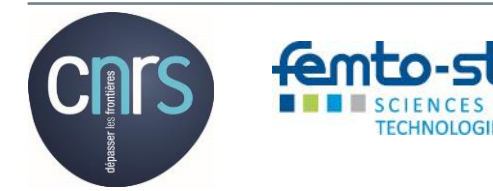

### Sommaire (Suite)

11 Notion de flux de données 12 Notion de modularité **13 Notions de cadencement** 14 Modèles de conception 15 Machine à états **16 Structure évènementielle 17 Outils de synchronisation 18 Bibliothèque DAQmx** Petit recueil de bonnes pratiques

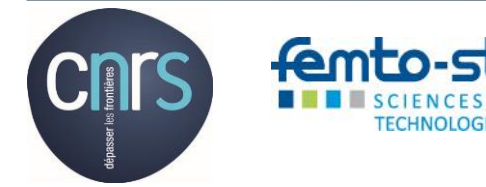

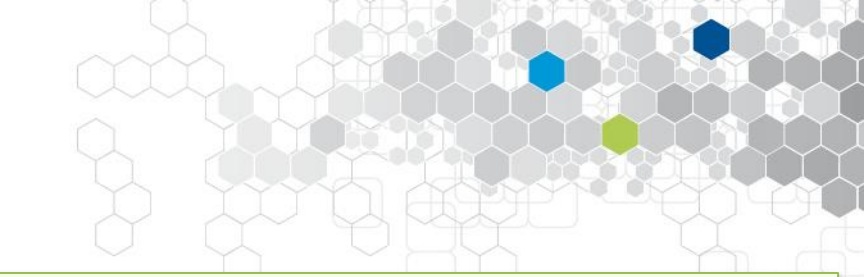

LabVIEW est un environnement de programmation graphique dédié au développement de systèmes de mesure, de test, d'instrumentation et de contrôle-commande sophistiqués.

Utilisable avec une grande variété de matériels, il est multiplate-forme, multi-cible et intègre un grand nombre de bibliothèques en natif.

De plus en plus de constructeurs fournissent une bibliothèque LabVIEW avec leurs matériels.

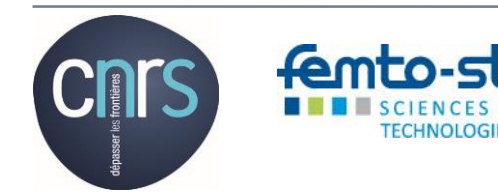

### 2. Conception graphique de systèmes

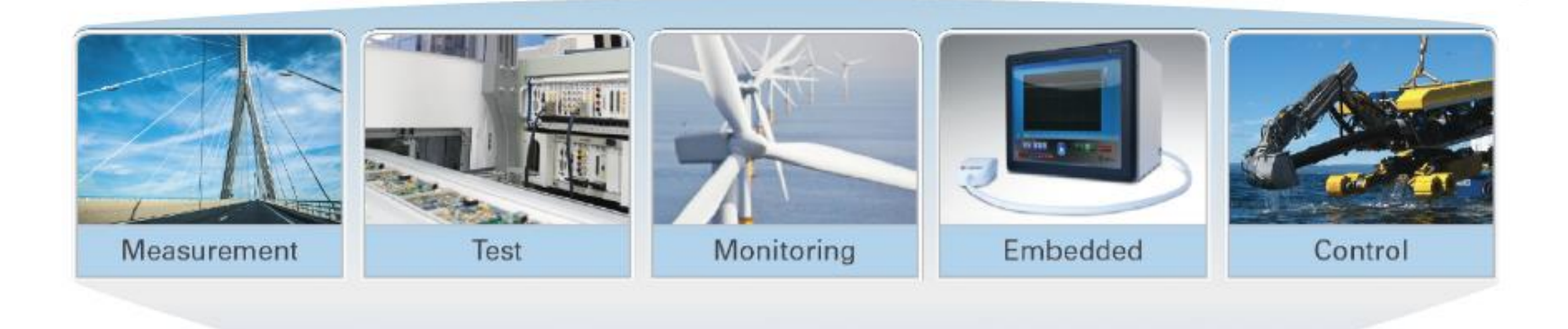

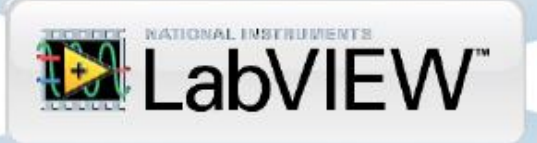

| NI CompactDAQ | PXI and Modular<br>Instruments | NI CompactRIO                              |
|---------------|--------------------------------|--------------------------------------------|
|               |                                |                                            |
|               | NI CompactDAQ                  | NI CompactDAQ  PXI and Modular Instruments |

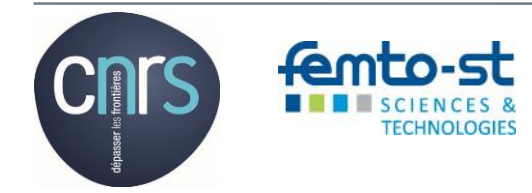

Action Nationale de Formation RdE 2017 - Cours

### 2. Conception graphique de systèmes

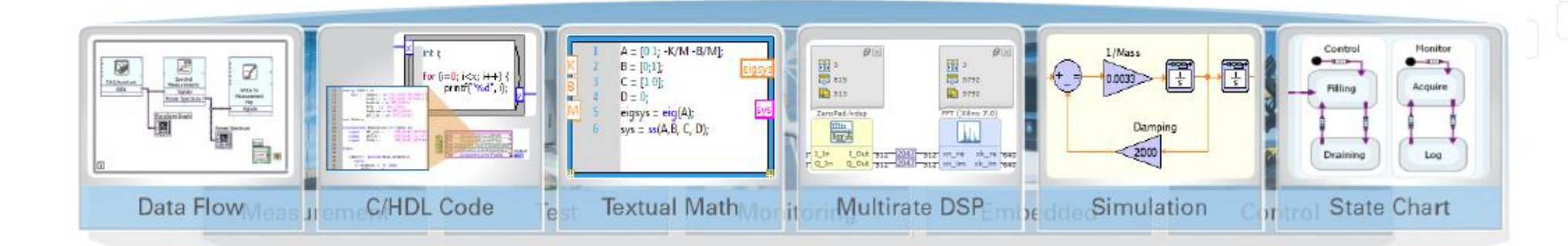

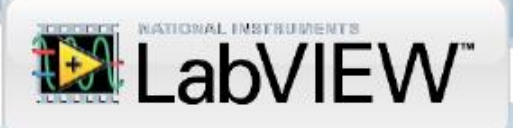

| Desktops and<br>Laptops | NI CompactDAQ | PXI and Modular<br>Instruments | NI CompactRIC |
|-------------------------|---------------|--------------------------------|---------------|
|                         |               |                                |               |

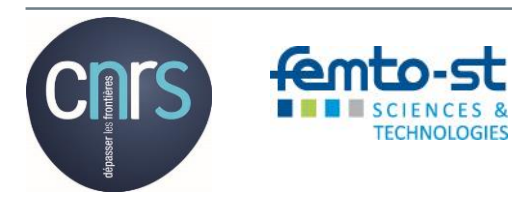

Action Nationale de Formation RdE 2017 - Cours

### 3. Caractéristiques fondamentales

- ✓ Langage graphique basé sur la notion de flux de données
- ✓ Programmation mixte séquentielle et parallèle
- ✓ Multi-plate-forme et multi-cible
- ✓ Compilé et non interprété
- Programmation évènementielle
- ✓ Synchronisation de processus parallèles
- Programmation orienté objet
- Multithreading et temps réel

### 4.1. Explorateur de projet

Les dernières versions de LabVIEW intègrent la notion de projet

dont l'intérêt premier est de faire apparaitre :

- toutes les cibles ou matériels,
- les portions de logiciel liés à chacune d'entre elles,
- avec les bibliothèques,
- et toute la documentation que l'on souhaite y intégrer.

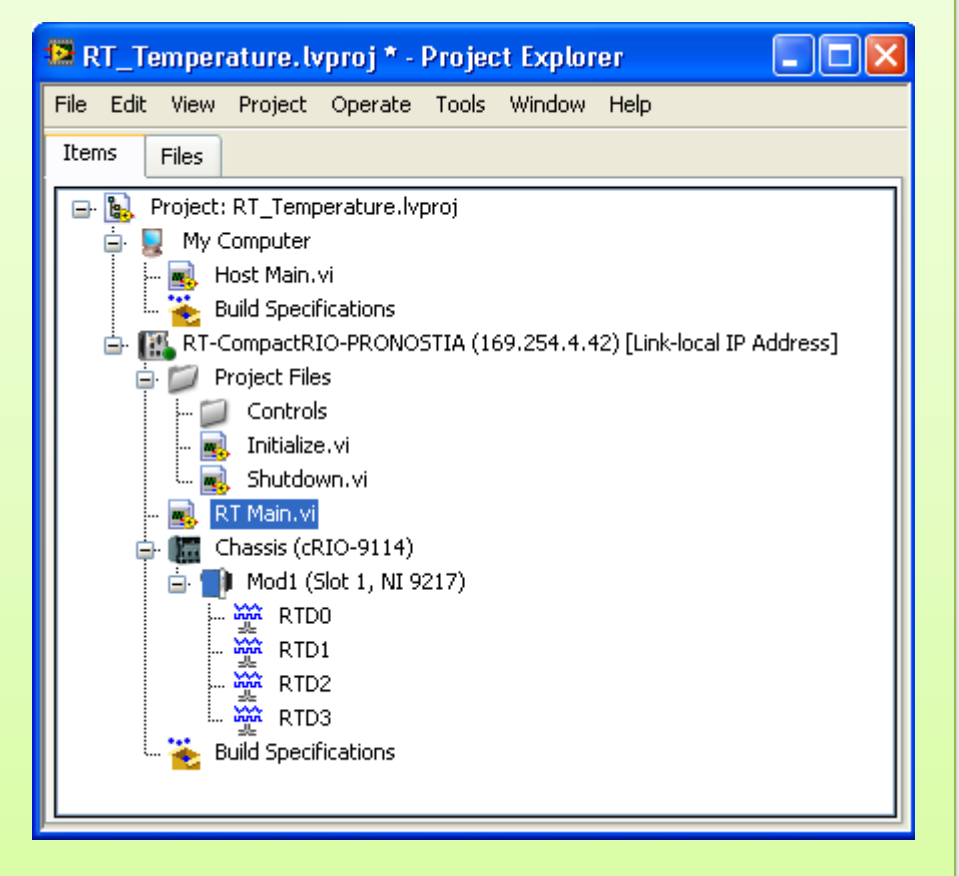

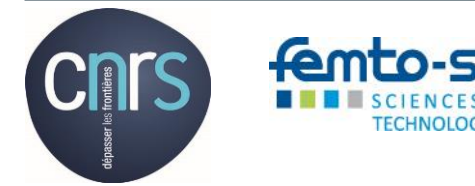

### 4.1. Explorateur de projet (suite) Liens logiques dans le cas d'une cible temps réel

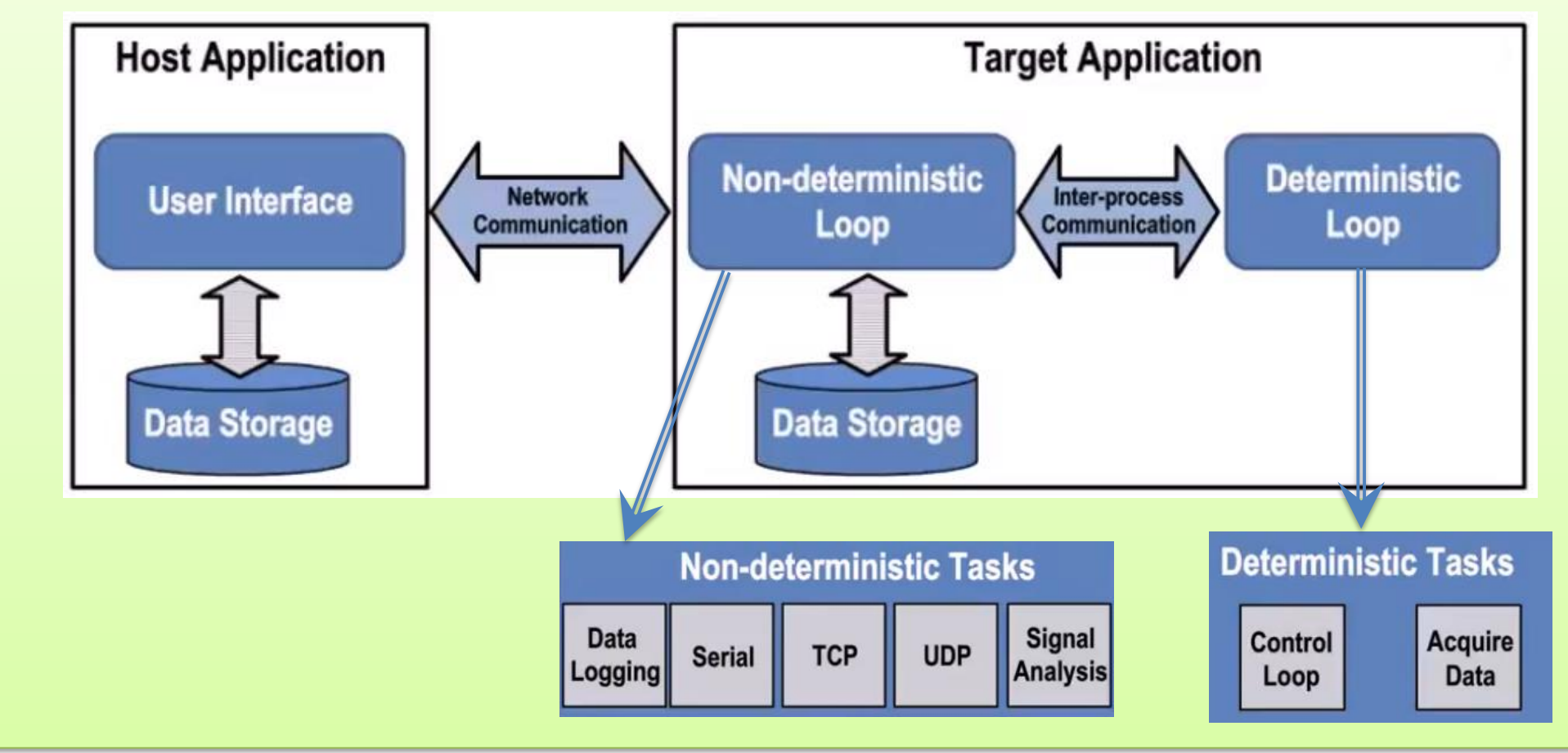

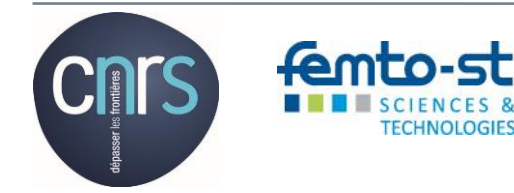

- 4.1. Explorateur de projet (suite)
  - La fenêtre de l'explorateur de projet permet donc de :
    - ✓ Rechercher, organiser et accéder aux fichiers d'un projet
    - ✓ Éviter, détecter et résoudre les liens incorrects
    - ✓ Déployer (ou télécharger) des fichiers sur les cibles
    - ✓ Gérer le code des options de construction (exécutables, installeurs, zip)
    - ✓ Intégrer du code source

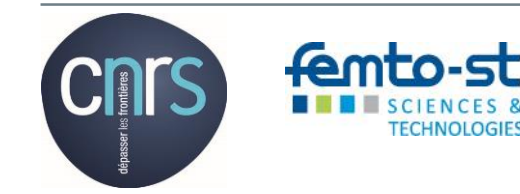

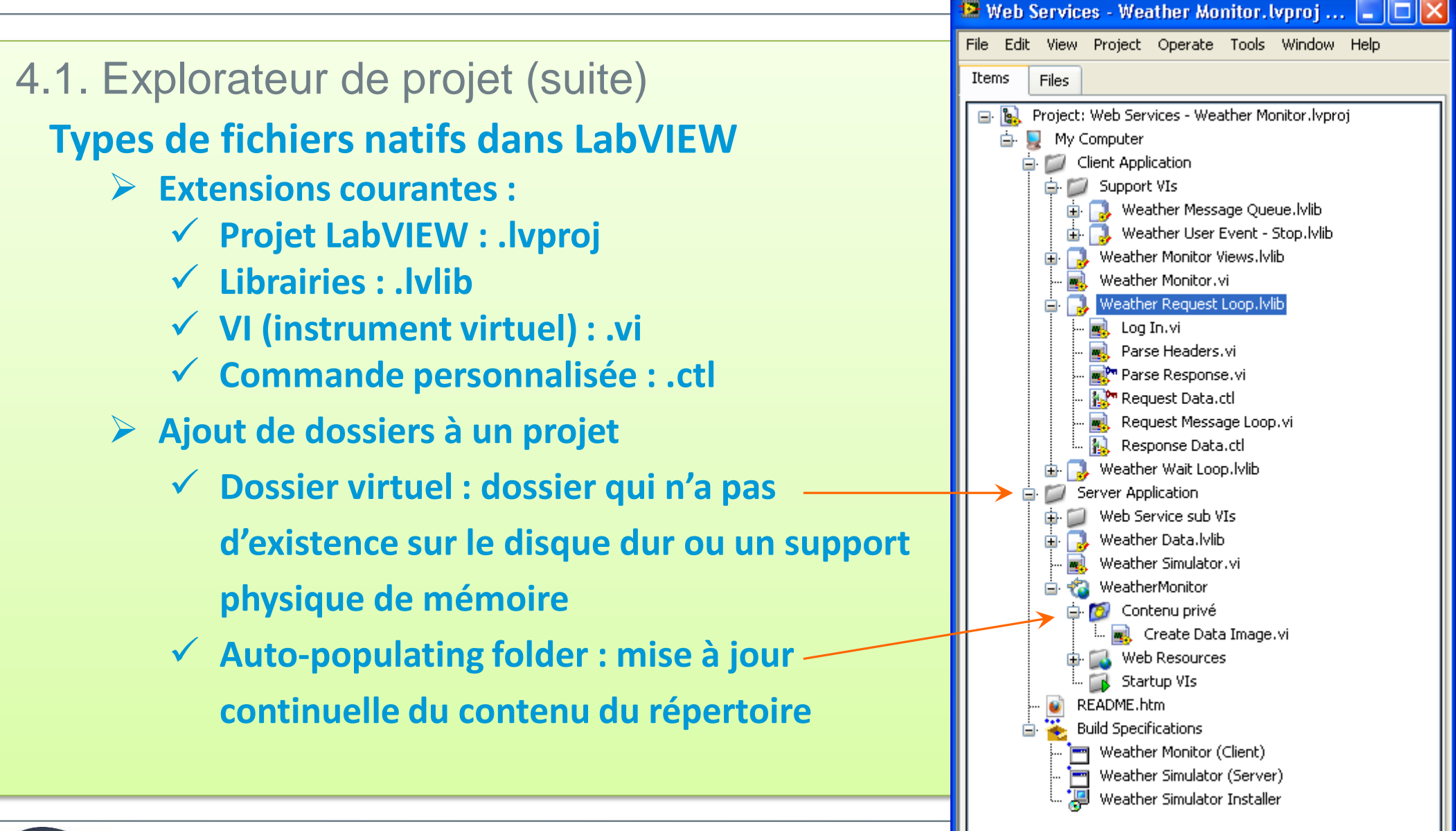

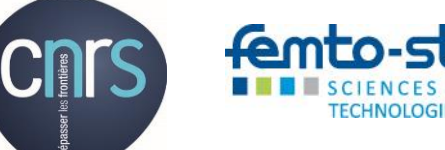

### Micro-Travaux Pratiques dirigés

#### Prérequis

- Créer un répertoire LabVIEW Projects sous « Mes documents »
- I. Création d'un projet vide
  - Créer des dossiers virtuels
  - > Insérer des fichiers dans chaque dossier du projet
  - > Test la suppression d'un fichier sur le disque dur

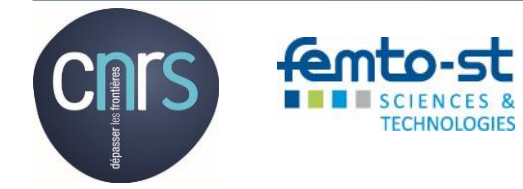

#### 4.2. Les composantes d'un instrument virtuel (VI)

#### La palette d'outils commune à la face-avant et au diagramme

Elle permet de sélectionner et manipuler tous les objets à disposer dans le diagramme.

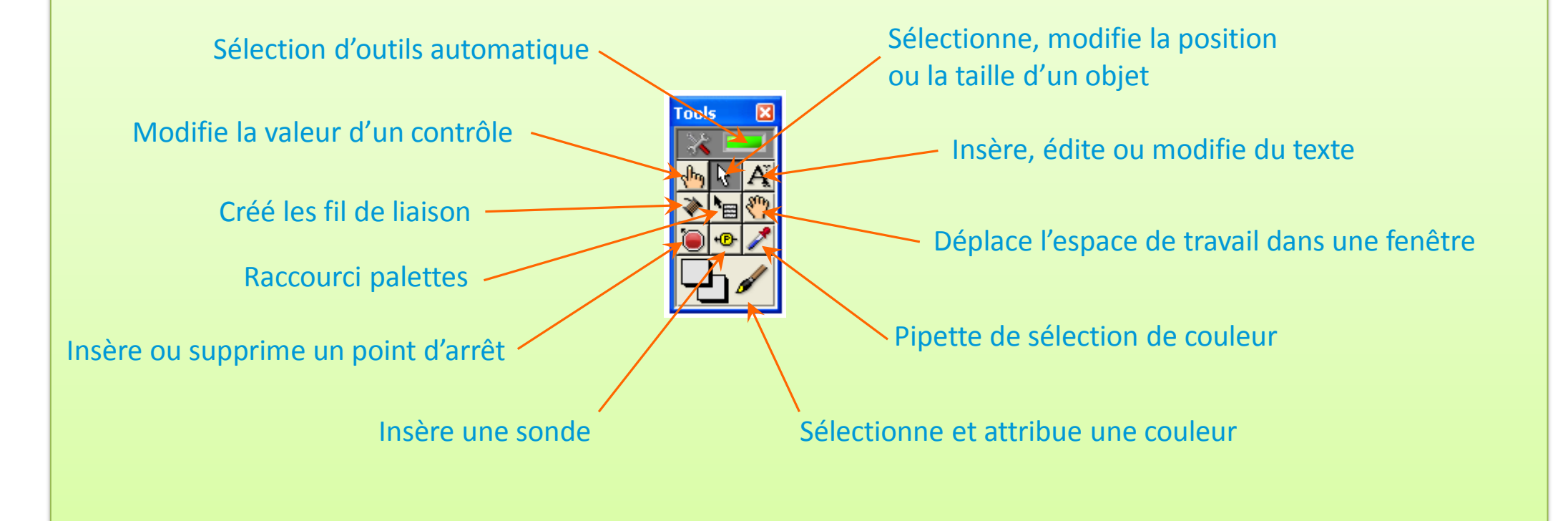

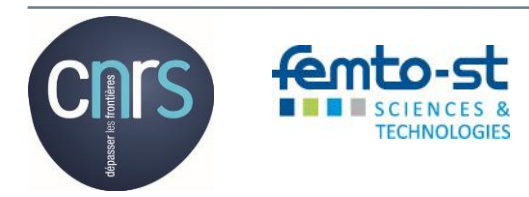

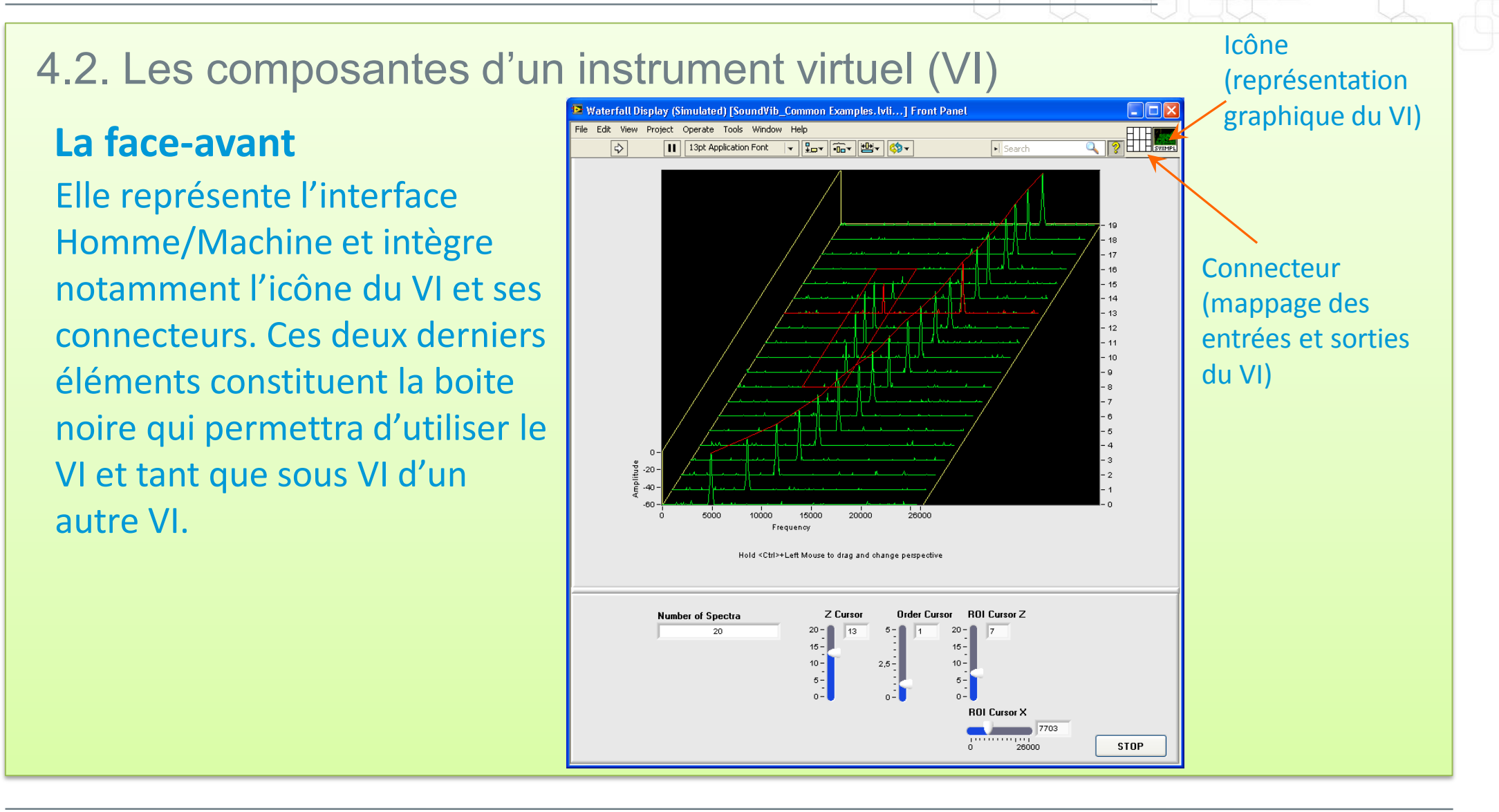

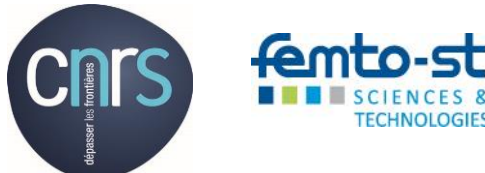

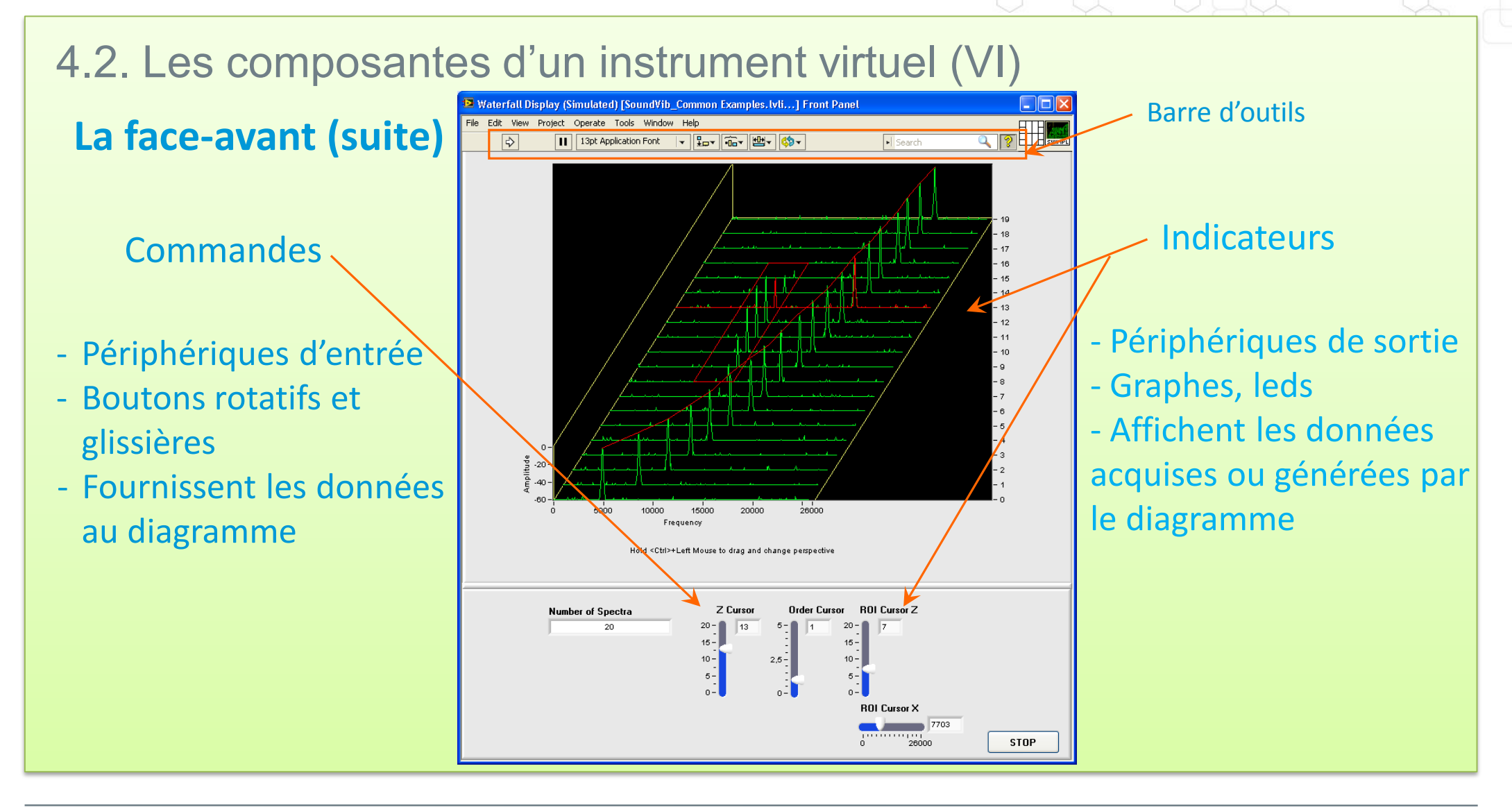

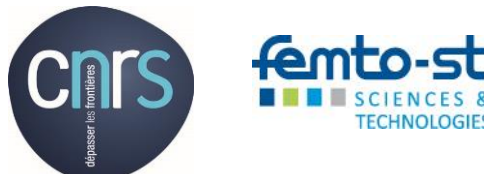

- 4.2. Les composantes d'un instrument virtuel (VI)
- La face-avant (suite)

Les objets de la face avant sont disponibles dans 4 styles différents

| Commandes Moderne                                                                                                | Commandes système                              |
|----------------------------------------------------------------------------------------------------|------------------------------------------------|
| Sélectionner une waveform                                                                                        | Sélectionner une waveform                      |
| Signal T                                                                                                    | Signal sinusoidal 💌                            |
| Sélectionner un fichier Hors gamme                                                                               | Sélectionner un fichier                        |
| OK Annuler STOP                                                                                                  | OK Annuler STOP                                |
| Commandes Argent                                                                                                 | Commandes Classique                            |
| Signal sinusoidal                                                                                                | Sélectionner une waveform<br>Signal sinusoidal |
|                                                                                                    |                                                |
| lectionner un fichier Hors gamme                                                                                 | Sélectionner un fichier Hors gamme             |
|                                                                                                    | <u>1</u>                                       |
| and the second second second second second second second second second second second second second second second | (Top)                                          |
| 🥜 OK 🛛 🔀 Annuler 📕 Stop                                                                                          | STOR                                           |

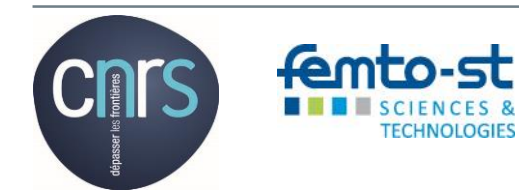

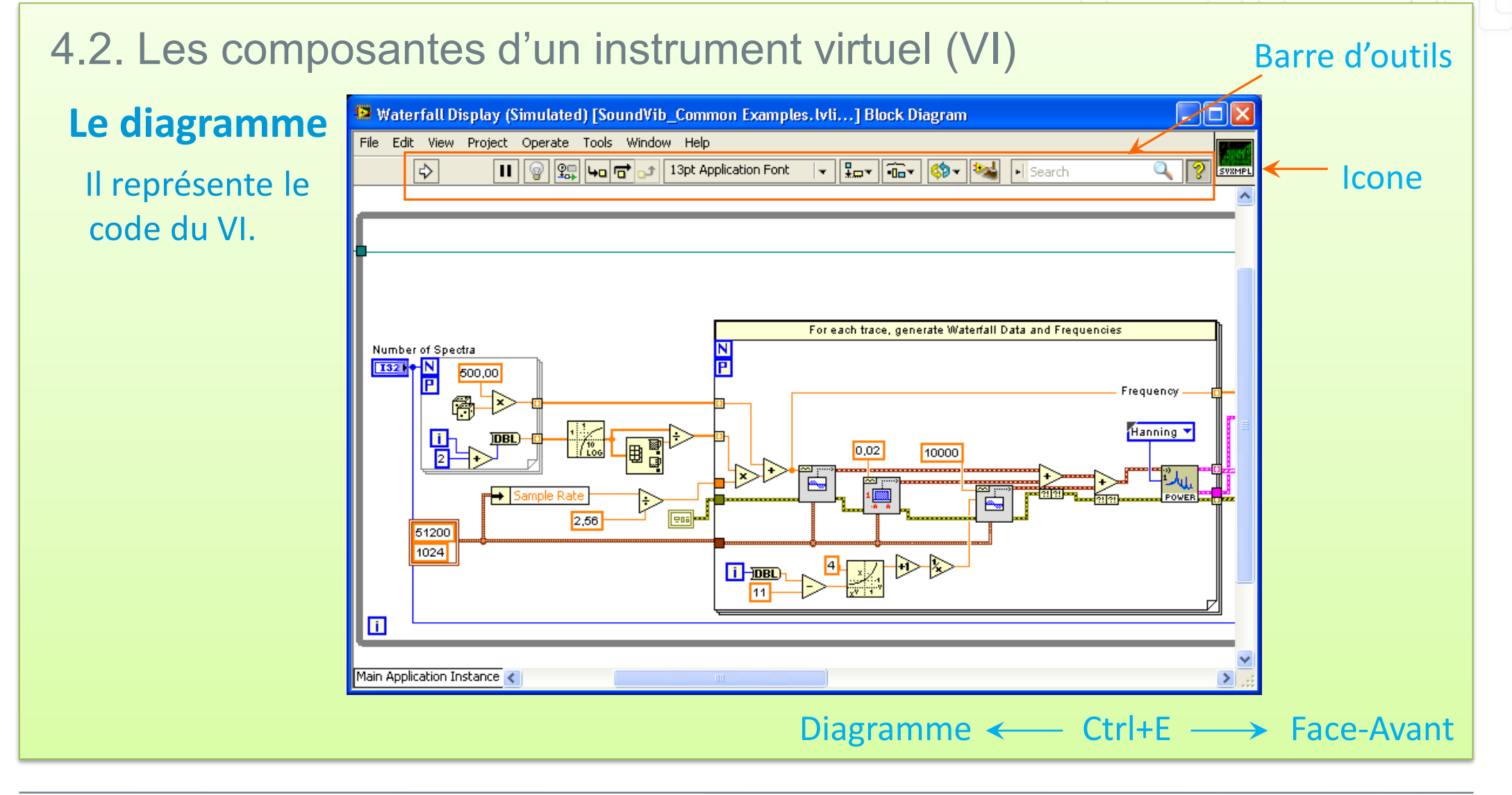

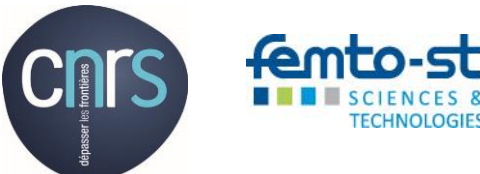

### 4.2. Les composantes d'un instrument virtuel (VI)

#### Les éléments du diagramme

- ✓ Terminaux : ils représentent les entrées et les sorties dans le diagramme (représentation sur le diagramme d'un objet de la face-avant)
- ✓ Nœuds
  - > Fonction (icône avec arrière plan jaune clair)
  - Sous-VI (possède une face avant et un diagramme)
  - VI Express (boite de dialogue)
  - Structure
- ✓ Fils de liaison
  - (Flux de données)
- ✓ Etiquettes libres
- ✓ Aide contextuelle

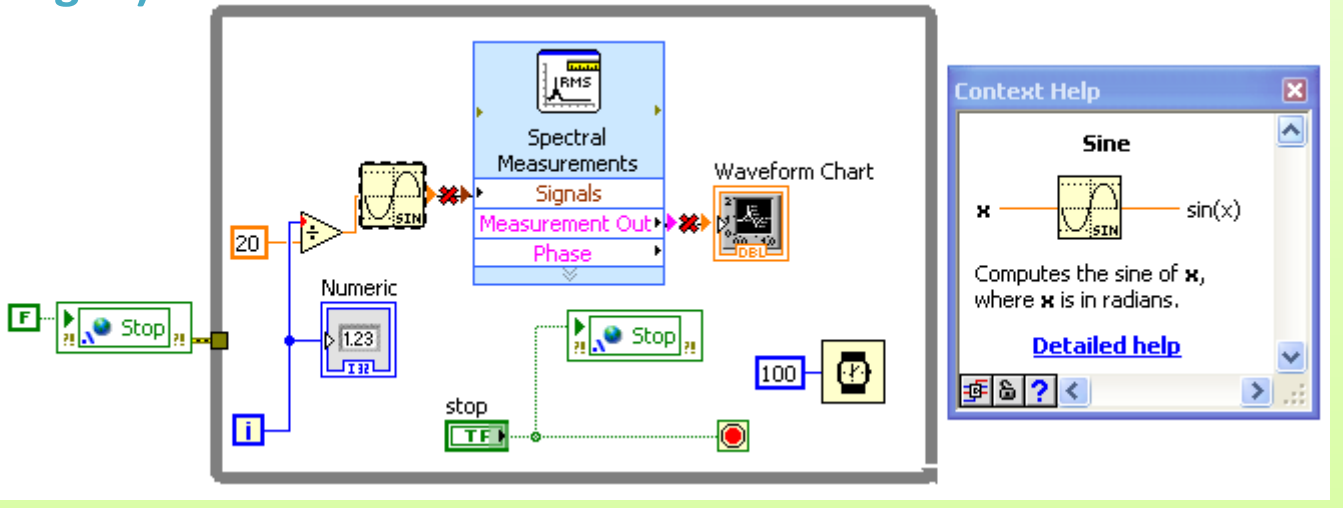

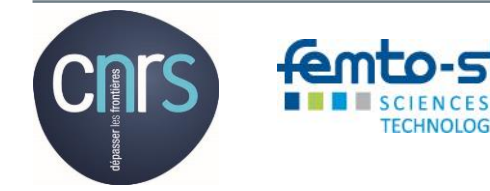

### Micro-Travaux Pratiques dirigés

### II. Création d'un VI vide

- ≻ Le nommer
- Insérer une commande sur la face avant
- > Insérer un indicateur sur la face avant
- Insère une boucle while
- Créer le bouton stop
- Créer les liens
- Exécute le VI

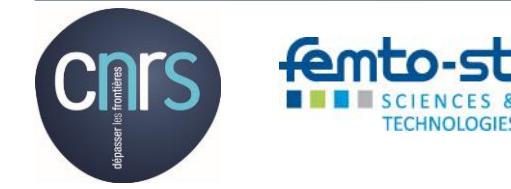

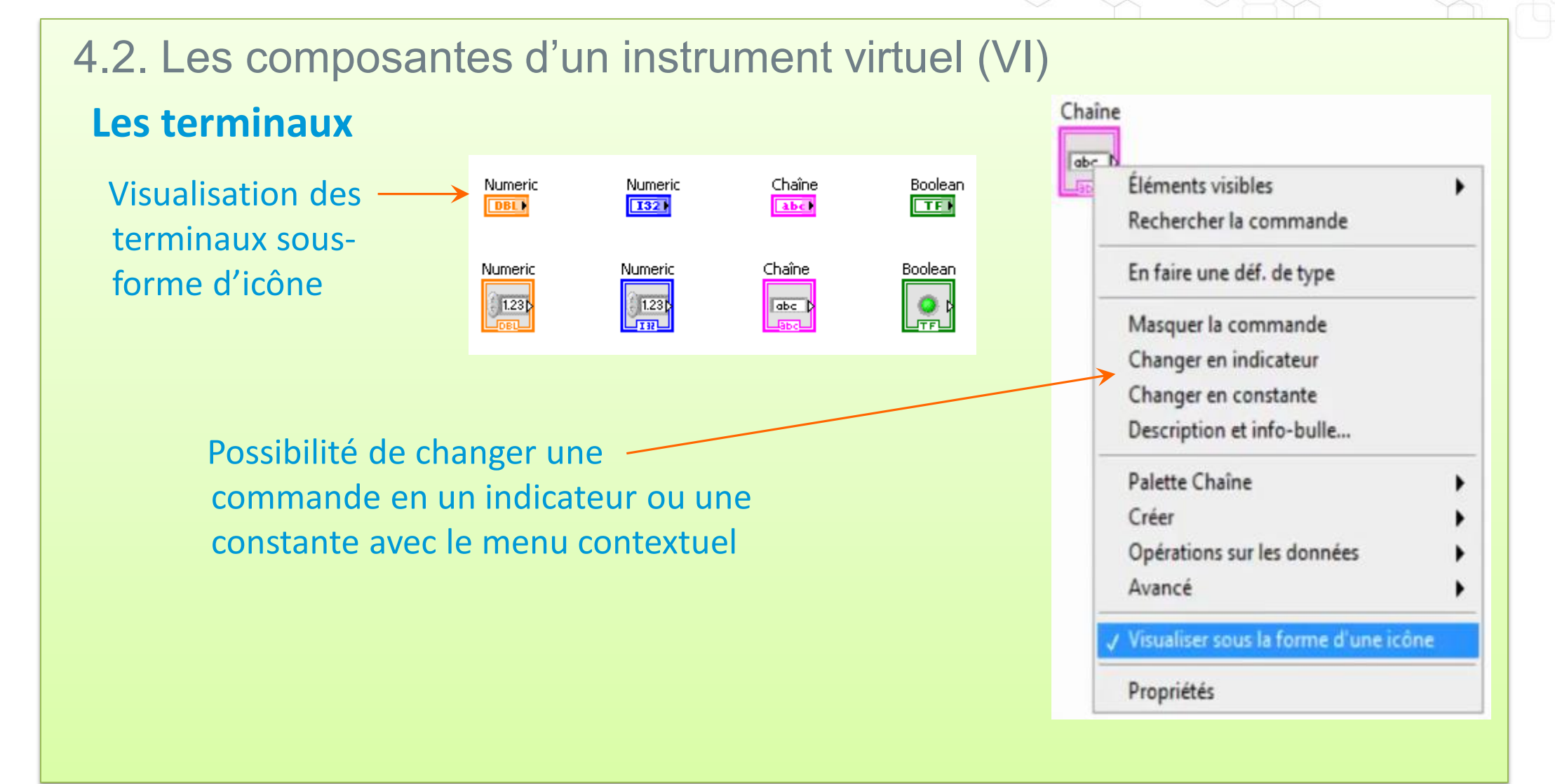

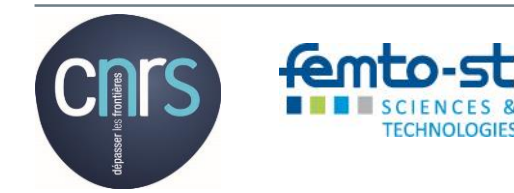

### 4.2. Les composantes d'un instrument virtuel (VI)

#### Les noeuds

Objets du diagramme, comportant des entrées et ou des sorties, et qui réalisent des « opérations » lorsque le VI s'exécute

Il existe des nœuds de fonction (icône avec arrière plan jaune clair), des nœuds de sous-VI ou de VI-Express (un double clic sur son icône a pour effet d'ouvrir un diagramme ou une fenêtre de paramétrage) et des nœuds de structure comme la structure conditionnelle de la portion de diagramme ci-dessous.

Le nœud de fonction « Supérieur ou égal » ne peut s'exécuter que lorsque ces deux entrées seront valides et donc aussi après l'exécution du nœud « multiplier » on met ainsi en évidente le concept de flux de données ...

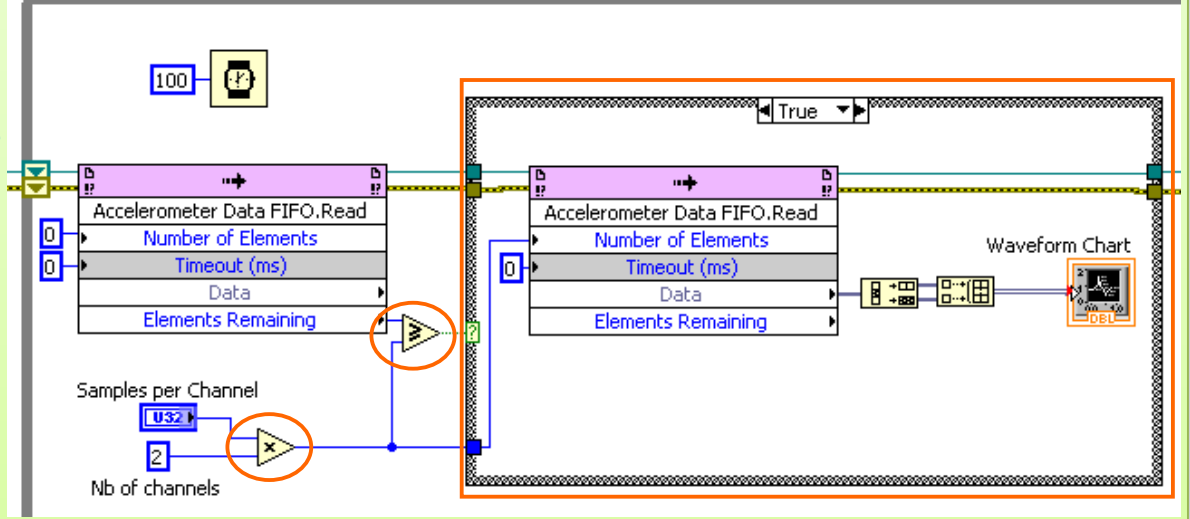

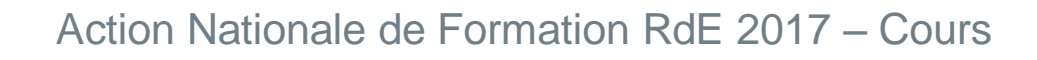

### 4.2. Les composantes d'un instrument virtuel (VI)

#### Les nœuds de sous-VI

- ✓ VI utilisé dans le diagramme d'un autre VI
- ✓ Dispose d'une face-avant et d'un diagramme
- L'icône en haut et à droite de la face-avant est celle qui apparaît sur le diagramme
- ✓ Un double clic sur l'icône ouvre la face-avant et le diagramme du VI
- ✓ N'importe quel VI peut être utilisé comme sous-VI (vérifier toutefois les propriétés d'exécution du sous-VI...)

#### Les nœuds de VI-Express

- ✓ Type spécial de VI (Fonction évoluée et paramétrage)
- ✓ Câblage minimaliste
- ✓ La configuration s'opère au travers d'une boite de dialogue
- ✓ L'icône dispose d'un arrière plan bleu

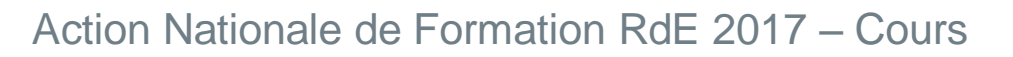

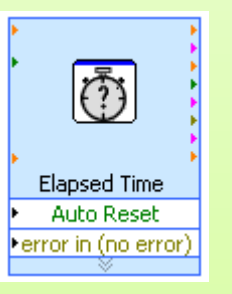

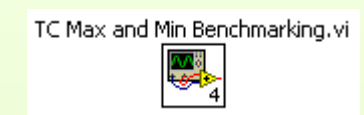

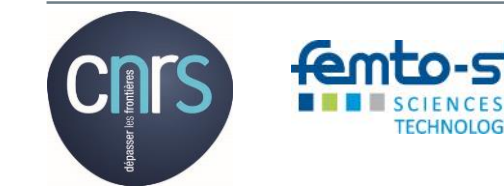

### 4.2. Les composantes d'un instrument virtuel (VI)

#### Les options d'affichage des nœuds

- ✓ Affichage simple
- ✓ Sous forme d'icône
- ✓ Icône avec visualisation des entrées et des sorties ainsi que leur mnémonique

#### Les fils de liaison

- ✓ Transfert unidirectionnel des données entre les objets du diagramme
- Leur couleur, style et épaisseur est fonction du type de données transférées

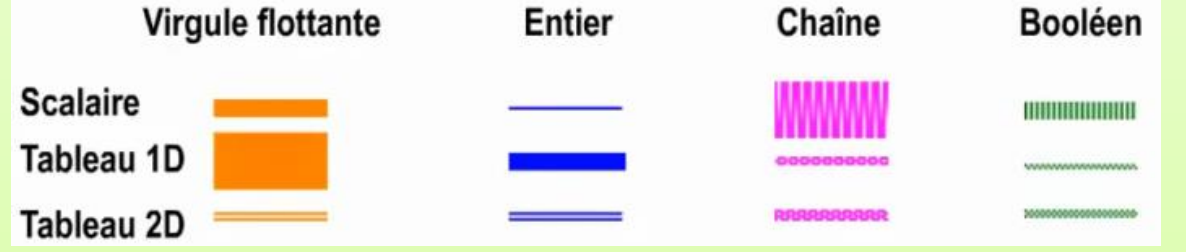

Convolution and

Correlation

Convolution and

Correlation error in (no error) Input1

error out

output signals

Convolution and Correlation

Un fil de liaison brisé apparaît comme un trait en pointillés avec le symbole d'une croix rouge à l'intersection : ce fil indique une discordance de type de données entre les deux objets reliés

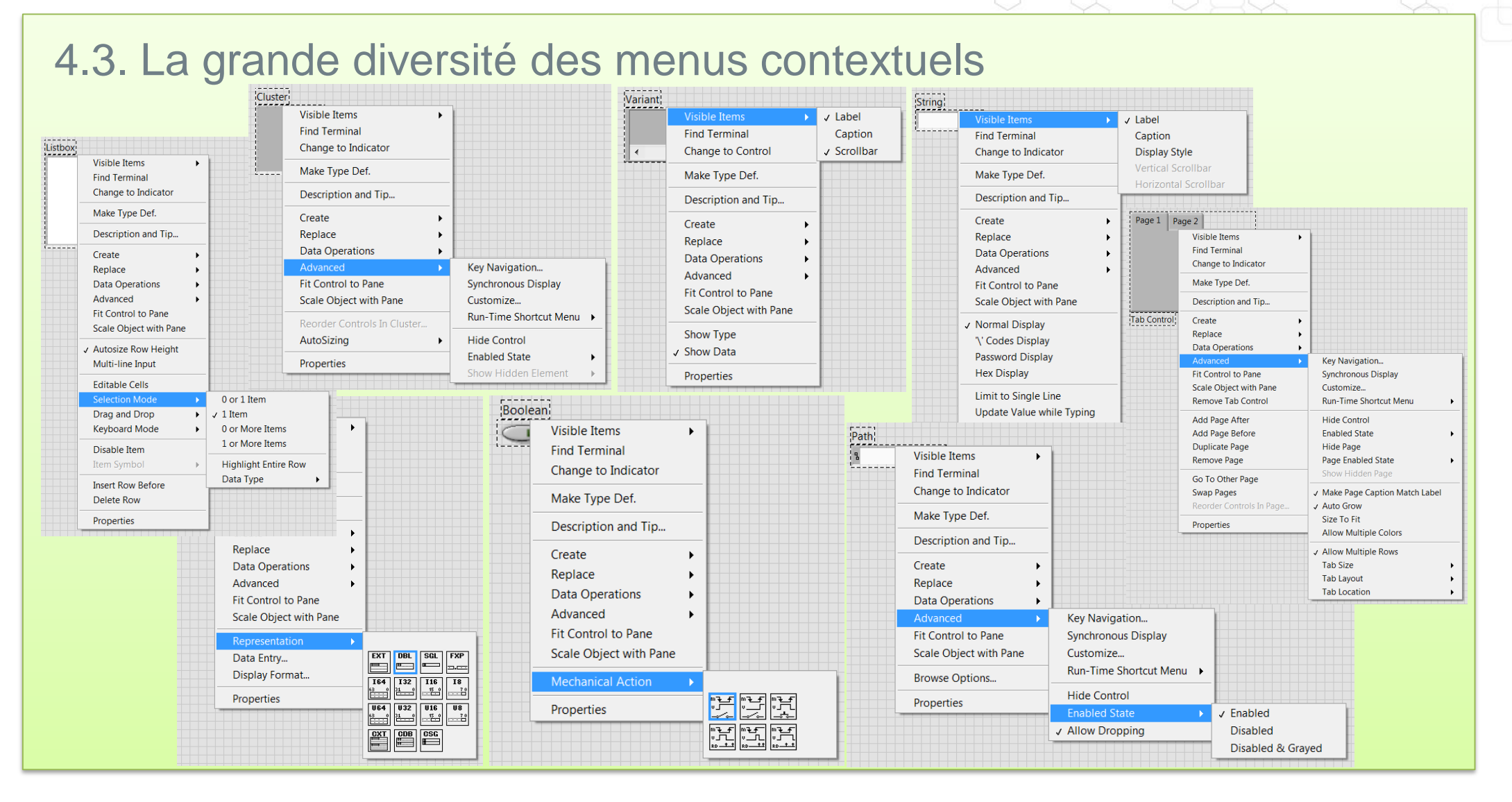

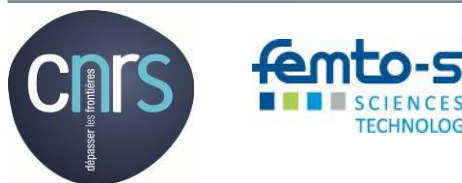

TECHNOLOGIES

### 4.4. Les 3 niveaux de présentation de l'aide

#### L'aide contextuelle

✓ Apparaît lorsque que l'on place le curseur sur un fil de liaison ou un nœud et affiches des informations succinctes

 La fenêtre de l'aide contextuelle peut être affichée/masquée soit en utilisant l'icône de la barre d'outils, soit en appuyant sur <Ctrl+H>, soit en sélectionnant Aide>>Afficher
 l'aide contextuelle dans le menu LabVIEW.

#### L'aide LabVIEW

 ✓ Fichier à l'extension .chm qui contient des descriptions détaillées et des instructions pour la plupart des palettes, menus, outils, Vis et fonctions

- ✓ Cette aide est accessible :
  - en sélectionnant Aide>>Aide LabVIEW dans le menu de la fenêtre du diagramme ou de la face-avant ;
  - > en utilisant le lien Aide détaillée de la fenêtre de l'aide contextuelle ;
  - > en sélectionnant Aide du menu contextuel d'un objet.

### 4.4. Les 3 niveaux de présentation de l'aide (suite)

### L'aide à travers la recherche d'exemples

- ✓ Via Aide>>Recherche d'exemples
- ✓ Via l'aide détaillée grâce aux icônes

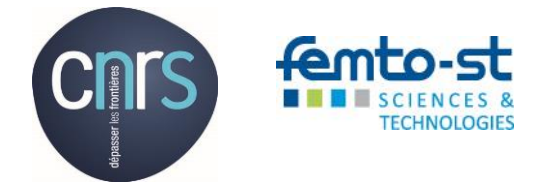

Ouvrir les exemples 🤍 Rechercher les exemples pertinents

### 4.5. Recherche de commandes, de VI et de fonctions

#### **Recherche et navigation dans les palettes**

- ✓ Palette des commandes dans la face avant
- ✓ Palette des fonctions dans le diagramme

#### **Placement rapide**

- ✓ Ctrl + barre espace
- ✓ Recherche sur le nom de l'objet à intégrer

#### **Recherche globale NI**

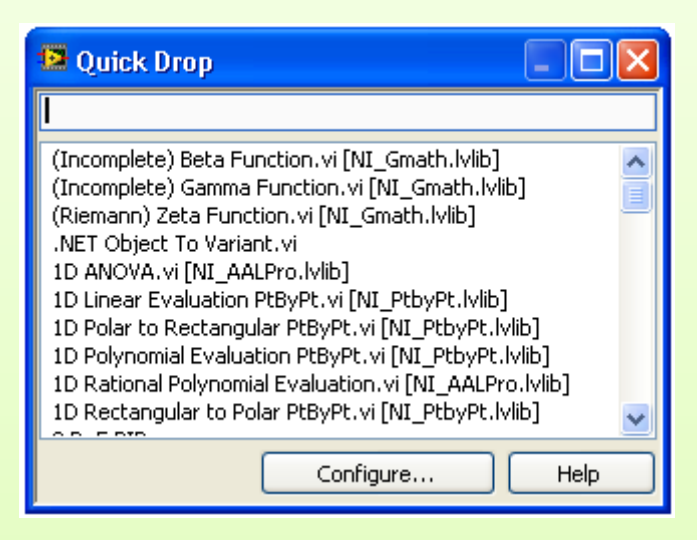

✓ Permet d'effectuer des recherches dans les palettes, dans l'Aide LabVIEW et sur le site

|    |    | • |    |   |
|----|----|---|----|---|
| We | hı | n | CO | m |
|    |    |   |    |   |

| Main.vi Block Diagram on Untitled Project 5.lvproj/My Computer |          |     |
|----------------------------------------------------------------|----------|-----|
| le Edit View Project Operate Tools Window Help                 |          |     |
| 🖒 🕸 🔘 🛚 😨 🖳 🛏 🗃 🗗 13pt Application Font 🛛 🔻 🚛 🙃 🖏 🖏            | F Search | ? 🔁 |
| Main.vi Front Panel on Untitled Project 5. lvproj/My Computer  |          |     |
| File Edit View Project Operate Tools Window Help               |          |     |
| ↓ 役 ● Ⅱ 13pt Application Font ▼ 品▼ 絶▼ 参▼                       | ? HIH 😢  |     |
| Continuous Measurement Data Logger                             | Sine 🔽   |     |
| 1,5-                                                           |          |     |

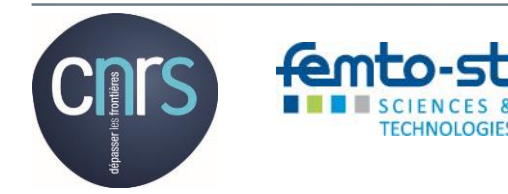

4.5. Recherche de commandes, de VI et de fonctions **Palette de commandes (spécifique à la face-avant)** 

- Contient les commandes et les indicateurs utilisables pour la création de la face-avant
- ✓ Permet la navigation dans les sous-palettes
- Donne accès à la fonctionnalité rechercher à l'image de la recherche rapide

| Г |                                                                                                    |                                                         |                                                                       |
|---|----------------------------------------------------------------------------------------------------|---------------------------------------------------------|-----------------------------------------------------------------------|
| Ч | -😭 Controls                                                                                                    |                                                         | 🔍 Search                                                              |
|   | Modern                                                                                                    |                                                         | •                                                                     |
|   | IIII<br>Numeric<br>IIII<br>Numeric<br>IIII<br>Numeric<br>IIII<br>Natrix<br>Ring & Enum<br>Ring & Enum<br>Variant & Class | Boolean<br>Eist, Table & T<br>Containers<br>Decorations | String & Path<br>String & Path<br>Graph<br>I/O<br>I/O<br>Navigation C |
|   | Refnum                                                                                                    |                                                         |                                                                       |
|   | Silver                                                                                                    |                                                         | ,                                                                     |
|   | System                                                                                                    |                                                         | •                                                                     |
|   | Classic                                                                                                    |                                                         | •                                                                     |
|   | Express                                                                                                    |                                                         | •                                                                     |
|   | Control Design &                                                                                                    | Simulation                                              | •                                                                     |
|   | .NET & ActiveX                                                                                                    |                                                         | •                                                                     |
|   | Signal Processing                                                                                                    | I                                                       | •                                                                     |
|   | Addons                                                                                                    |                                                         | ,                                                                     |
|   | User Controls                                                                                                    |                                                         | •                                                                     |
|   | Select a Control.                                                                                                    |                                                         |                                                                       |
|   |                                                                                                    |                                                         |                                                                       |
|   | Biomedical                                                                                                    |                                                         | •                                                                     |
|   | Electrical Power                                                                                                    |                                                         | •                                                                     |
|   | High Performance                                                                                                    | e Analysis                                              | •                                                                     |
|   | NXT Robotics                                                                                                    |                                                         | •                                                                     |
|   | RF Communicatio                                                                                                    | ns                                                      | )                                                                     |
|   | Sound & Vibration                                                                                                    | ר                                                       | )                                                                     |
|   | VISION                                                                                                    |                                                         | ,                                                                     |
|   | ~L                                                                                                    | ⊗<br>Annan Uisikla Dalak                                | tor                                                                   |
|   |                                                                                                    | iange visible Palet                                     |                                                                       |

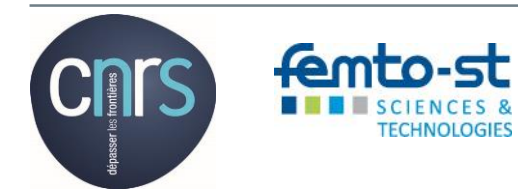

# 4.5. Recherche de commandes, de VI et de fonctions **Palette de fonctions (spécifique au diagramme)**

- Contient les Vis, fonctions et constantes utilisables pour créer le diagramme
- ✓ Permet de naviguer dans les sous-palettes
- ✓ Donne accès à la fonctionnalité Rechercher

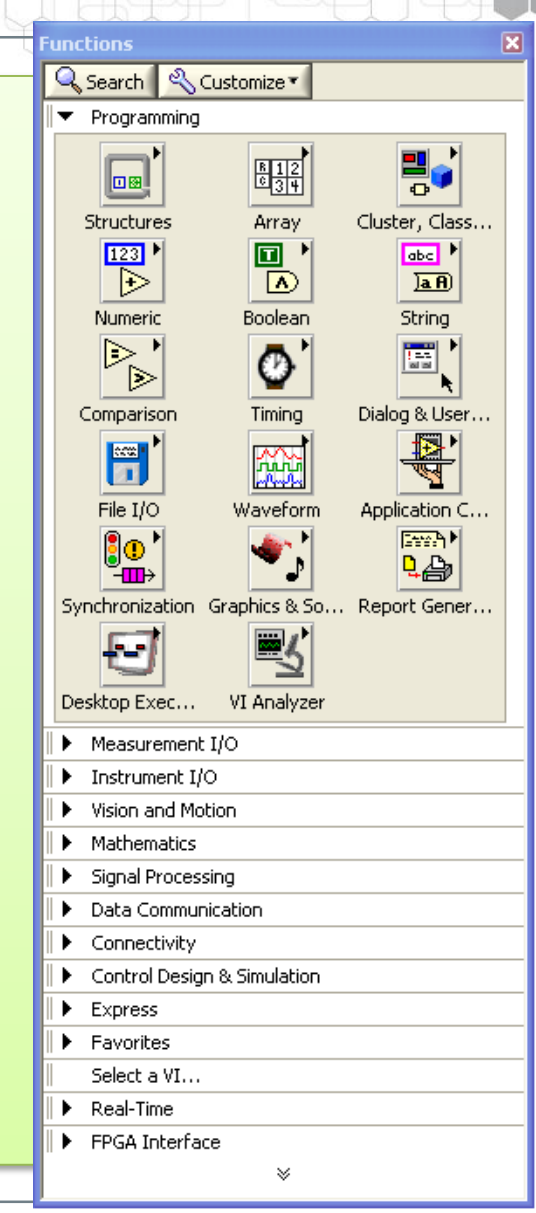

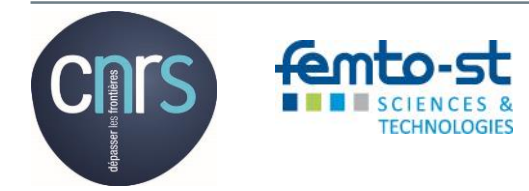

4.6 La documentation : comment renseigner son code ?

Au niveau du VI : son nom et sa description

L'onglet « Fichier », puis Propriété du VI permet d'accéder à la description de ce dernier.

| VI Properties   |                     | X              |
|-----------------|---------------------|----------------|
|                 | Category Documentat | ion 💌          |
| VI description  |                     |                |
|                 |                     | •              |
|                 |                     |                |
|                 |                     | <del>.</del>   |
| Local Help File |                     |                |
| Help tag        | Help path           |                |
|                 |                     | Browse         |
|                 |                     |                |
|                 |                     | OK Cancel Help |

D'autre part, que ce soit au niveau de la face-avant comme du diagramme, des étiquettes libres peuvent être ajoutées en utilisant l'outil « édition de texte » de la palette d'outils.

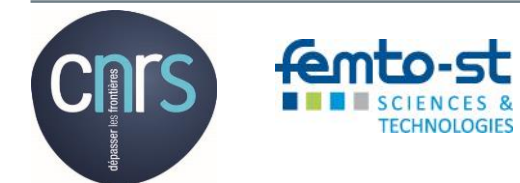

4.6 La documentation : comment renseigner son code ?

Pour chaque objet, la fenêtre de propriétés donne accès à l'affichage d'une étiquette, et aussi à un onglet « Documentation », qui permet de renseigner une description et une info-bulle.

Au niveau du diagramme, les étiquettes liées peuvent être créées sur les terminaux, y compris les fils : il suffit pour cela d'utiliser le menu contextuel et de valider l'option « Eléments visibles/étiquette ».

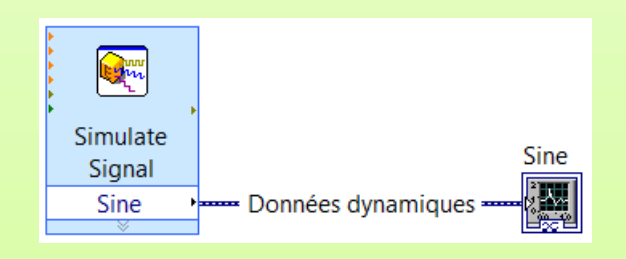

| Data Type Display Format Edit Items Documentation |      |
|---------------------------------------------------|------|
| Description                                       |      |
|                                                   | •    |
|                                                   |      |
|                                                   |      |
|                                                   | -    |
| Tip strip                                         |      |
|                                                   |      |
|                                                   | ~    |
|                                                   |      |
|                                                   |      |
|                                                   |      |
|                                                   |      |
| OK Cancel                                         | Help |

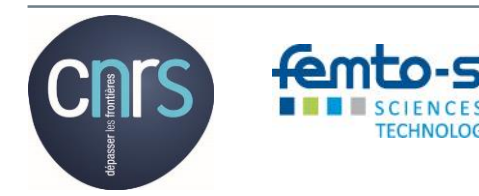

Objectif : acquisition, traitement et affichage avec les VI Express

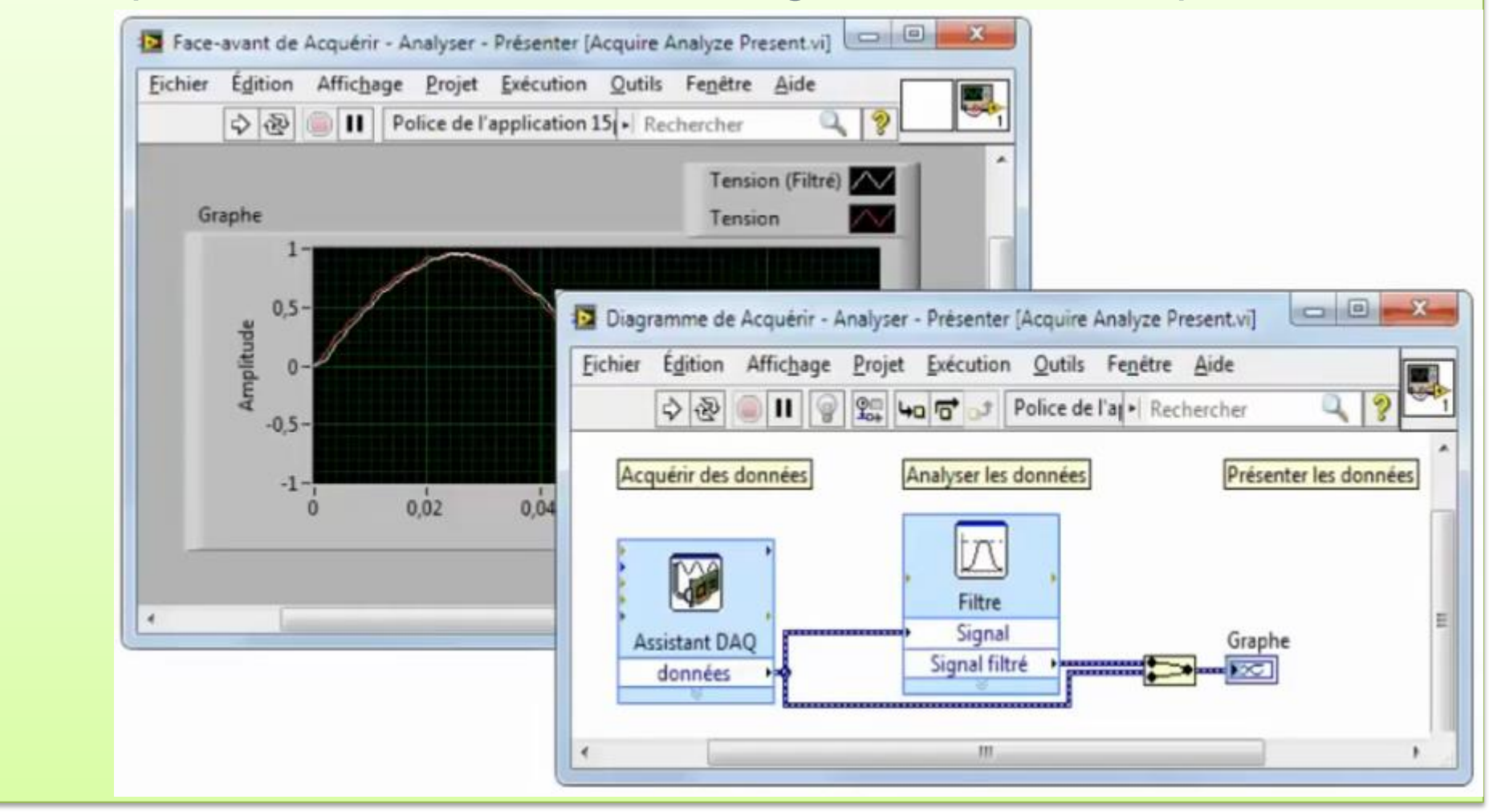

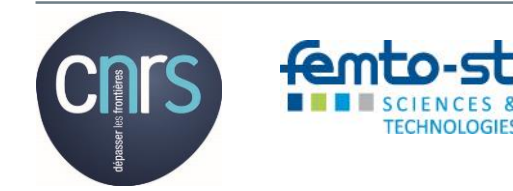

5.1. VI Express d'acquisition

**VI Express Assistant DAQ** 

VI Express Assistant d'E/S instrument

**VI Express Simuler un signal** 

**VI Express Lire un fichier de mesure** 

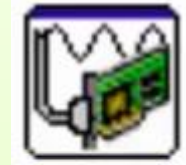

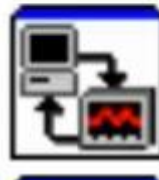

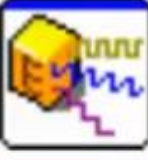

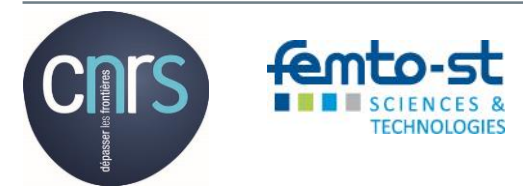

5.2. VI Express d'analyse

VI Express Mesures d'amplitudes et de niveaux

**VI Express Statistiques** 

**VI Express Mesures spectrales** 

**VI Express Mesures de tons** 

**VI Express Filtres** 

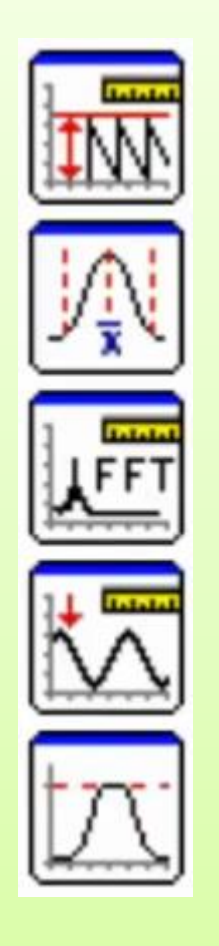

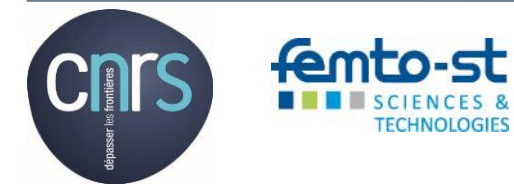

5.3. VI Express de présentation de résultats

VI Express Afficher un message à l'utilisateur

**VI Express Jouer une waveform** 

**VI Express Rapport** 

**VI Express Ecrire dans un fichier de mesures** 

**VI Express Rapport DIAdem** 

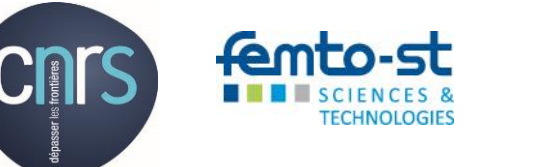

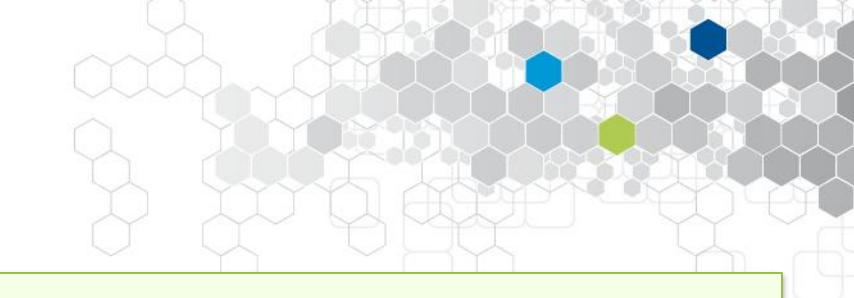

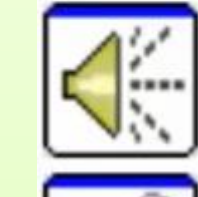

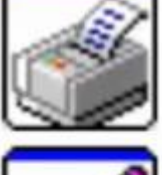

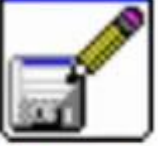

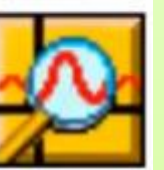
## 5. Construction d'un VI simple

#### 5.4. Mode opératoire

- 1) Placer les VI Express sur le diagramme
- 2) Configurer chacune des boites de dialogue
- 3) Câbler les VI Express les uns aux autres
- 4) Enregistrer le VI et exécuter-le

En cas d'erreur, le bouton *Exécuter* apparait brisé ...

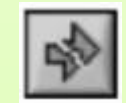

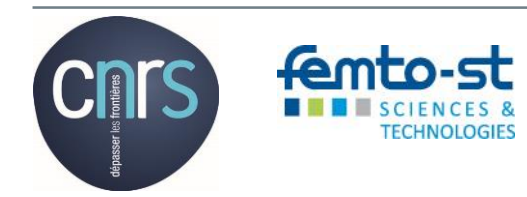

### III. Création d'un VI simple avec VI Express

- Insérer sur le diagramme ...
- Paramétrer chaque VI Express
- Créer les liens
- > Exécuter le VI

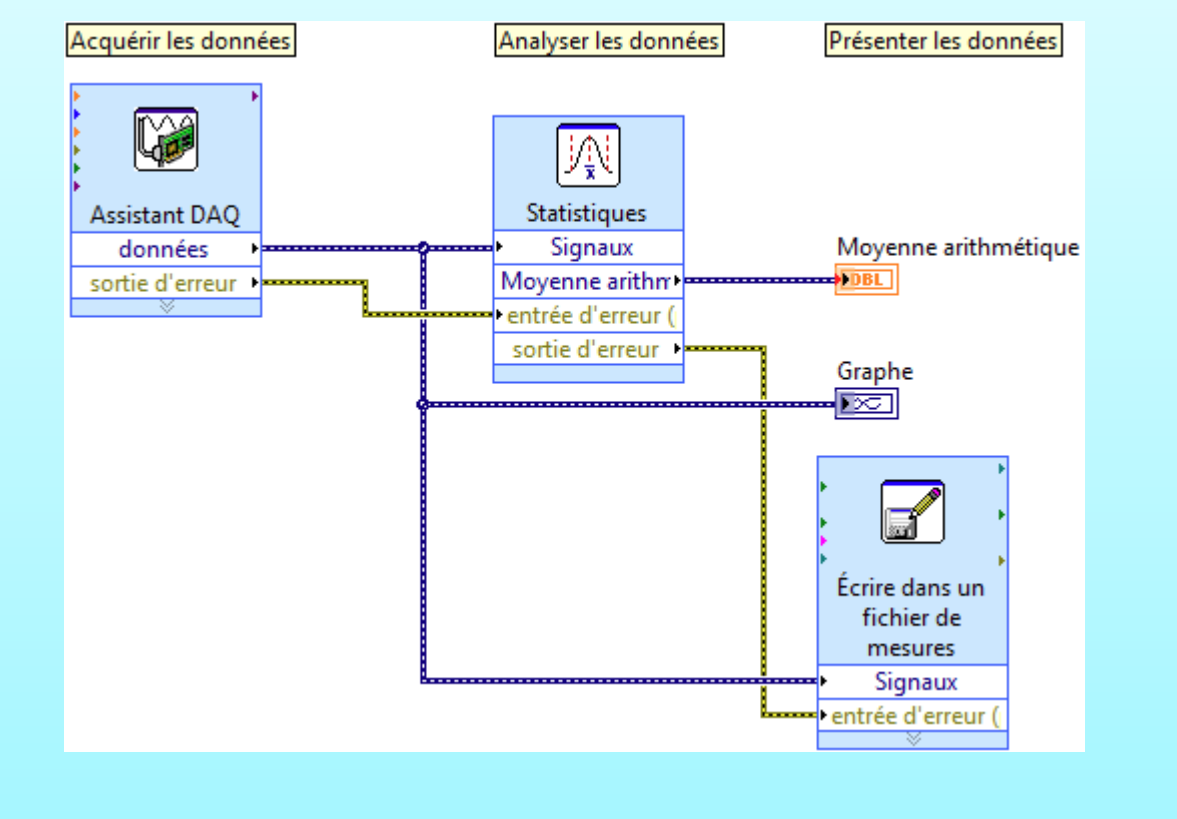

![](_page_37_Picture_7.jpeg)

![](_page_38_Figure_1.jpeg)

![](_page_38_Picture_2.jpeg)

#### 6.2. Causes fréquentes de VIs brisés

- > Des fils de liaison brisés existent sur le diagramme
- > Vous avez câblé une commande chaine à un indicateur numérique
- Vous avez câblé une commande booléenne à une commande booléenne
- > Un terminal nécessaire n'est pas câblé sur le diagramme
- Un sous-VI est lui-même brisé

![](_page_39_Picture_7.jpeg)

6.3. Techniques de mise au point

**Quelles questions doit-on se poser ?** 

- Existe-t-il des sous-VIs non câblés ou masqués ?
- Les données par défaut sont-elles correctes ?
- > Le VI transmet-il des données non définies ?
- Les représentations des commandes numériques sont-elles correctes ?
- Les nœuds sont-ils exécutés dans le bon ordre ? (respect de la notion de flux de données)

![](_page_40_Picture_8.jpeg)

#### 6.4. Animation de l'exécution

Elle sert à visualiser le flux de données (d'informations) sur le diagramme

![](_page_41_Figure_3.jpeg)

Si votre VI s'exécute plus lentement que prévu, vérifiez que l'icône d'animation est désactivée dans le sous-VI de votre diagramme maître ...

![](_page_41_Picture_5.jpeg)

## 6.5. Mode pas à pas

6. Eléments de test et de « débuggage »

Ce mode permet de suivre l'exécution de chacune des "instructions" du code contenu dans le diagramme.

![](_page_42_Figure_2.jpeg)

Il est alors possible d'éditer les valeurs de commandes, visualiser les valeurs des indicateurs, contrôler le nombre d'exécution ou revenir au début de l'exécution d'un sous-VI. L'

#### - 0 Edit View Project Operate Tools Window Help File ₽⊠ 🖷 🗟 🔵 🛯 🛜 🏪 🛏 🗗 🗗 Step over Multiply "Multiplier" Numérique 1.23 Thermometer (DemoGraphe déroulant Facteur de délai Attendre un multiple de ms 500500,00 Bouton Arrêter **I** 0 ī DIRUMENTS abVIEW<sup>™</sup>Evaluation Software Evaluation <

## L'option *Suspendre lors d'un appel* est disponible pour chaque sous-VI dans l'onglet Exécution

![](_page_42_Picture_6.jpeg)

#### 6.6. Sondes

Utilisez l'outil Sonde pour observer les valeurs de données intermédiaires et pour vérifier la sortie d'erreur des VIs et des fonctions, en particulier des opérations d'E/S.

![](_page_43_Figure_3.jpeg)

![](_page_43_Picture_4.jpeg)

#### 6.7. Points d'arrêt

Lorsque l'exécution atteint un point d'arrêt, le VI se met en pause et le bouton *Pause* passe au rouge. **II** 

#### Vous pouvez alors :

- > Exécuter le VI en mode pas à pas,
- > Sonder les fils de liaison pour vérifier des valeurs intermédiaires,
- Modifier les valeurs de commandes de la face-avant,
- Cliquer sur le bouton Pause pour exécuter le VI jusqu'au prochain point d'arrêt ou la fin du VI.

![](_page_44_Picture_9.jpeg)

![](_page_44_Picture_10.jpeg)

Insère un point

d'arrêt dans le diagramme

#### 6.8. Données non valides

- Les calculs mathématiques peuvent faire apparaitre ce type de données.
- Deux cas de figure peuvent se présenter :
  - > La valeur infinie, résultat potentiel d'une division par 0
  - La valeur indéfinie NaN, ou Not a Number, n'est donc pas un nombre, comme dans l'exemple du calcul de la racine carrée d'un nombre réel négatif.

![](_page_45_Picture_6.jpeg)

6.9. Gestion d'erreurs automatique
Par défaut cette option est validée dans la catégorie *Execution* des propriétés du VI en question.
Lorsqu'une erreur survient, elle est automatiquement détectée,
LabVIEW suspend l'exécution du VI, met en surbrillance le sous VI ou la fonction à l'origine de l'erreur, et affiche la fenêtre *Liste des erreurs*.

![](_page_46_Figure_2.jpeg)

Sélection du mode automatique

L'inconvénient de ce mode de gestion d'erreurs est qu'il disparait des exécutables créés à partir de LabVIEW : on lui préfèrera la gestion manuelle, également souhaitable pour les applications professionnelles ...

![](_page_46_Picture_5.jpeg)

#### Généralités

- Tous les objets LabVIEW disposent d'un menu contextuel qui donne accès rapidement aux propriétés usuelles de l'objet en question.
- Ce menu contextuel permet également d'accéder aux mêmes propriétés, et à d'autres en passant par la boite de dialogue, disponible à la fin du menu déroulant.
- Enfin, d'autres propriétés sont modifiables et d'autres actions sont réalisables au travers des nœuds de propriétés et nœuds de méthodes ...

![](_page_47_Picture_5.jpeg)

![](_page_47_Picture_6.jpeg)

![](_page_48_Picture_1.jpeg)

#### Notion de variable

- Une variable peut être définie comme un élément du diagramme qui permet d'accéder à des données ou de les enregistrer. Elle peut prendre 4 formes distinctes :
  - Locale : elle stocke les données dans des commandes ou des indicateurs de la face-avant.
  - ✓ Globale : elle stocke les données dans des répertoires spéciaux accessibles à partir de plusieurs VIs.
  - ✓ Globale fonctionnelle (FGV) : elle stocke les données dans les registres à décalage d'une boucle While.
  - ✓ Partagée : elle transfère les données entre diverses cibles distribuées et connectées par un réseau.

![](_page_48_Picture_8.jpeg)

#### IV. Test variable locale

- > Utilisation avec parcimonie, puisqu'elle rompt le flux de données ...
- Utiliser la variable locale d'un contrôle numérique pour l'initialiser dans une séquence, avec le contrôle et son indicateur dans une boucle While.

![](_page_49_Picture_4.jpeg)

![](_page_50_Figure_0.jpeg)

![](_page_50_Picture_1.jpeg)

### 7.1. Numériques (Suite)

La notion de *coercition* signifie que LabVIEW a converti la valeur transmise en une représentation différente de celle d'origine, et malheureusement souvent celle qui utilise le plus grand nombre de bit de représentation.

Une des règles de bonnes pratiques de programmation consiste, en l'occurrence, à s'affranchir de toute coercition, en effectuant une conversion par programmation.

![](_page_51_Figure_5.jpeg)

![](_page_51_Picture_6.jpeg)

### 7.1. Numériques (Suite)

LabVIEW permet également de verrouiller les contrôles numériques en imposant, si besoin, l'incrémentation et les limites de la variable numérique en question.

- La boite de dialogue des propriétés permet ainsi de définir :
  - ✓ Bornes inférieure et supérieure
     ✓ « Pas » d'incrémentation
     ✓ Réponse en cas de dépassement : ignorer ou contraindre ...

| ta Type Data Ent | y Displa | ay Format | Documentatio     | n 🔹 🕨     |
|------------------|----------|-----------|------------------|-----------|
| Current Object   |          |           |                  |           |
| Numeric          |          |           |                  |           |
| Use Default Lim  | its      | Deepens   | a ta valua autri | de limite |
| Inf              |          | Response  |                  | le innits |
| -101             |          | Ig        | nore ·           |           |
| Maximum          |          |           |                  |           |
| Inf              |          | Ig        | nore 💌           |           |
| Increment        |          |           |                  |           |
| 0,0000           |          | Ig        | nore 💌           |           |
|                  |          | ✓ Ignor   | re               |           |
| Page Size        |          | Coer      | ce to nearest    |           |
| 0,0000           |          | Coer      | ce up            |           |
|                  |          | Coer      | ce down          |           |
|                  |          |           |                  |           |
|                  |          |           |                  |           |
|                  |          |           | OK Cancel        | Help      |

![](_page_52_Picture_7.jpeg)

#### 7.1. Numériques (Suite)

#### Table issue de \_ l'aide LabVIEW

#### Numeric Data Types Table

The following table displays the numeric data types available in LabVIEW. LabVIEW stores each data type in a different way.

| Terminal | Numeric Data Type                             | Bits of Storage on Disk                               | Approximate Number of<br>Decimal Digits | Approximate Range                                                                |
|----------|-----------------------------------------------|-------------------------------------------------------|-----------------------------------------|----------------------------------------------------------------------------------|
| SGL      | Single-precision, floating-                   | 32                                                    | 6                                       | Minimum positive number: 1.40e-45                                                |
|          | point                                         |                                                       |                                         | Maximum positive number: 3.40e+38                                                |
|          |                                               |                                                       |                                         | Minimum negative number: -1.40e-45                                               |
|          |                                               |                                                       |                                         | Maximum negative number: -3.40e+38                                               |
| DBL      | Double-precision, floating-                   | 64                                                    | 15                                      | Minimum positive number: 4.94e-324                                               |
|          | point                                         |                                                       |                                         | Maximum positive number: 1.79e+308                                               |
|          |                                               |                                                       |                                         | Minimum negative number: -4.94e-324                                              |
|          |                                               |                                                       |                                         | Maximum negative number: -1.79e+308                                              |
| EXT      | Extended-precision, floating-                 | 128                                                   | varies from 15 to 20 by                 | Minimum positive number: 6.48e-4966                                              |
|          | point                                         |                                                       | platform                                | Maximum positive number: 1.19e+4932                                              |
|          |                                               |                                                       |                                         | Minimum negative number: -6.48e-4966                                             |
|          |                                               |                                                       |                                         | Maximum negative number: -1.19e+4932                                             |
| CSC      | Complex single-precision,<br>floating-point   | 64                                                    | 6                                       | Same as single-precision, floating-point for each (real and imaginary) part      |
| CDB }    | Complex double-precision,<br>floating-point   | 128                                                   | 15                                      | Same as double-precision, floating-point for each (real and imaginary) part      |
| CXT      | Complex extended-precision,<br>floating-point | 256                                                   | varies from 15 to 20 by<br>platform     | Same as extended-precision, floating-point for<br>each (real and imaginary) part |
| FXP      | Fixed-point                                   | 64, or 72 if you <u>include an</u><br>overflow status | varies by user configuration            | varies by user configuration                                                     |
| 18       | Byte signed integer                           | 8                                                     | 2                                       | -128 to 127                                                                      |
| 116      | Word signed integer                           | 16                                                    | 4                                       | -32,768 to 32,767                                                                |
| 132      | Long signed integer                           | 32                                                    | 9                                       | -2,147,483,648 to 2,147,483,647                                                  |
| 164      | Quad signed integer                           | 64                                                    | 18                                      | -1e19 to 1e19                                                                    |
| U8       | Byte unsigned integer                         | 8                                                     | 2                                       | 0 to 255                                                                         |
| U16      | Word unsigned integer                         | 16                                                    | 4                                       | 0 to 65,535                                                                      |
| U321     | Long unsigned integer                         | 32                                                    | 9                                       | 0 to 4,294,967,295                                                               |
| 064      | Quad unsigned integer                         | 64                                                    | 19                                      | 0 to 2e19                                                                        |
| X I      | 128-bit time stamp                            | 128                                                   | 19                                      | Minimum time: 01/01/1600 00:00:00                                                |
|          |                                               |                                                       |                                         | UTC maximum time: 01/01/3001 00:00:00 UTC                                        |

![](_page_53_Picture_6.jpeg)

#### 7.2. Booléens

Quelle que soit la commande booléenne utilisée, la sélection du comportement de cette commande peut être choisie, soit par le biais du menu contextuel, soit par la fenêtre de propriétés. Les 6 comportements disponibles sont les suivant :

- Commutation à l'appui
- Commutation au relâchement
- Commutation jusqu'au relâchement
- > Armement à l'appui
- > Armement au relâchement
- > Armement jusqu'au relâchement

6 comportements pour deux actions distinctes

|      | 🔯 Boolean Properties: Boolean                                                                                            |                                                                                                    |  |  |  |  |  |
|------|----------------------------------------------------------------------------------------------------|----------------------------------------------------------------------------------------------------|--|--|--|--|--|
| OK B | utton                                                                                                    | Appearance Operation Documentation Data Binding I < >                                                                                                    |  |  |  |  |  |
| C    | Visible Items<br>Find Terminal<br>Change to Indicator<br>Make Type Def.                                                  | Button behavior Switch when pressed Switch until released Latch when released Latch until released Latch until rel |  |  |  |  |  |
|      | Description and Tip<br>Create<br>Replace<br>Data Operations<br>Advanced<br>Fit Control to Pane<br>Scale Object with Pane | Preview Selected Behavior                                                                                                    |  |  |  |  |  |
|      | Mechanical Action  Release Text Properties                                                                               | Imperiation       Imperiation         Imperiation       Imperiation                                                                                                    |  |  |  |  |  |

![](_page_54_Picture_11.jpeg)

#### 7.3. Chaines de caractères

# Elles sont constituées par une séquence de caractères ASCII. Chaque chaine dispose, entre autres options, de plusieurs styles d'affichage.

| > Normal Com                                         | nmande chaîne In | dicateur chaîne | Une constante | Normal                                                     | String Pro                                      | perties                              | s: Commande ch                                                           | aîne                                             | ×              |
|------------------------------------------------------|------------------|-----------------|---------------|------------------------------------------------------------|-------------------------------------------------|--------------------------------------|--------------------------------------------------------------------------|--------------------------------------------------|----------------|
|                                                      | abc )<br>abc     | ) abc<br>Iabc   | Hello World   | Hello World                                                | Appearan                                        | ce D                                 | Documentation                                                            | Data Binding                                     | Key Navigation |
| Codes '\'                                            |                  |                 |               | Code '\'<br>Hello\sWorld                                   | Label                                           | e<br>e de che                        |                                                                          | Caption<br>Visible                               |                |
| <ul> <li>Mot de pass</li> <li>Hexadécimal</li> </ul> | e<br>I           |                 |               | Mot de passe                                               | Enabled 3<br>© Enable<br>© Disable<br>© Disable | de cha<br>State<br>d<br>ed<br>ed & g | uraved                                                                   | Size<br>Height<br>30                             | Width          |
|                                                      |                  |                 |               | Hexadécimal                                                | Disabled & grayed                               |                                      |                                                                          |                                                  |                |
| LabVIEW donne également un                           |                  |                 | 4865 6C6C     | Display Style<br>Normal<br>Backslash (\) Codes<br>Password |                                                 |                                      | Limit to single line<br>Wrap at word breaks<br>Update value while typing |                                                  |                |
| accès direct à ce                                    | rtains           | Empty Strin     | ng Constant   | Space Constant.vi                                          | He     Dis                                      | xadeci<br>play St                    | mal<br>tyle Visible                                                      | Show vertical s<br>Show horizont<br>Size to text | al scroll bar  |
| caractères spéci                                     | aux              | Line Feed (     | Constant      | End of Line Constant                                       |                                                 |                                      |                                                                          |                                                  |                |
|                                                      |                  |                 |               |                                                            |                                                 |                                      |                                                                          | OK                                               | Cancel Help    |

![](_page_55_Picture_4.jpeg)

Action Nationale de Formation RdE 2017 – Cours

![](_page_56_Figure_1.jpeg)

![](_page_56_Picture_2.jpeg)

#### 7.4. Date/Heure

La représentation de la date et l'heure représente un type à part entière, dont la fenêtre de propriétés donne notamment accès aux différentes options d'affichage : par défaut ou avancé

![](_page_57_Figure_3.jpeg)

![](_page_57_Picture_4.jpeg)

- VI. Utiliser la fonction « Get Date/Time in seconds »
  - > Insérer la fonction à l'extérieur et à l'intérieur d'une boucle While.
  - > Relier un indicateur pour chacune, et une fonction wait.
  - Tester

![](_page_58_Figure_5.jpeg)

![](_page_58_Picture_6.jpeg)

Action Nationale de Formation RdE 2017 - Cours

### 7.5. Enumérations

Elles se présentent sous la forme d'une liste déroulante dans laquelle l'utilisateur peut sélectionner un élément. A chaque élément correspond une valeur numérique distincte.

| Enum Properties: Enumération<br>Appearance Data Type Display Form                                          | at Edit Items Doc + +                        | - | Find Terminal<br>Change to Indicator<br>Make Type Def.                                                                                     | -                                                    | Température", Default                            |
|----------------------------------------------------------------------------------------------------|----------------------------------------------|---|----------------------------------------------------------------------------------------------------|------------------------------------------------------|--------------------------------------------------|
| Items     Values       Température     0       Vibration     1       Pression     2       Luminosité     3 | Insert Delete Move Up Move Down Disable Item |   | Description and Tip<br>Create<br>Replace<br>Data Operations<br>Advanced<br>Fit Control to Pane<br>Scale Object with Pane<br>Representation | Enumération                                          |                                                  |
| [                                                                                                    | OK Cancel Help                               |   | Display Format Select Item Add Item After Add Item Before Remove Item Edit Items Disable Item Properties                                   | ✓ Température<br>Vibration<br>Pression<br>Luminosité | Utilisation avec<br>une boucle<br>conditionnelle |

![](_page_59_Picture_5.jpeg)

#### VII. Enumération et liste

Mise en évidence des différences entre énumération et liste avec une structure conditionnelle ...

#### Puis exercice ci-dessous

![](_page_60_Picture_4.jpeg)

TECHNOLOGIE

![](_page_60_Figure_5.jpeg)

![](_page_60_Picture_6.jpeg)

### 7.6. Chemin

Il représente le type de l'emplacement ou le lieu de stockage d'un fichier ou d'un répertoire local ou distant selon la syntaxe de la plateforme utilisée. La fenêtre des propriétés permet d'accéder à des options de modes de sélection croisée.

L'utilisateur dispose d'une icône spécifique pour effectuer sa sélection.

| \Users\De\Support TPs\Convert (               | C to F.vi          |                 |
|-----------------------------------------------|--------------------|-----------------|
| Path Properties: Path                         |                    | X               |
| Appearance Browse Options                     | Documentation      | Data Bindir 🔹 🕨 |
| Prompt                                        |                    |                 |
|                                               |                    |                 |
| Pattern Label                                 |                    | Pattern         |
|                                               |                    |                 |
| Selection Mode                                |                    | Button Text     |
| Files                                         | ting               |                 |
| Folders     New     New                       | v or existing      |                 |
|                                               |                    |                 |
| Allow selection of files in LLB<br>Start Path | s and packed proje | ect libraries   |
|                                               |                    |                 |
|                                               |                    |                 |
|                                               |                    |                 |
|                                               |                    |                 |
|                                               | ОК                 | Cancel Help     |

![](_page_61_Picture_8.jpeg)

![](_page_61_Picture_9.jpeg)

#### VIII. Chemin

![](_page_62_Figure_2.jpeg)

![](_page_62_Picture_3.jpeg)

### 7.7. « Waveform »

Représente le type d'un signal analogique ou numérique, composé de l'amplitude des échantillons, de l'instant originel et de la période d'échantillonnage.

La fenêtre des propriétés de l'objet donne accès à la représentation et au formatage des 3 éléments distincts de ce type « waveform ».

![](_page_63_Picture_4.jpeg)

![](_page_63_Picture_5.jpeg)

### IX.Waveform

- > Insérer une waveform à partir de la palette I/O sur FAV
- Modifier le dt et les premiers éléments du tableau
- Créer un indicateur de type graphe
- Créer une structure while et le bouton stop
- > Tester

![](_page_64_Picture_8.jpeg)

#### 7.8. Dynamique

Représente le type des données acquises ou générées par des VI Express.

![](_page_65_Picture_3.jpeg)

Les outils de conversion « Convert from Dynamic Data » et « Convert to Dynamic Data » sont alors indispensables dans un contexte mixte avec des données de type signal ou « waveform ».

![](_page_65_Picture_5.jpeg)

![](_page_65_Picture_6.jpeg)

#### 7.9. Variant

Le type de données « Variant » est un conteneur générique pour tous les types de données. L'intérêt majeur est lié à l'augmentation de la généricité des VIs. Considérons un ensemble de VIs qui manipulent chacun un type de données pour réaliser la même tâche. L'utilisation des variant conduit à obtenir un seul et même VI utilisable pour tous les types de donnés considérés.

La conversion d'une donnée en un variant conduit à l'enregistrement de la donnée avec son type originel, ce qui permet à LabVIEW de réaliser une conversion inverse ultérieure avec succès.

![](_page_66_Picture_5.jpeg)

#### X. Variant

- Insérer un indicateur variant sur FAV
- > Insérer un contrôle numérique et une chaîne
- Insérer un select et un contrôle booléen

Câbler et tester (avec une boucle While) File Edit View Project Operate Tools Window Help

|                                         |                                                                                                    | 🔁 🕘 🔲 🗑 🕮 🛏 🖬 🖬 19pt Application Font 💌 🏣 🖬 🔍 🦻 🌋 |
|-----------------------------------------|----------------------------------------------------------------------------------------------------|---------------------------------------------------|
| Variant.vi                              | Variant.vi                                                                                                    | A                                                 |
| File Edit View Project Operate Tools Wi | File Edit View Project Operate Tools Wi                                                                                                    | Choix                                             |
|                                         |                                                                                                    |                                                   |
| Mariant                                 | Mariant                                                                                                    | To Variant                                        |
| variant                                 | variant                                                                                                    | Ceci est une chaine de caracteres                 |
| "Ceci est une chaine de caractères" 📫   | 452.857E+0 and a second second secon |                                                   |
| < • • • •                               | < • • • • •                                                                                                    | 452,857 <u>To</u>                                 |
| Chair                                   | Chair                                                                                                    | stop =                                            |
| STOP stop =                             | STOP stop =                                                                                                    |                                                   |
|                                         |                                                                                                    | <u> </u>                                          |
| - NATIONAL                              | LANOLITAN                                                                                                    |                                                   |
| > INZIRUMENTS.                          | MINISTRUMENTIS"                                                                                                    |                                                   |
| LabVIEW Evaluation Software 🖵           | LabVIEW "Evaluation Software 🖵                                                                                                    |                                                   |
| Seance_3.lvproj/My Computer             | Seance_3.lvproj/My Computer                                                                                                    | Seance_3.lvproj/My Computer                       |
|                                         |                                                                                                    |                                                   |

Action Nationale de Formation RdE 2017 - Cours

- 0

X

## 8. Structures de données

![](_page_68_Picture_1.jpeg)

#### 8.1. Tableau

Un tableau est un ensemble structuré d'éléments de même type.

Ses caractéristiques principales sont les suivantes :

- > Il possède une ou plusieurs dimensions.
- > Chaque dimension contient un maximum de 2<sup>31</sup>-1 éléments.
- Chaque élément est adressable par son indice dans la dimension considérée.
- Le premier élément d'une dimension démarre à l'indice 0.

![](_page_68_Picture_9.jpeg)

![](_page_68_Picture_10.jpeg)

## 8. Structures de données

![](_page_69_Picture_1.jpeg)

#### 8.1. Tableau

#### Fonctions courantes de la palette de fonctions « Tableau »

![](_page_69_Figure_4.jpeg)

![](_page_69_Picture_5.jpeg)

### XI. Tableau

- > Insérer un tableau à partir de la palette Modern ou Silver
- > Intégrer un control numérique en enlevant les items visibles
- Redimensionner le tableau 1D
- Transformer en tableau 2D
- Changer les nombres par défaut
- Tester le décalage d'indice pour visualiser une case dans un tableau à grande dimension

![](_page_70_Picture_8.jpeg)

## 8. Structures de données

![](_page_71_Picture_1.jpeg)

#### 8.2. Matrice

# Les matrices font parti intégrante de LabVIEW, et disposent aussi de fonctions évoluées : *Algèbre linéaire* de la bibliothèque Mathématiques.

| Matrix to                     |                                            | 🛱 Linear Algebra                                                                                                    |                             |
|-------------------------------|--------------------------------------------|----------------------------------------------------------------------------------------------------|-----------------------------|
| [iii]<br>Matrix               | Hatrix                                     |                                                                                                    | [ <b>*</b> ***]►            |
| Controls Search<br>Modern     | Matrix Size Build Matr Resize Ma Transpose | • Create Sp     Create Re     N       Image: Image: | Matrix                      |
| Numeric Boolean String & P    | Get Matrix Get Matrix Get Subm             | Solve Line Dot Produ Outer Pro A x B Kronecker Subspaces                                                                                                    | [iii] t==1<br>cond          |
| Array, Mat                    | Set Matrix Set Matrix Set Subm             | Determin Vector No Matrix No Matrix Rank Trace Test Matri Cor                                                                                                    | dition<br>[[]][]<br>[h([]]] |
|                               |                                            | Inverse M PseudoInv Transpose Matrix Sqrt Matrix Exp Matrix Po Ma                                                                                                    | trix Log                    |
| Variant & Dec Matrix Consular | Real Matrix       0     0     0            | LU Cholesky Cholesky QR SVD Generaliz                                                                                                    |                             |
| System                        |                                            | Schur Hessenberg QZ Sylvester Lyapunov<br>Image: Base state     Image: Base state       Image: Base state     Image: Base state                                                                                                    | BLAS►                       |
| Classic                       |                                            | Eigenvalu Generaliz Matrix Bal Back Tran Matrix Ch                                                                                                    | BLAS                        |

![](_page_71_Picture_5.jpeg)
## 8. Structures de données

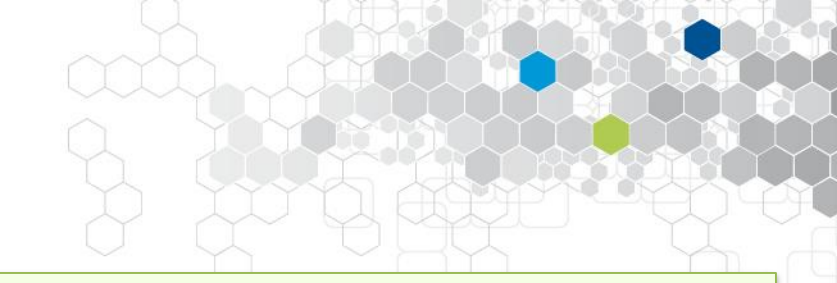

### 8.3. Cluster

Outil flexible d'une grande utilité, il regroupe des éléments de type différents, et s'apparente aux « record » et « struct » des langages de programmation textuels.

Il permet de regrouper de façon logique les éléments constitutifs d'un ensemble, et améliore nettement la lisibilité du code.

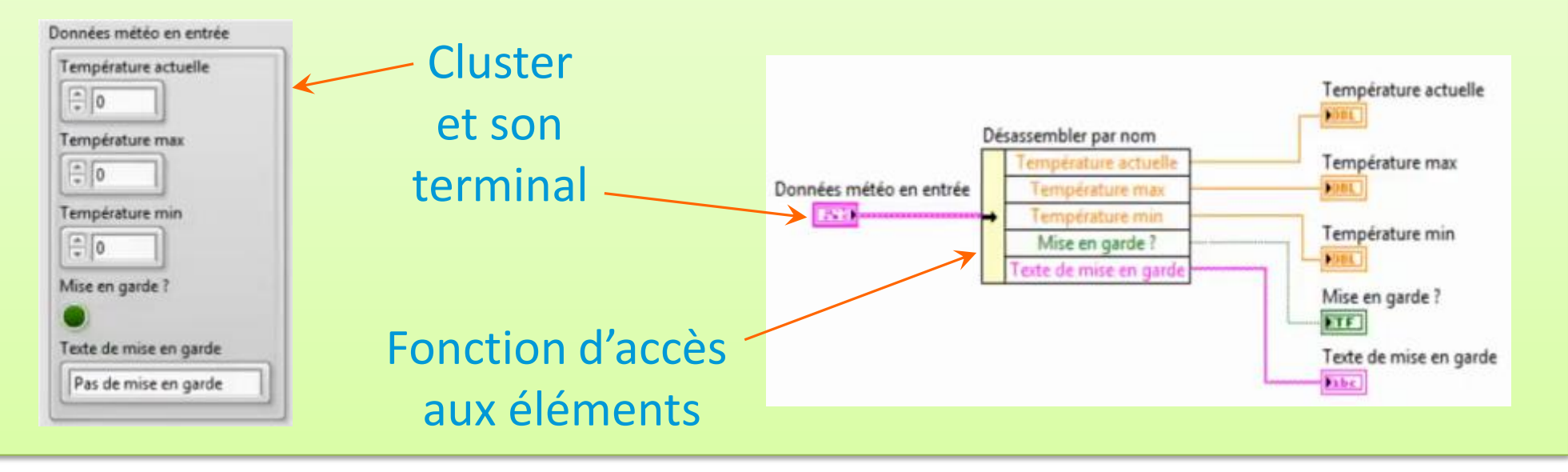

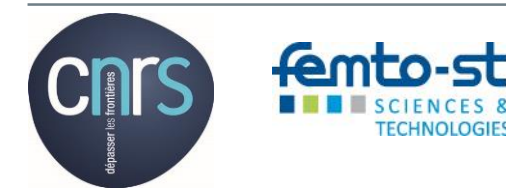

## Micro-Travaux Pratiques dirigés

### XII. Cluster

- > Créer le cluster *Données météorologiques*
- Initialiser (Forcer la valeur d'une variable) les données avec une fonction Bundle by name
  Cluster.vi Block Diagram on TypeDef.lvproj/My Computer
- Lire les données du cluster, pour les afficher, en utilisant la fonction
  - bundle by name

Ou réaliser l'exemple suivant

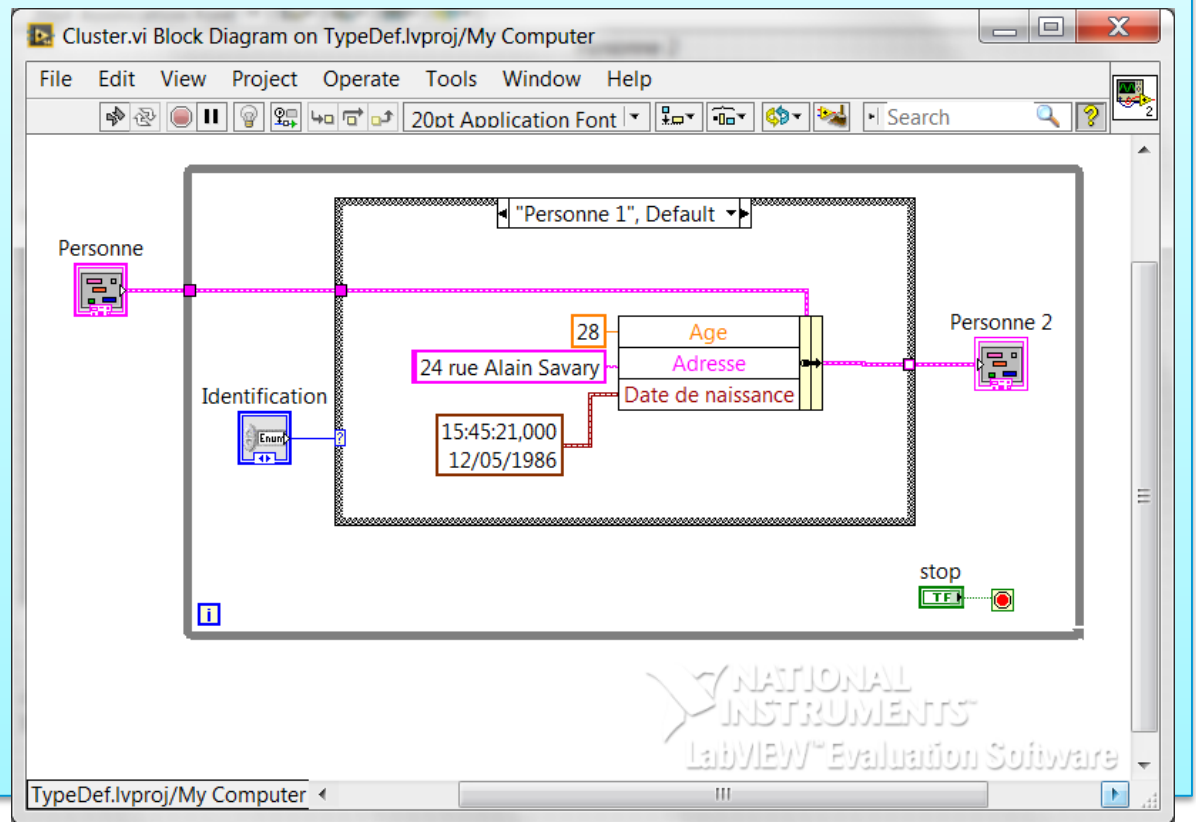

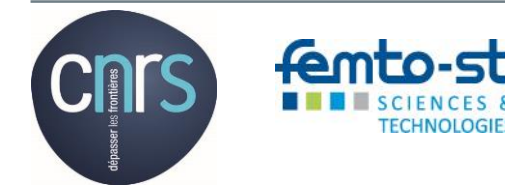

## 8. Structures de données

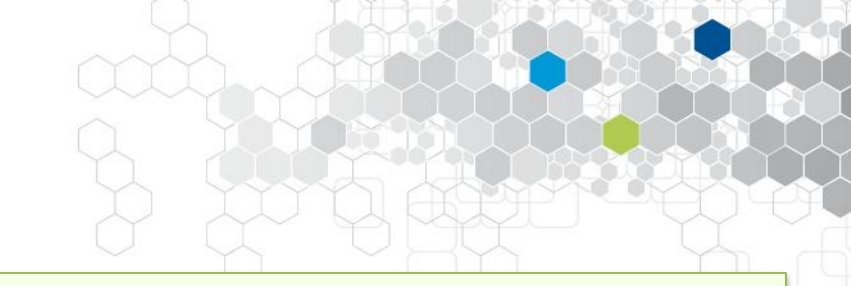

### 8.4. « Type Definition »

- La définition d'un type, réalisée à partir d'une commande, d'un indicateur ou d'une constante permet de créer un modèle de l'élément d'origine, puis de le modifier au besoin et d'en créer des instances utilisables dans un projet.
- L'intérêt majeur est qu'une modification du modèle est applicable à l'ensemble des instances utilisées de ce modèle.
- Cet outil s'apparente de la notion d'héritage en langage objet.
- L'option « En faire une def. de type » (Make Type Def.) des menus contextuels permet de réaliser la création du modèle qui doit ensuite être enregistré au sein du projet comme un autre fichier natif LabVIEW, et avec l'extension « .ctrl ».

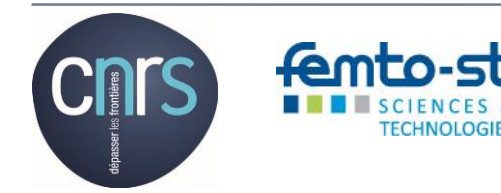

## 8. Structures de données

### 8.4. « Type Definition » (Suite)

Un triangle noir en haut et à gauche d'un terminal indique que ce dernier est une instance de « Type Def. ».

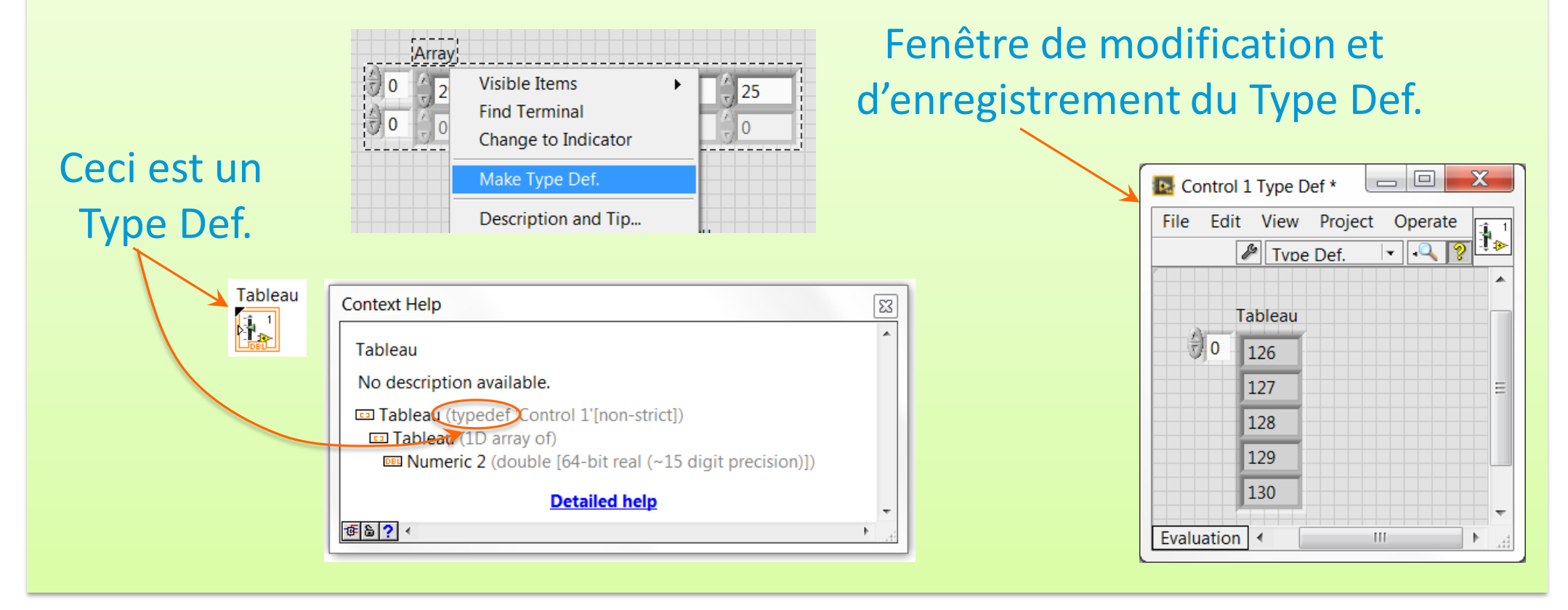

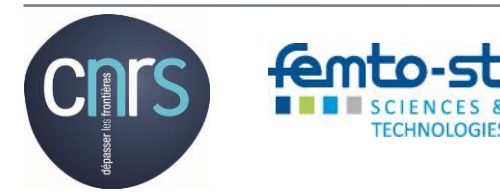

Action Nationale de Formation RdE 2017 - Cours

## Micro-Travaux Pratiques dirigés

### XIII. Type Def

- > Créer un projet vide et un VI nommé VI principal
- Créer une énumération de 2 éléments sur ce VI
- > Transformer cet enum en type def et l'enregistrer (.ctrl)
- Créer un VI secondaire
- > Insérer deux instanciations du type def sur ce VI secondaire
- > Ajouter un troisième élément au type def
- > Vérifier la mise à jour automatique des deux instanciations

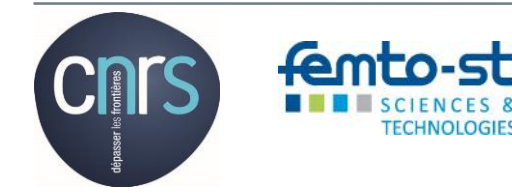

## 9. Formats de fichiers

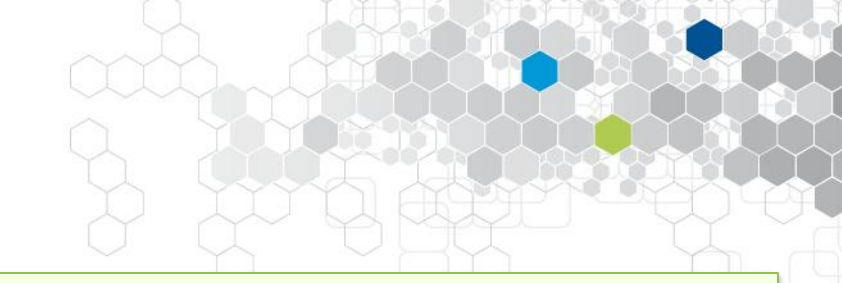

### Les 4 formats reconnus

## LabVIEW permet de créer, d'écrire et de lire des données, et plus généralement de manipuler les 4 formats de fichiers suivant :

- Binaire : ce format permet d'accéder à une compacité extrême, d'où son utilisation particulièrement adaptée à l'acquisition de données haute vitesse et multivoies,
- ASCII : les données sont codées sous forme de chaines de caractères (texte en clair), ce qui prédispose le format à une utilisation en acquisition basse vitesse (accessible par traitement de texte),
- LVM : données ASCII (champs) sont délimitées par des tabulations, ou fichier de mesures LabVIEW accessible par un tableur,
- TDMS : données binaires structurées dont les propriétés sont stockées dans un fichier annexe (format propriétaire NI).

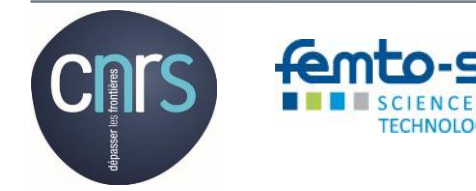

## Micro-Travaux Pratiques dirigés

### XIV. Fichiers de données d'acquisititon

- VI Express input simulate (sinusoïde 1000 points)
- > File I/O Write to mesurement file en lvm
- > Test et ouverture fichier avec wordpad
- > Puis, modifier write au format tdms
- Insérer read from ... à partir de file I/O
- Créer un indicateur graphe
- > Test

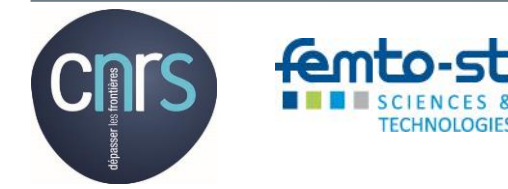

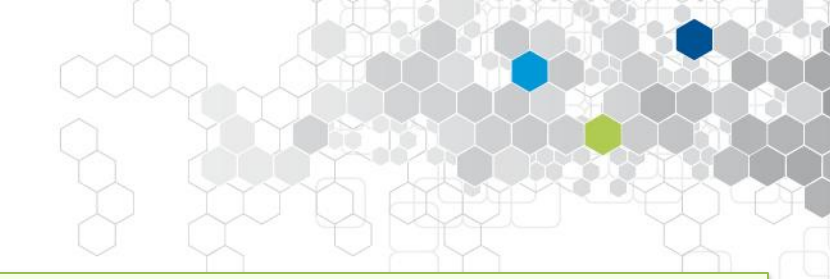

### 10.1. Boucle « For »

Cette structure permet d'exécuter un traitement N fois. Ces N itérations sont numérotées au travers de l'indice i, qui lui varie de 0 à N-1.

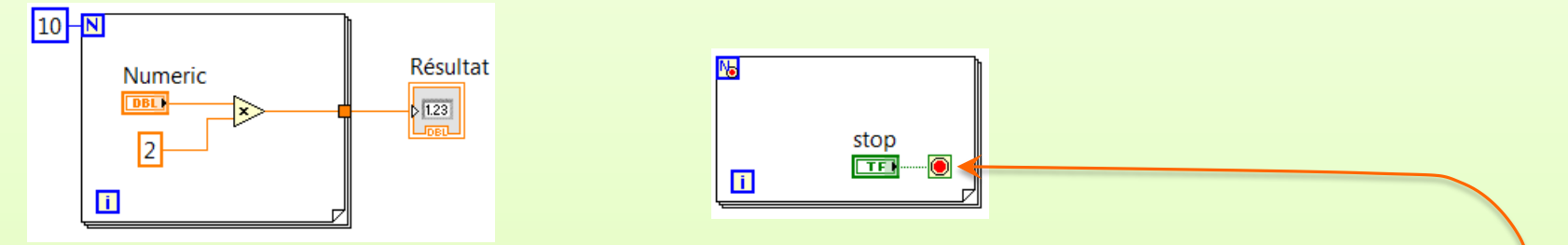

Les boucles « For » disposent de certaines particularités :

- Un terminal conditionnel peut faire stopper la boucle de manière prématurée.
- > Les registres à décalages sont utilisables ...
- > Les itérations sont potentiellement parallélisables.

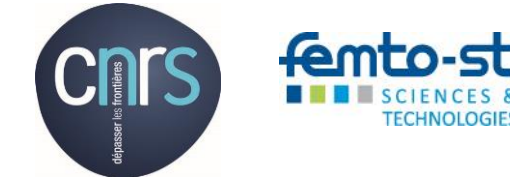

## Micro-Travaux Pratiques dirigés

### XV. Boucle « For »

- Insérer un subdiagram label
- Tester le fonctionnement standard
- > Insérer un terminal conditionnel avec control booléen
- Insérer une fonction wait
- Tester l'arrêt « prématuré »
- Modifier le terminal conditionnel

de stop if true en continue if true

Tester les 3 options de mode de tunnel

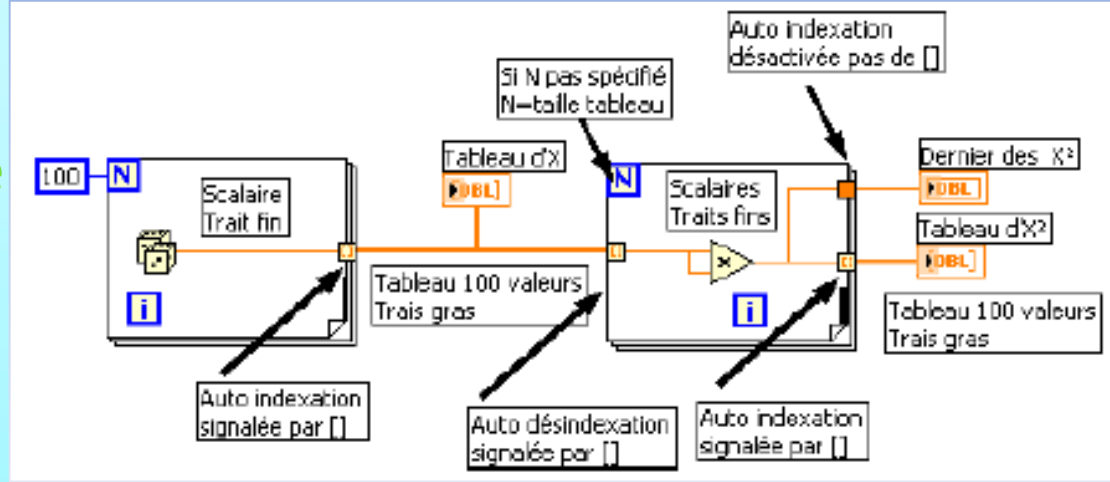

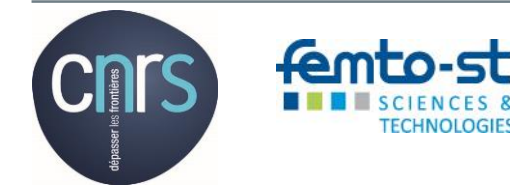

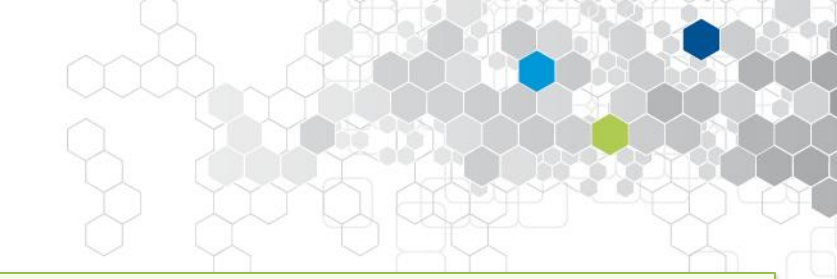

### 10.2. Boucle « While »

La structure « Tant que » permet d'exécuter un traitement jusqu'à ce que le terminal conditionnel soit activé, en règle général via un contrôle de type booléen ou bouton situé en face-avant.

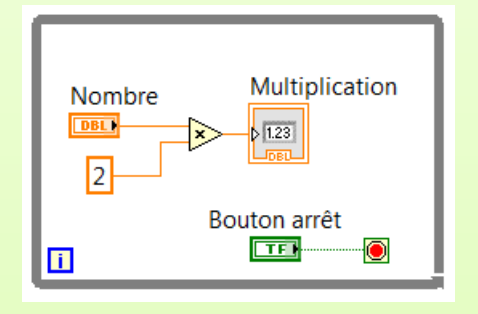

Les boucles « While » disposent également de certaines particularités :

- Le terminal conditionnel peut être activé sur une condition Vrai ou Faux (comme pour la boucle « For »).
- Les registres à décalage sont également disponibles.

## Micro-Travaux Pratiques dirigés

### XVI. Boucle « While »

- Insérer un subdiagram label
- Tester le fonctionnement standard
- > Modifier le terminal conditionnel en continue if true
- > Tester les registres à décalage en ajoutant plusieurs éléments en entrée

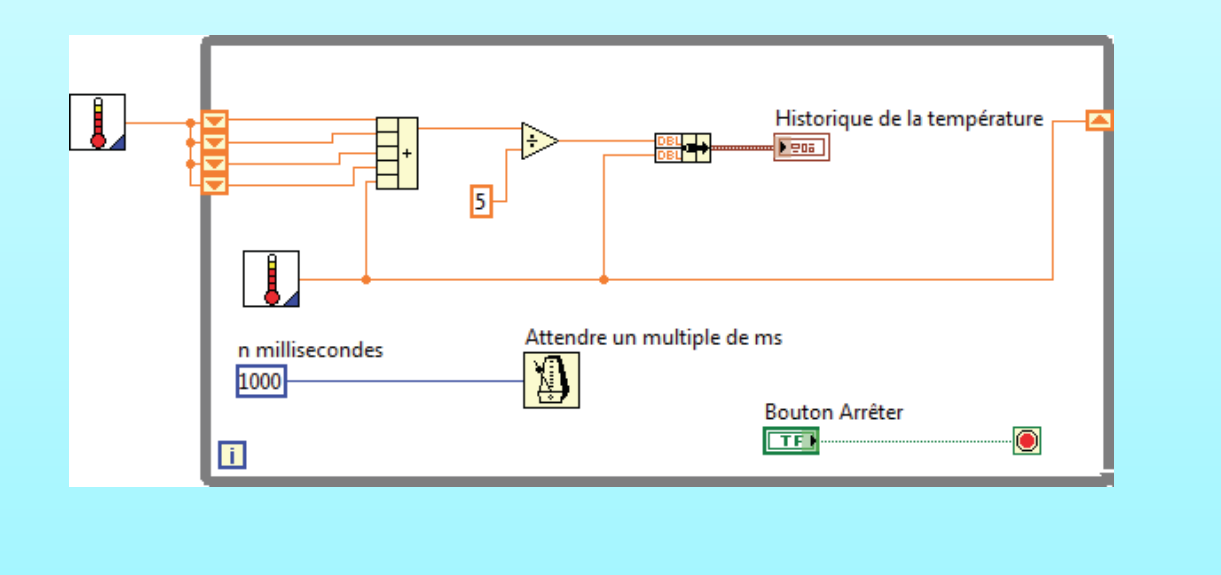

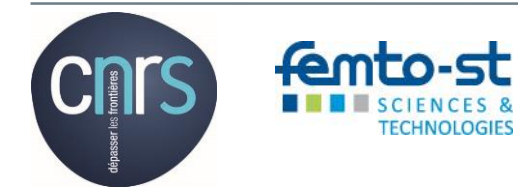

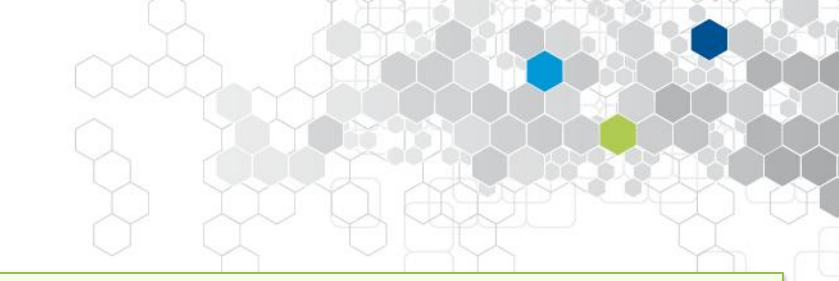

### 10.3. Structure de boucle cadencée

La boucle cadencée est une boucle While, dont on définie la période de temps qui sépare deux itérations consécutives.

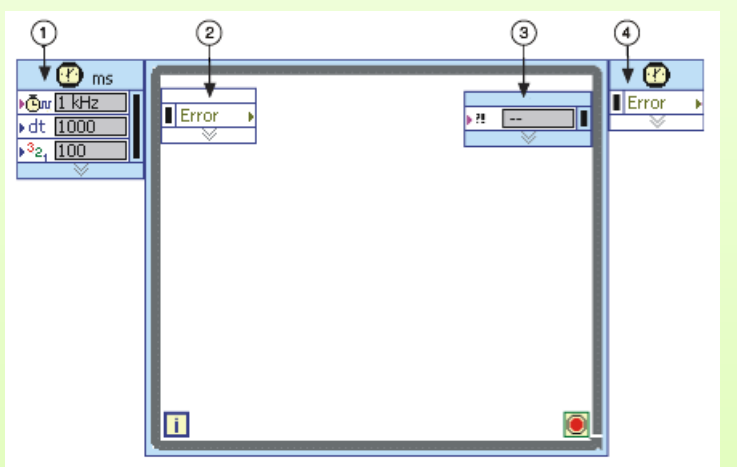

1 Nœud d'entrée
 2 Nœud de données gauche
 3 Nœud de données droit
 4 Nœud de sortie

Cette boucle dispose de nœuds d'entrées et de sorties, ainsi que les nœuds de données (internes) gauche et droit. Chacun de ces nœuds met à disposition des paramètres comme la période d'itération, un « timeout », « Finished late ? », les erreurs …

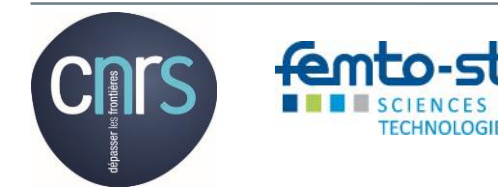

### 10.4. Structure conditionnelle

### La structure conditionnelle permet d'exécuter un traitement spécifique au cas activé par la valeur de la condition (d'entrée).

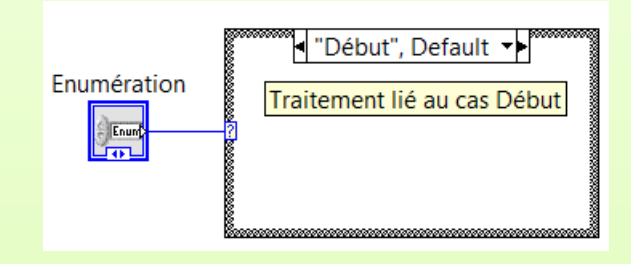

| Remove Empty Cases     |    |                    |
|------------------------|----|--------------------|
| Show Case              | ×. | ✓ "Début", Default |
| Swap Diagram With Case | •  | "Traitement"       |
| Rearrange Cases        |    | "Fin"              |
| Remove Default         |    |                    |
| Properties             |    |                    |

Extrait du menu contextuel

Une des caractéristique de cette structure est lié à l'aspect adaptatif de la condition d'entrée, qui s'adapte au type de la donnée qui lui est connecté, ainsi qu'au nom de chacun des cas ici les éléments de l'énumération.

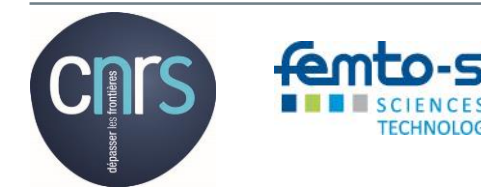

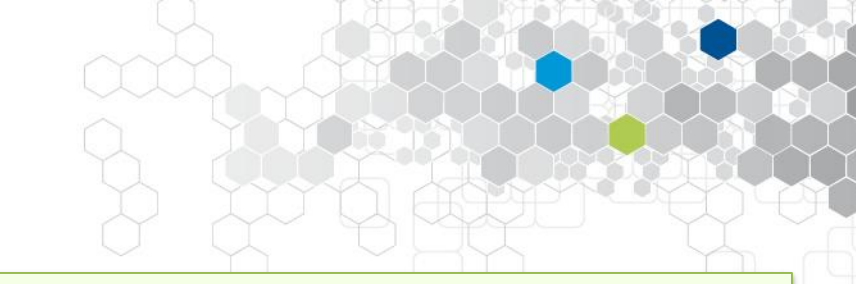

### 10.5. Structure séquentielle

Cette structure permet de morceler le code en portions de code organisées pour s'exécuter dans un certain ordre. Chaque séquence s'exécute en commençant par celle située le plus à gauche, et dans l'hypothèse ou une données est transférée d'une séquence à une autre, une séquence ne s'exécute que si la donnée en entrée est « valide ».

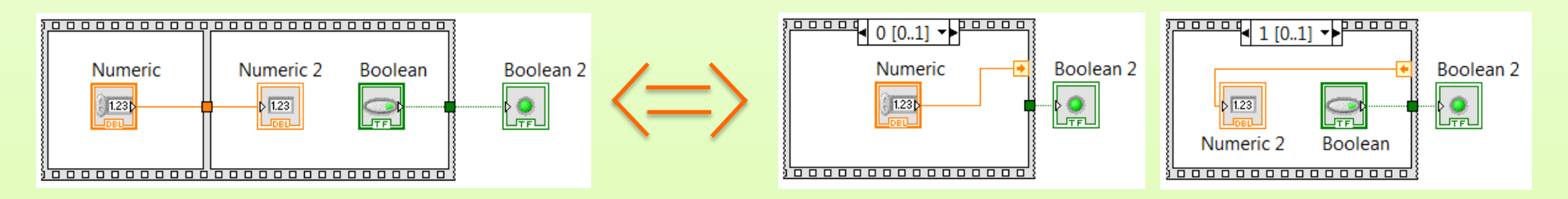

Cette structure revêt trois formes, une dite aplatie (par défaut), l'autre empilée, à l'image d'une structure conditionnelle, et la dernière cadencée.

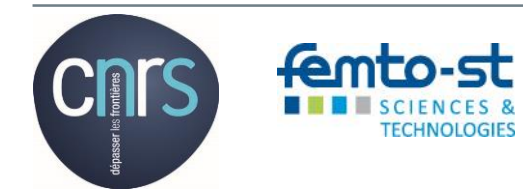

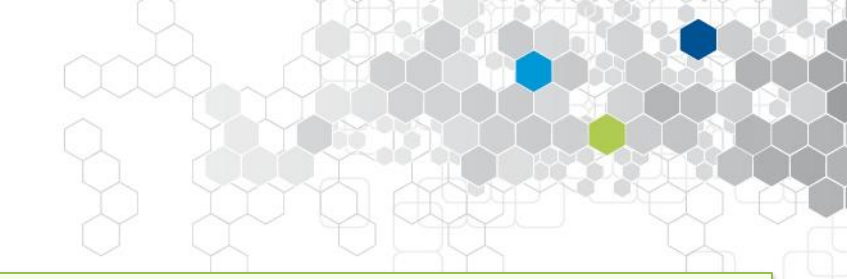

### 10.6. Nœud de formules

# Cette structure permet d'évaluer des formules et expressions mathématiques similaires à celle utilisées en langage C.

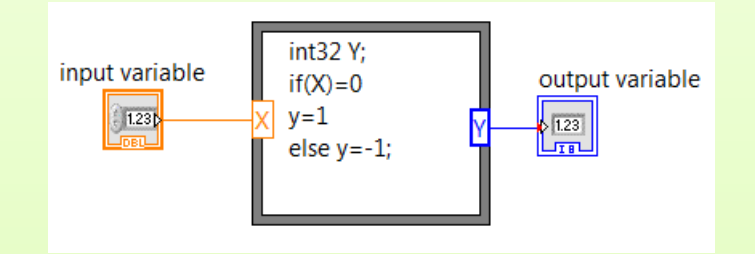

Outre les fonctions mathématiques suivantes, la structure permet de connecter des entrées et des sorties : abs, acos, acosh, asin, asinh, atan, atan2, atanh, ceil, cos, cosh, cot, csc, exp, expm1, floor, getexp, getman, int, intrz, ln, lnp1, log, log2, max, min, mod, pow, rand, rem, sec, sign, sin, sinc, sinh, sizeOfDim, sqrt, tan, tanh.

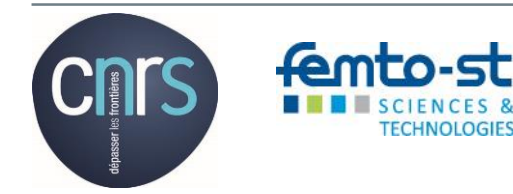

Action Nationale de Formation RdE 2017 - Cours

### 11.1 Principe

Directement liée au transfert d'informations, sous la contrainte de l'exécution d'une seule « instruction » à un instant t, cette notion fondamentale doit être intégrée très tôt par le développeur, afin que son code s'exécute selon un schémas qu'il se doit d'imaginer et d'organiser.

La programmation séquentielle constitue le concept de base, qui tient au fait qu'une fonction, qu'une portion de code ne doit s'exécuter que si ses entrées sont dites valides, c'est-à-dire le fruit du résultat de la fonction précédente dans un schémas d'exécution bien établi.

La programmation graphique avec l'utilisation des liaisons peut facilement leurrer le développeur novice qui ferait l'impasse sur ce concept fondamental.

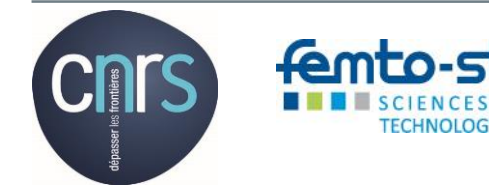

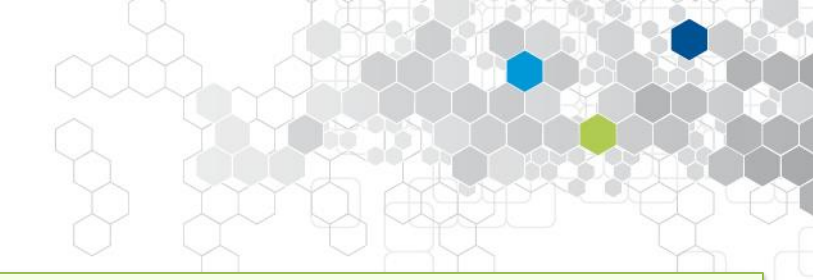

### 11.2 Bonnes pratiques

- > Concevoir modulaire : utilisation judicieuse des sous-Vis
- Utilisation des fils d'erreurs des fonctions pour imposer un parcours d'exécution
- > Utilisation des séquences avec parcimonie
- Utilisation conjointe des fils d'erreurs et des structures conditionnelles
- Un diagramme ou « sous-diagramme » doit tenir sur une page écran

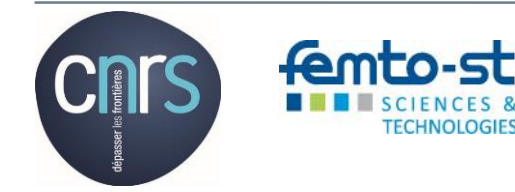

### 11.3 Exemple

## Voici un exemple de code constitué de 4 étapes à séquencer dans l'ordre indiqué : 2 VI Express, et 2 boites de dialogue

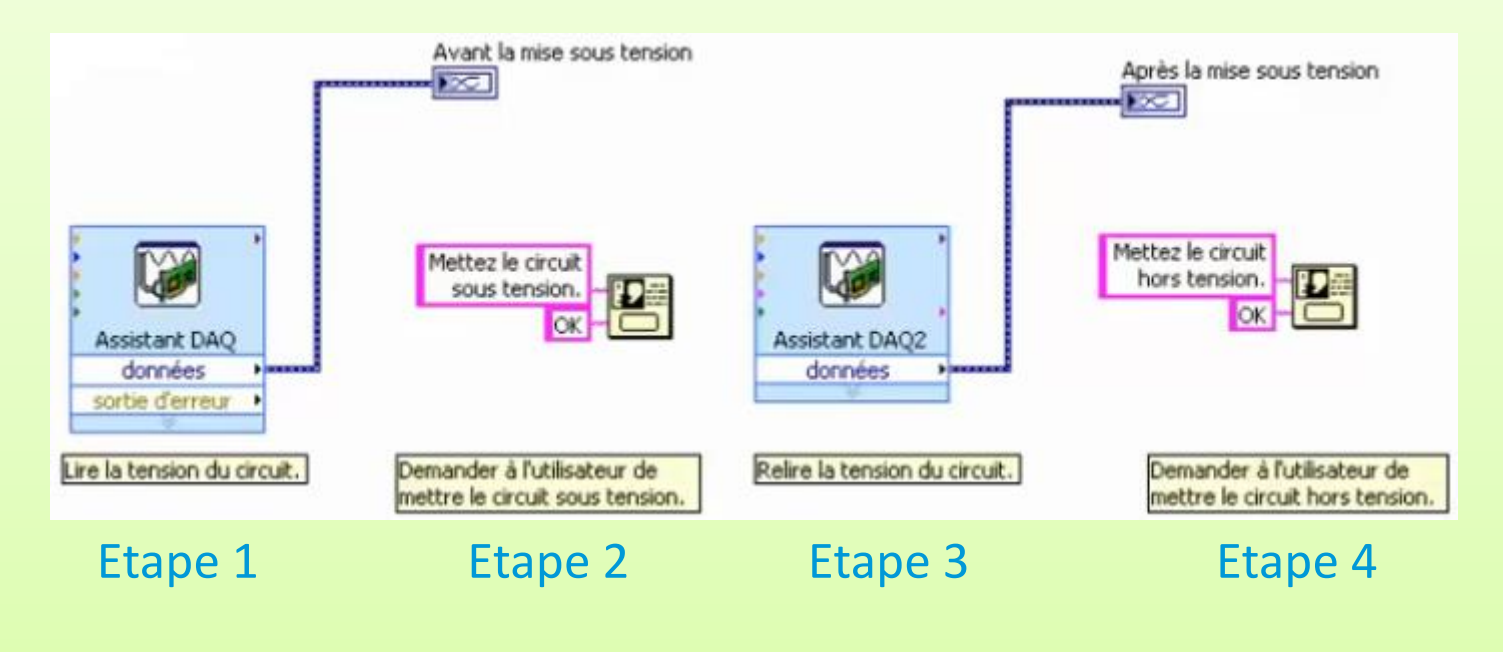

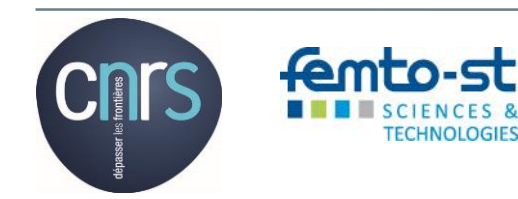

Action Nationale de Formation RdE 2017 - Cours

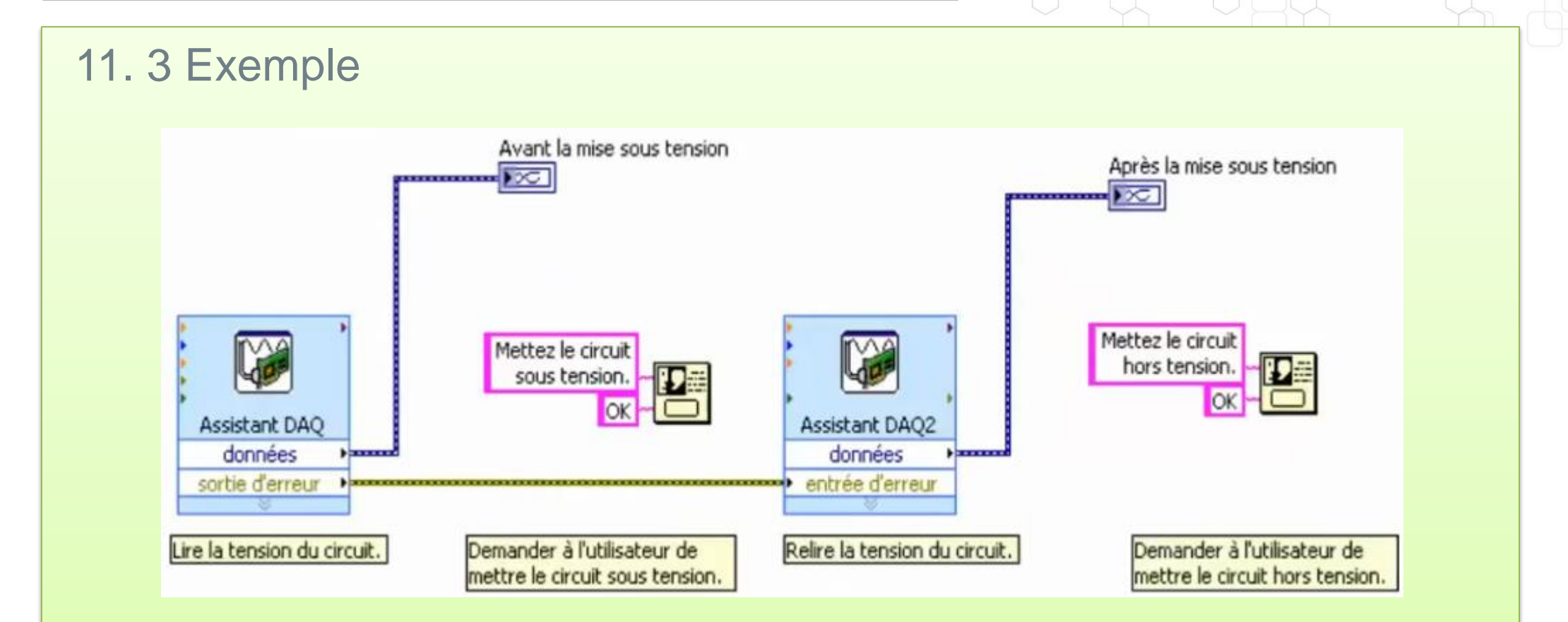

Le fil d'erreur relie la sortie d'erreur d'un VI Express à l'entrée d'erreur du second : l'ordre d'exécution est ainsi bien défini. En revanche, rien n'est défini concernant les deux boites de dialogue.

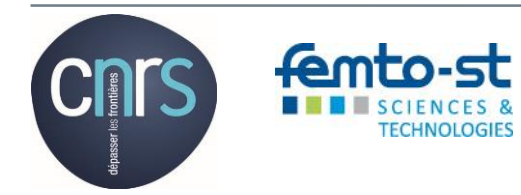

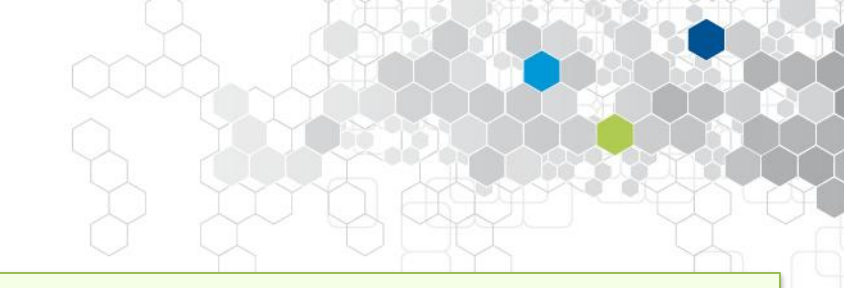

#### 11.3 Exemple

TECHNOLOGIE

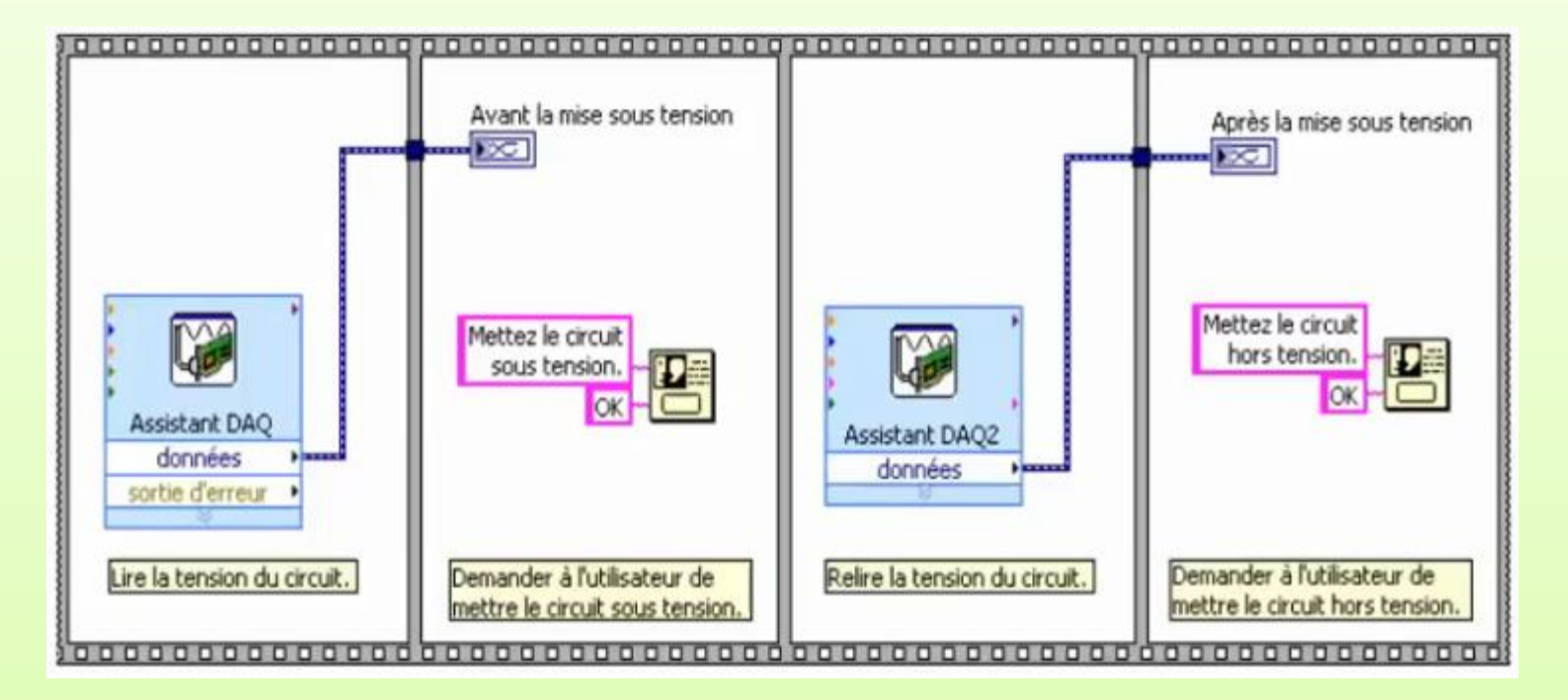

Les séquences permettent bien de définir un ordre d'exécution : une séquence ne « démarre » que si la précédente est totalement terminée. En revanche, les erreurs ne sont pas gérées ...

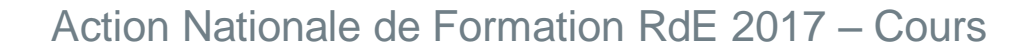

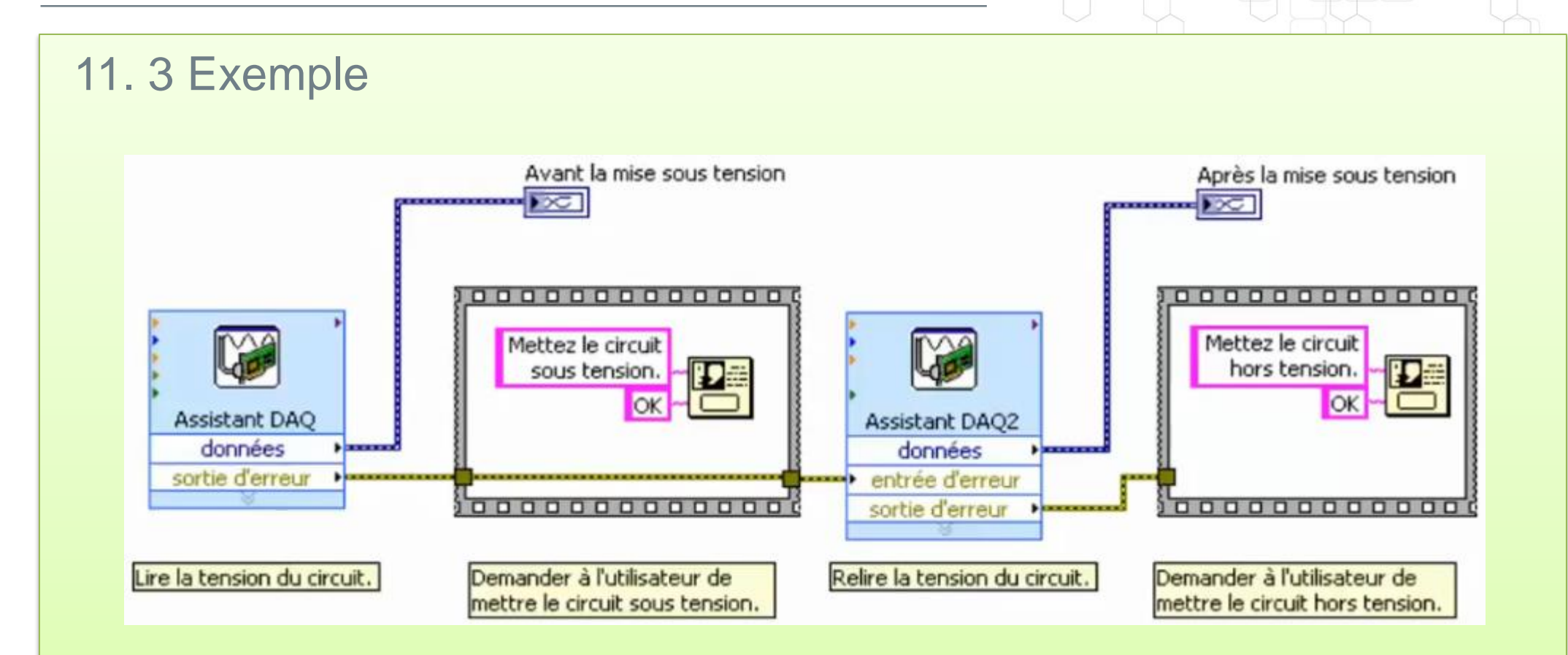

La suppression de deux structures séquentielles, rendue possible par l'utilisation des fils d'erreurs, permet de gagner en lisibilité.

En revanche, une erreur qui survient n'est pas traitée, mais seulement propagée ...

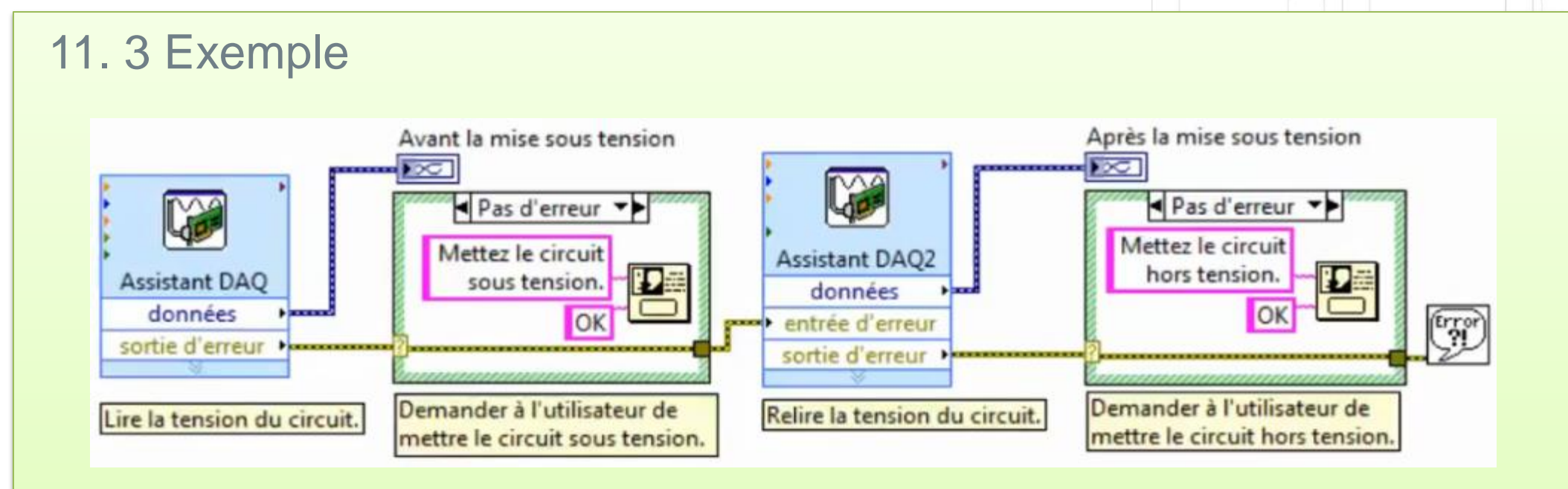

Cette solution est meilleure que les précédentes car, en plus des avantages précédents, elle traite une erreur au moment où elle peut apparaitre. Le fil d'erreur est câblé sur l'entrée conditionnelle d'une structure du même nom, et la boite de dialogue est insérée dans la condition « Pas d'erreur ».

L'autre condition sert à sécuriser le système en cas d'erreur sur le premier VI Express, en n'autorisant pas la mise sous tension du système en question.

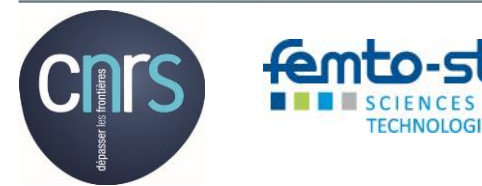

## 12. Notion de modularité

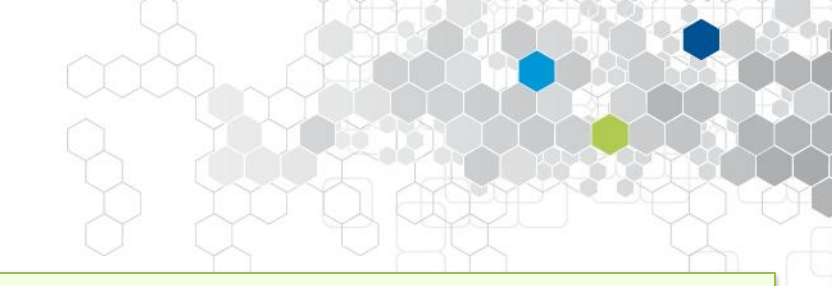

### Principe

A l'image des sous-programmes en langage textuel, les sous-VI constituent les briques de base de la modularité : l'idée étant d'une part, de créer un sous-VI pour chaque portion de code qui définie une tâche spécifique avec ses entrées, ses sorties et son fonctionnement propre; et d'autre part de réutiliser ce sous-VI à chaque fois que la tâche en question est utilisée dans le VI « maître ».

Le sous-VI est en tout point identique à un VI, avec sa face-avant, l'icône et le connecteur, et son diagramme.

La modularité permet d'accéder à un niveau de programmation structurante et nécessaire au développement d'applications d'envergure certaine, en veillant à la lisibilité du code, sa « réutilisabilité », et surtout dans un premier temps afin d'éviter ... ça ->

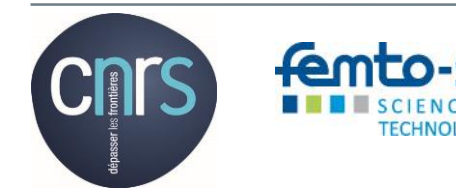

## 12. Notion de modularité (Suite)

femto-st

SCIENCES & TECHNOLOGIES

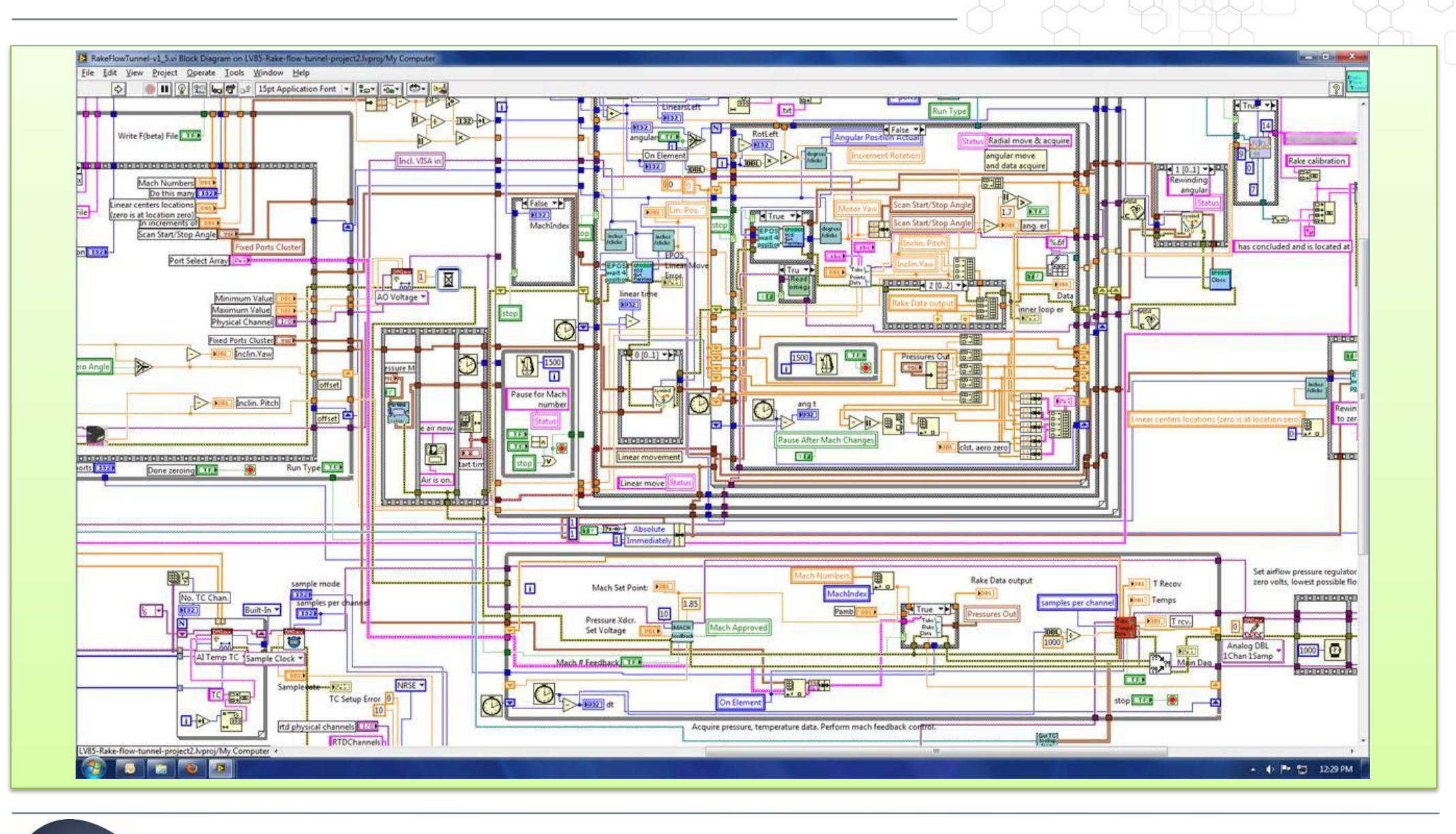

Action Nationale de Formation RdE 2017 - Cours

## 12. Notion de modularité

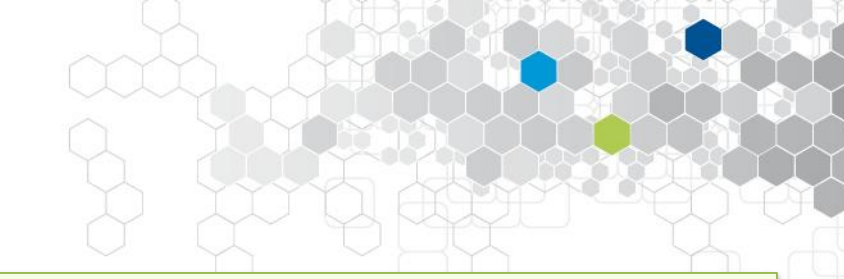

### Suggestion

Le diagramme suivant représente ce que pourrait être l'architecture général d'un VI « maître » avec :

- ✓ Le sous-VI d'initialisation
- Une structure « tant que » cadencée avec un sous-VI de traitement contenant le cœur de votre application
- ✓ Le sous-VI de clôture de l'application

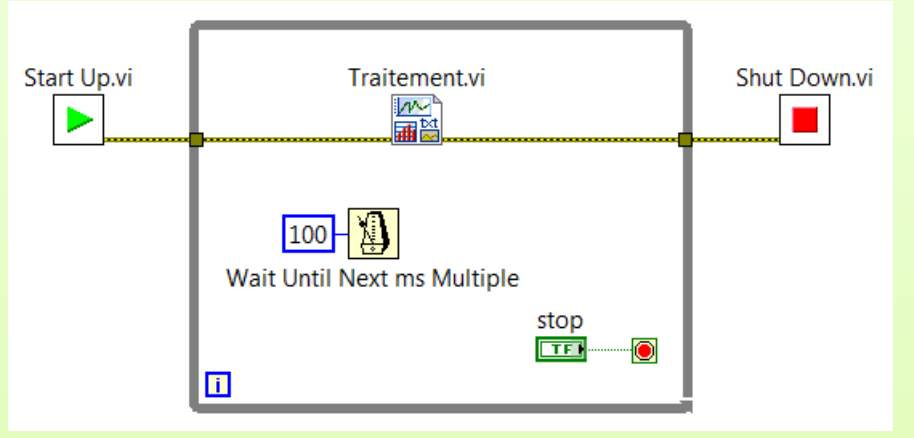

### Le VI traitement s'exécute de manière itérative

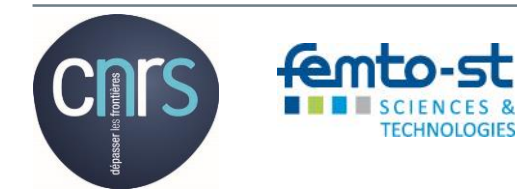

## Micro-Travaux Pratiques dirigés

### XVII.Créer un sous-VI

- **C**réer un sous-VI qui réalise une conversion d'une tension en la valeur de la grandeur physique, en intégrant le modèle de la fonction de transfert
- Boucle conditionnelle sur le fil d'erreur !... => bonnes pratiques

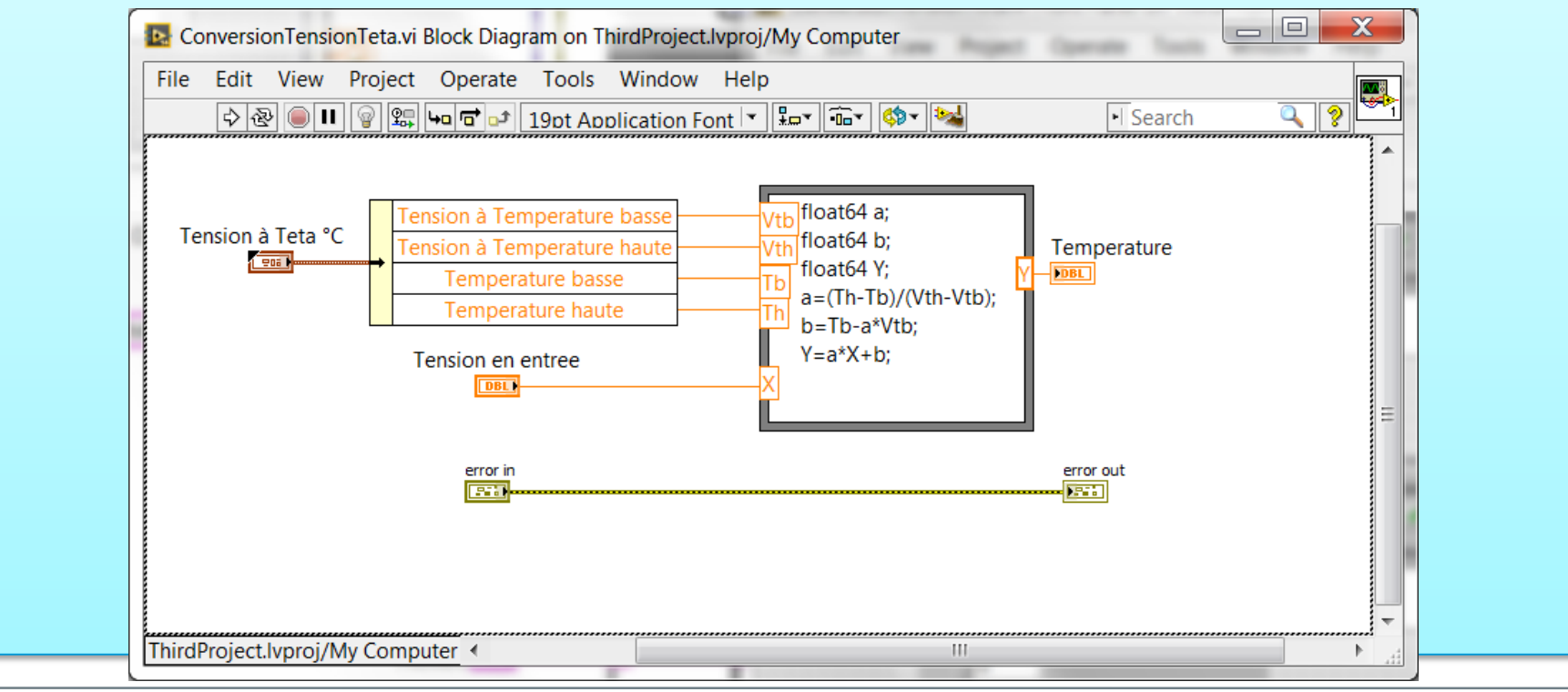

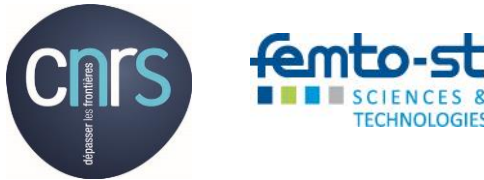

## 13. Notions de cadencement

### 13.1 Cadencement de l'exécution

Le fait d'imposer la fréquence à laquelle une boucle s'exécute, permet de donner du temps au processeur afin d'effectuer d'autres tâches, comme la gestion de l'interface utilisateur.

Utiliser les fonctions d'attente à – l'intérieur d'une boucle permet d'atteindre cet objectif.

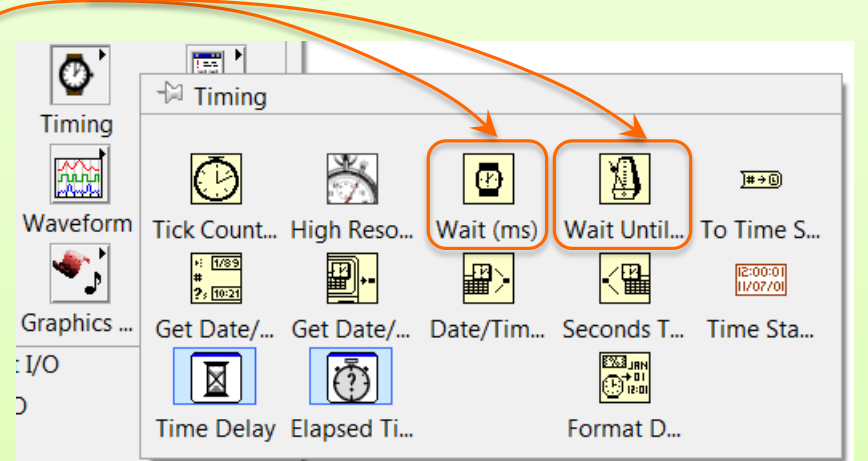

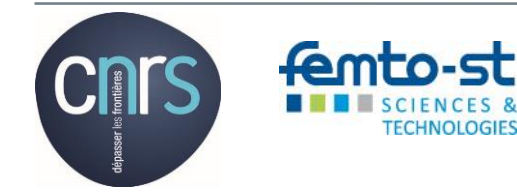

#### Action Nationale de Formation RdE 2017 - Cours

## 13. Notions de cadencement

13.2 Cadencement contrôlé par « soft » L'utilisation du VI Express « Temps écoulé » permet de détecter la fin d'un compte à rebours, de manière à exécuter une autre tâche.

L'utilisation judicieuse de la fonction « Tick Count » (ms) permet, en outre, de quantifier la durée d'exécution d'une tâche dans une structure séquentielle.

La fonction suivante permet elle de disposer de 14 digits de précision après-la virgule !

High Resolution Relative Seconds.vi

millisecond timer value

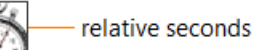

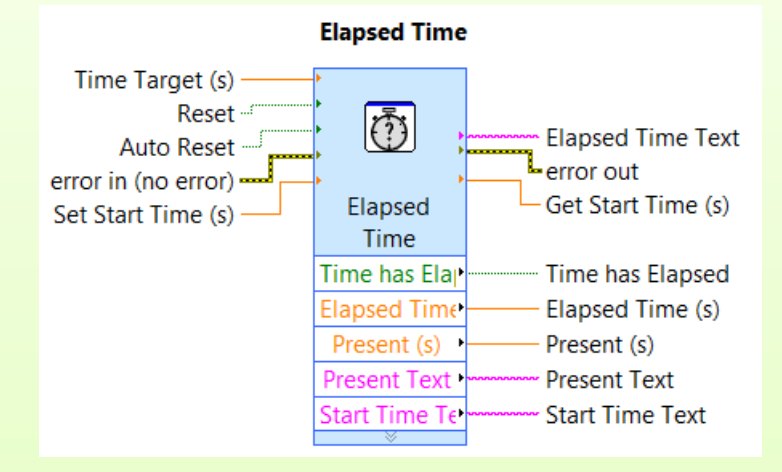

Ð

## Micro-Travaux Pratiques dirigés

### XVIII. Tester wait, wait until, tick count et elapsed time

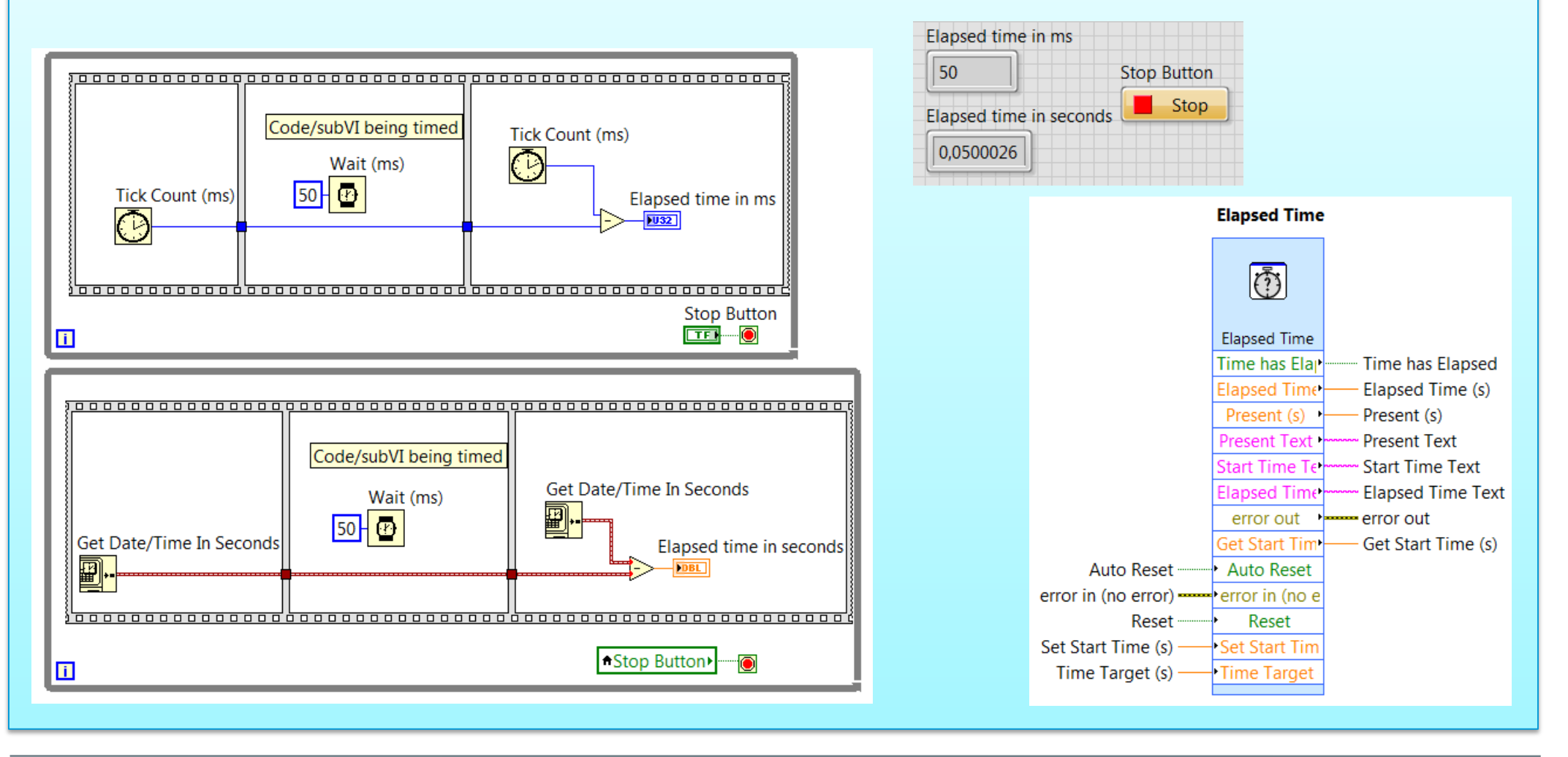

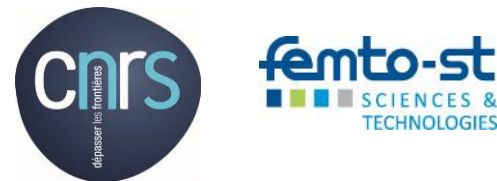

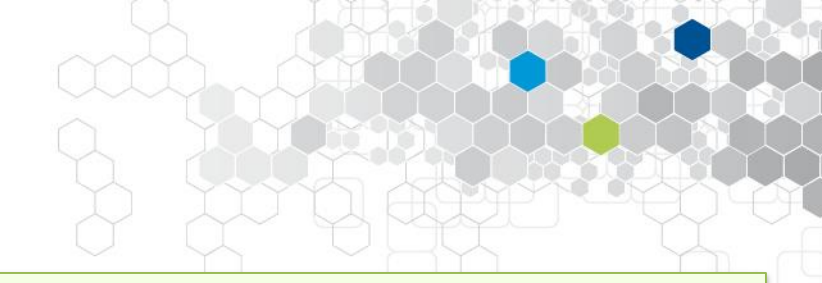

### 14.1 Principe

- Ils représentent des techniques et des implémentations de code constituant une réponse à un problème spécifique de conception logicielle.
- > Ils peuvent être utilisés comme point de départ d'une application.
- L'architecture du code ainsi développé devient plus facile à reconnaitre (par l'ensemble des intervenants développeurs) => maintenabilité accrue.
- > LabVIEW intègre plusieurs exemples de modèles de conception.

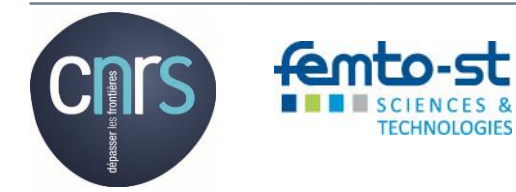

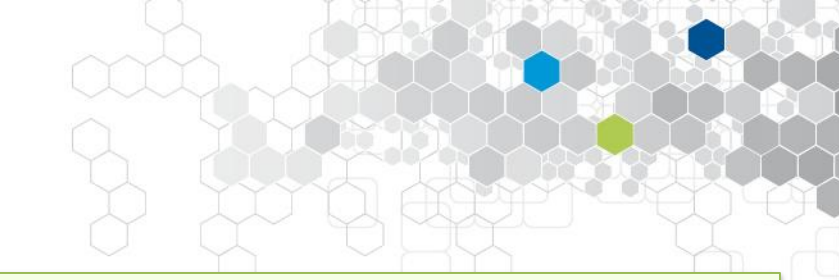

### 14.2 Architecture à boucle simple

- Elle utilise un seul VI pour une application simple telle qu'un calcul ou une mesure rapide.
- > Elle peut devenir un sous-VI dans une application plus complexe.

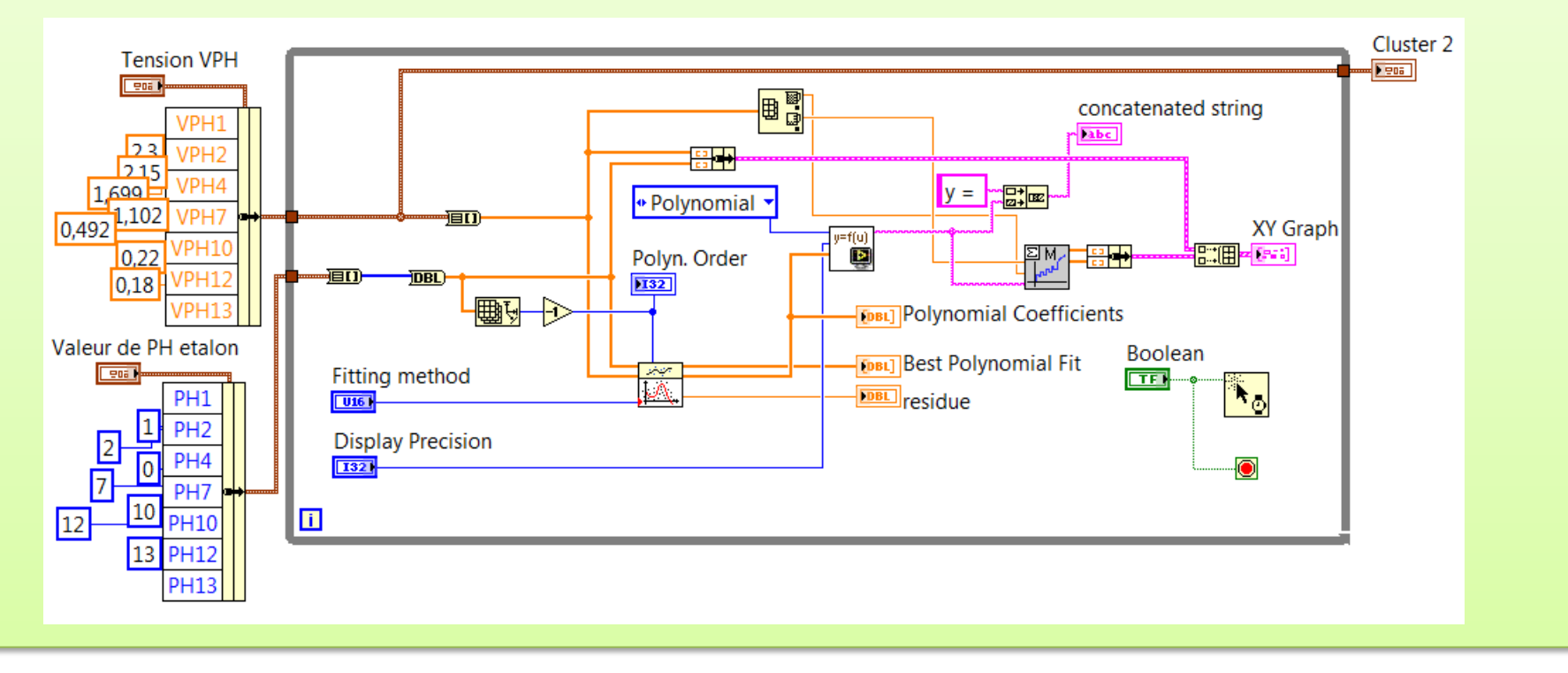

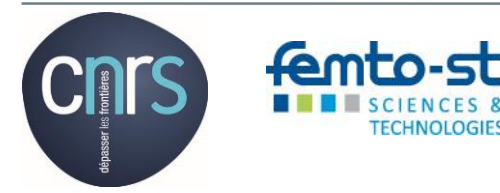

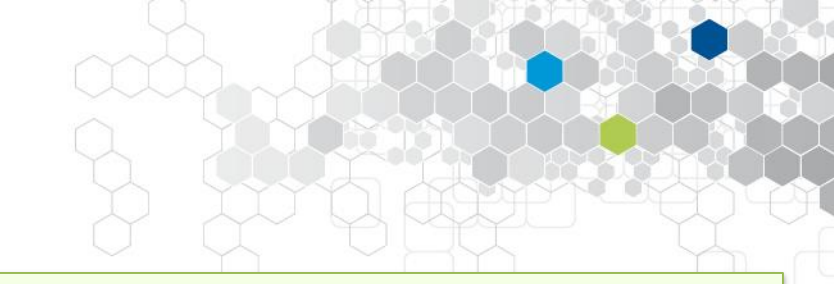

### 14.3 Architecture à boucles multiples

- Chacune des deux boucles (ou plus) peut ainsi contenir un code, dont l'exécution est totalement indépendante de celle de l'autre code.
- En revanche, il est fondamental de cadencer judicieusement les boucles de sorte que le « processeur » puisse exécuter chacun des deux codes dans le timing imposé par le cadencement des deux boucles.
- Aucun échange de données n'est possible d'une boucle à l'autre ...

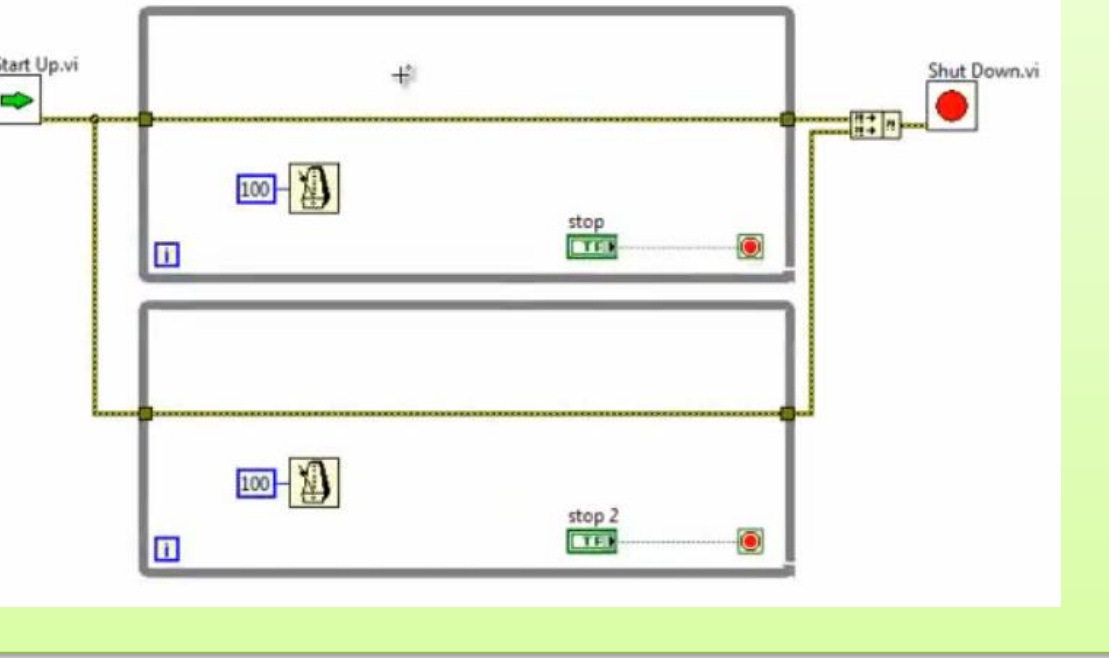

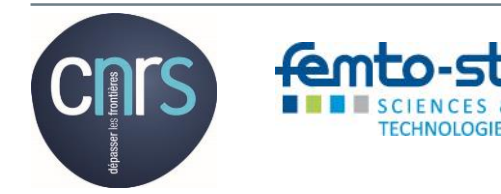

femto-

### 14.4 Création d'un nouveau projet à partir d'un modèle natif

| Create Project                       |            | completion actions 112                                                                                                    | a New                                                     |
|--------------------------------------|------------|----------------------------------------------------------------------------------------------------|-----------------------------------------------------------|
| Choose a starting point for the proj | ect:       |                                                                                                    | Consta New                                                |
| All                                  |            | Blank Project Templates                                                                                                    |                                                           |
| Templates                            | <b>E</b> , | Creates a blank project.                                                                                                    |                                                           |
| Sample Projects                      |            |                                                                                                    |                                                           |
|                                      |            | Blank VI Templates                                                                                                    | From Template                                             |
|                                      |            | Creates a blank VI.                                                                                                    | Contraction Frameworks                                    |
|                                      |            |                                                                                                    | Design Patterns                                           |
|                                      | 3          | Simple State Machine Templates                                                                                                    | Master/Slave Design Pattern                               |
|                                      | 😵          | Facilitates defining the execution sequence for sections of code. More information                                                         | Producer/Consumer Design Pattern (Events)                 |
|                                      |            | Quauad Massaga Handler Templatan                                                                                                    | User Interface Event Handler                              |
|                                      |            | Facilitates multiple sections of code running in parallel and sending data between them. More Information                                  | 🔚 Dialog Using Events                                     |
|                                      |            |                                                                                                    | SubVI with Error Handling                                 |
|                                      |            | Actor Framework Templates                                                                                                    | Read and Display                                          |
|                                      | Q.,        | Creates an application that consists of multiple, independent tasks that communicate with each other. This template makes extensive use of | ⇒ Simulated                                               |
|                                      |            | More Information                                                                                                    | 📓 Generate and Display                                    |
|                                      |            | Finite Measurement Sample Projects                                                                                                    | Load from File and Display                                |
|                                      | 10110010   | Acquires a finite measurement and provides options for exporting the measurement to disk. This sample project is based on the Simple State | Iouch Panel     Windows Embedded Standard Landssana Scree |
|                                      |            | More Information                                                                                                    | 12 Windows Embedded Standard Portrait Screen              |
|                                      |            | Continuous Measurement and Logging Sample Projects                                                                                         | 15" Windows Embedded Standard Landscape Scree             |
|                                      | 1011000    | Acquires measurements continuously and logs them to disk. This sample project is based on the Queued Message Handler template. More I      | 15" Windows Embedded Standard Portrait Screen             |
|                                      |            |                                                                                                    | 6" Windows Embedded Standard Landscape Screen             |
|                                      | 15.        | Feedback Evaporative Cooler Sample Projects                                                                                                | Windows Embedded Standard Portrait Screen                 |
|                                      | ••••       | More Information                                                                                                    | Browse                                                    |
|                                      |            | Instrument Driver Droject Templates                                                                                                    | Project                                                   |
|                                      |            | Creates an instrument driver.                                                                                                    | Empty Project                                             |
|                                      |            |                                                                                                    |                                                           |
|                                      |            | Touch Panel Project Templates                                                                                                    | Lustom Control                                            |
| Additional Search                    | 1          | Creates an application for a touch panel running Windows Embedded Standard. More Information                                               | Global Variable                                           |
| Keyword                              |            |                                                                                                    | Library                                                   |
| Reyword                              |            |                                                                                                    | Kun-Time Menu                                             |
|                                      |            | Finish Cancel                                                                                                    | T T                                                       |
|                                      | _          |                                                                                                    | 4 III •                                                   |
|                                      |            |                                                                                                    |                                                           |

Action Nationale de Formation RdE 2017 - Cours

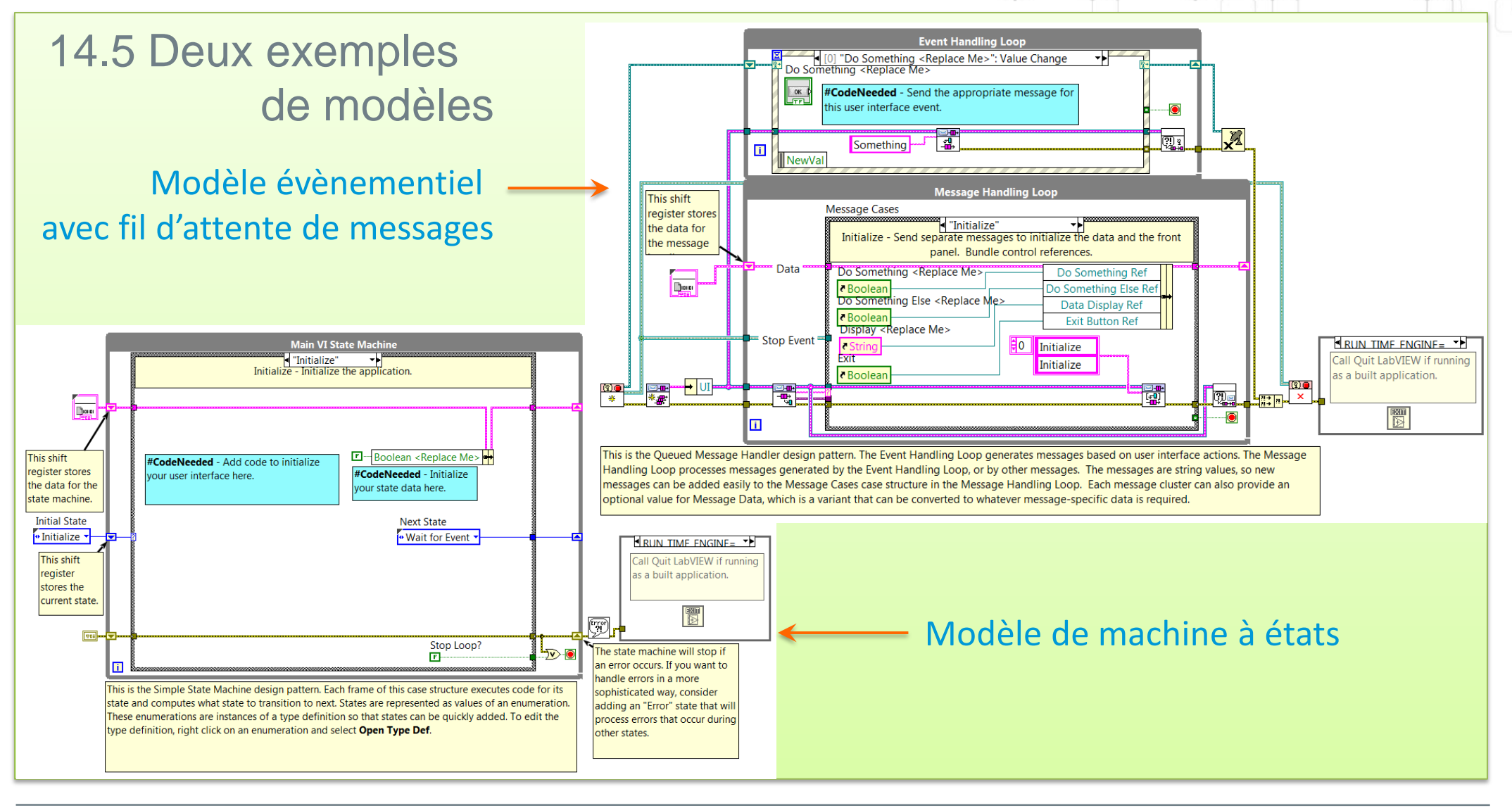

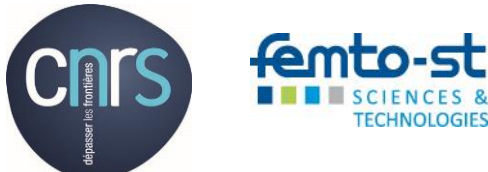

Action Nationale de Formation RdE 2017 - Cours

106/124

## 15. Machine à états

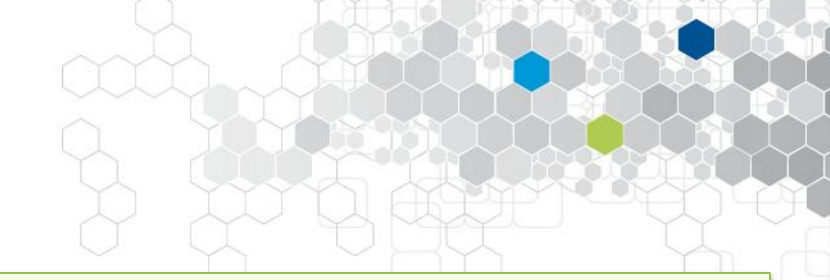

### 15.1 Principe

Constitué d'un début, d'états, de transitions et d'une fin, la machine à état permet de décrire un processus complet, en permettant au système modélisé de passer d'un état (de fonctionnement) à un autre en intégrant la notion de transition, qui peut être automatique, temporisée ou conditionnée par les entrées et/ou les sorties du système.

Un état s'apparente à un mode de fonctionnement spécifique caractérisé par les paramètres d'entrées et de sorties du système.

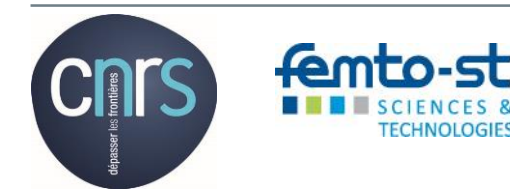

## 15. Machine à états

### 15.2 Exemple de processus

Ce diagramme d'état modélise le comportement d'un four.

Certaines transitions sont conditionnées, et certains états peuvent aussi disposer d'un retour sur état, lui-même conditionné.

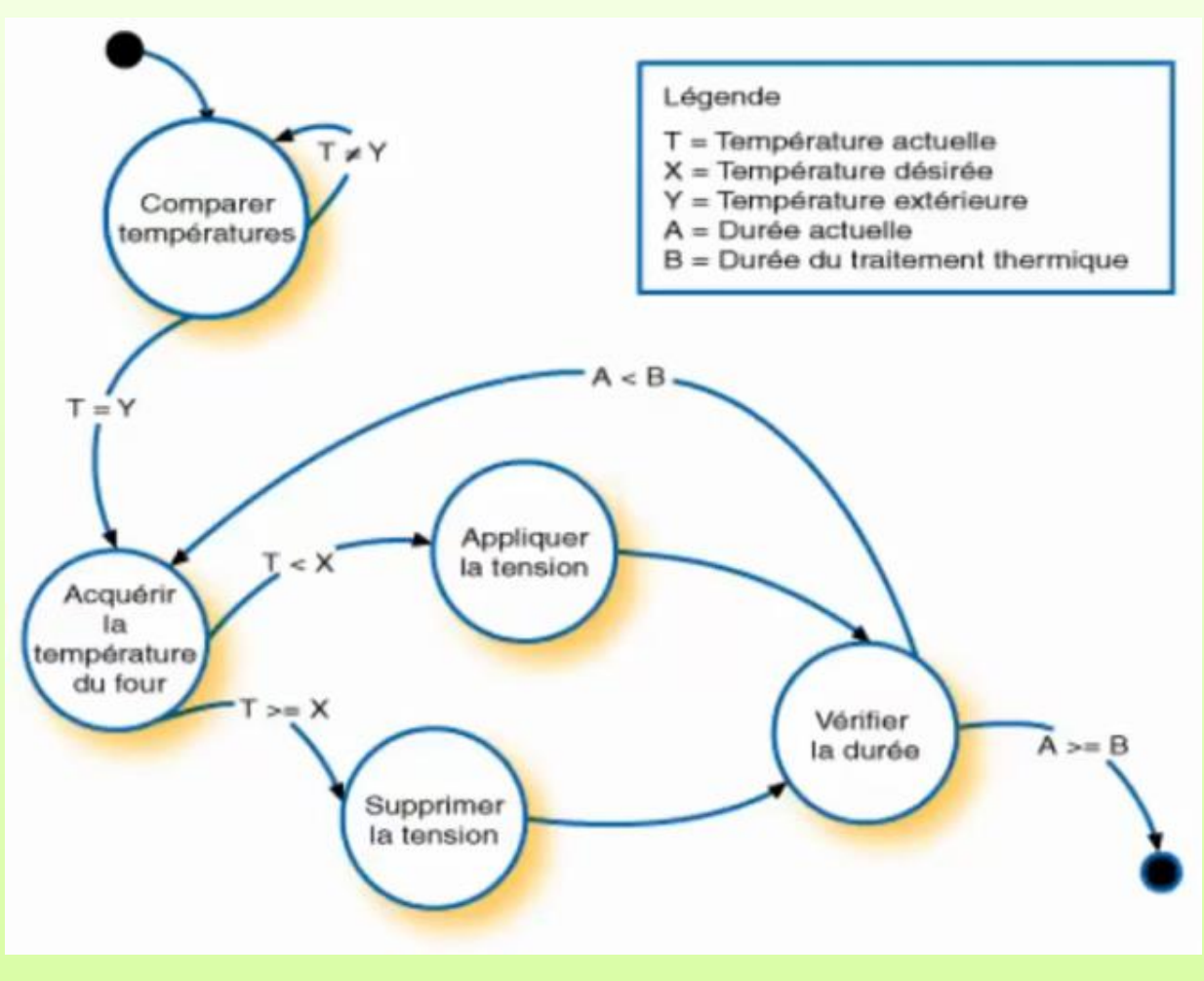

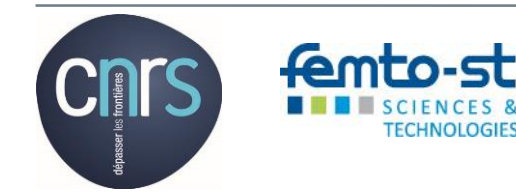
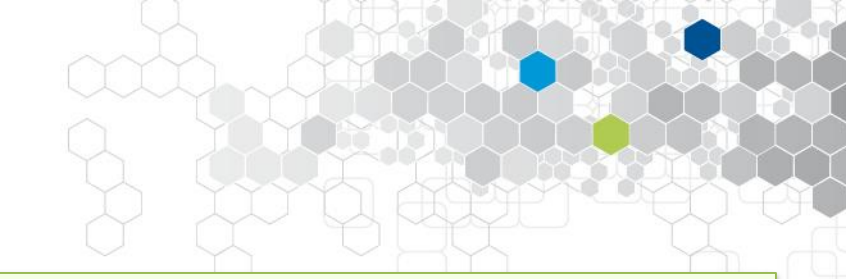

## 15.3 Problématiques visées

- > Modifier l'ordre d'apparition d'un état.
- Répéter un état à plusieurs reprises
- Rendre une ou plusieurs transitions conditionnelles
- > Mettre fin à la machine à état de manière prématurée

## 15.4 Usages courants

Les machines à états sont essentiellement utilisées au niveau de la conception des interfaces Homme/Machine, et également la conduite de processus machine.

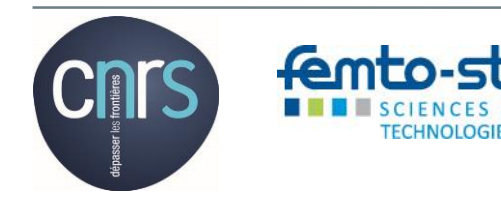

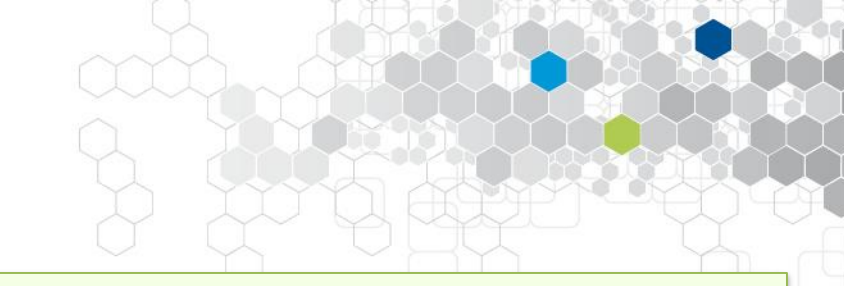

## 15.5 Mise en œuvre et fonctionnement

La structure de base repose sur une boucle While, associée à un registre à décalage et une boucle conditionnelle. Le « tout » est en règle général associé à une énumération, dont on a fait un « type def » par commodités ...

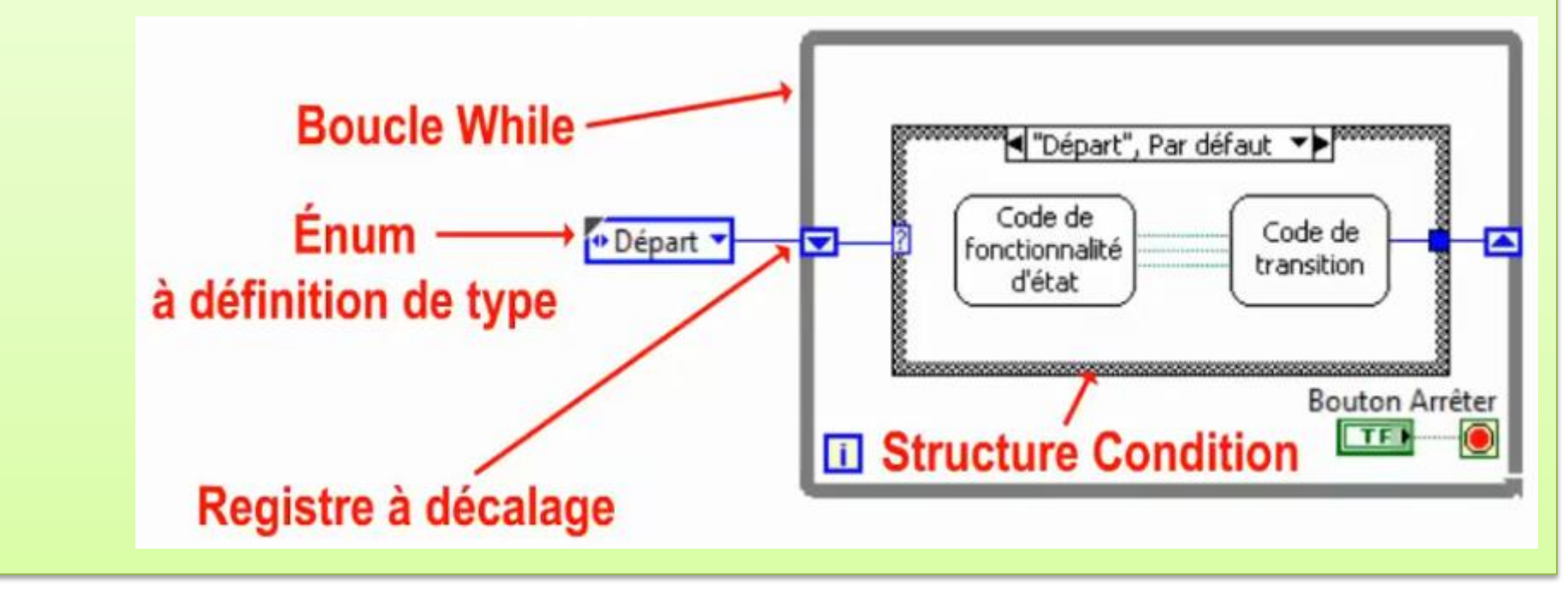

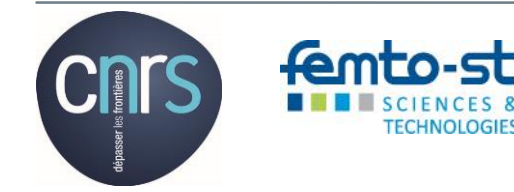

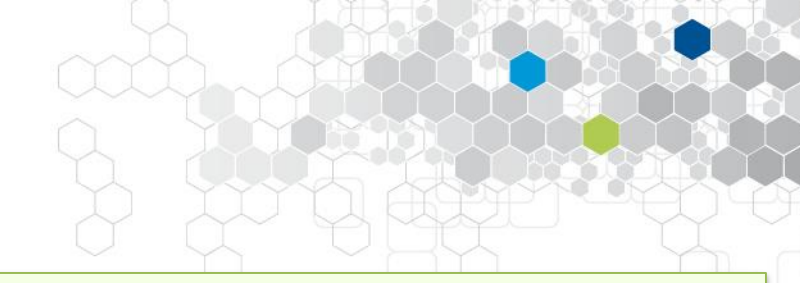

## 15.5 Mise en œuvre et fonctionnement (Suite)

L'énumération contient la liste des noms des états du système. Le registre à décalage permet de transférer de l'itération N à l'itération N+1 le nom de l'état suivant. Chacun des cas de la structure conditionnelle a pour condition le nom d'un des états de la liste de l'énumération, et tous les états font l'objet d'un cas de cette structure conditionnelle.

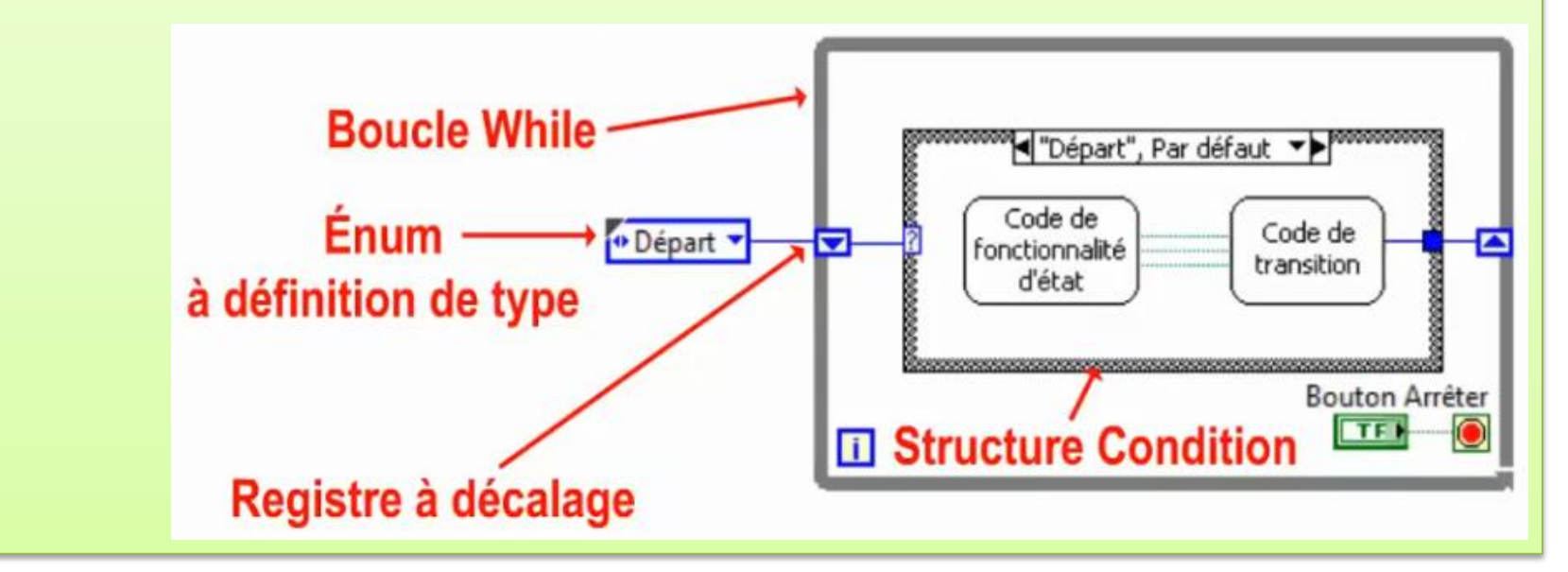

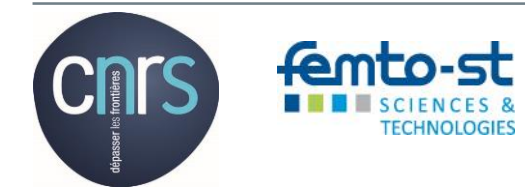

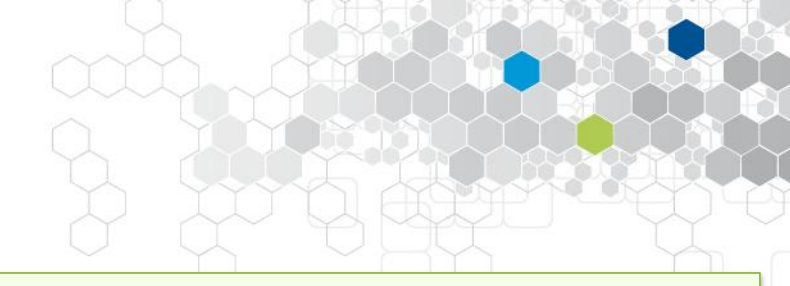

## 15.5 Mise en œuvre et fonctionnement (Suite)

Chacun des cas de la structure intègre d'une part le code lié aux fonctionnalités de l'état, et aussi un code de transition, qui dans sa plus simple expression est constitué d'une instance de l'énumération avec la sélection du nom de l'état suivant dans le diagramme.

L'exemple le plus simple à réaliser et tester consiste à définir quelques étapes avec transitions non-conditionnelles et d'intégrer dans chaque étape une boite de dialogue simple avec le numéro de l'étape en question.

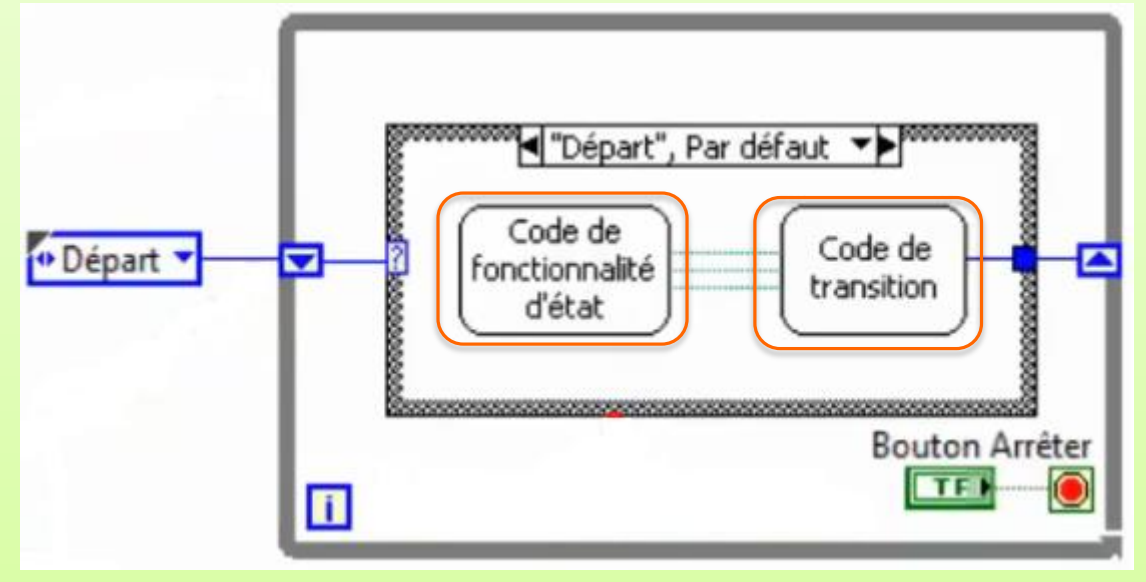

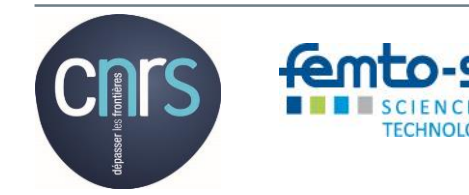

# 16. Structure évènementielle

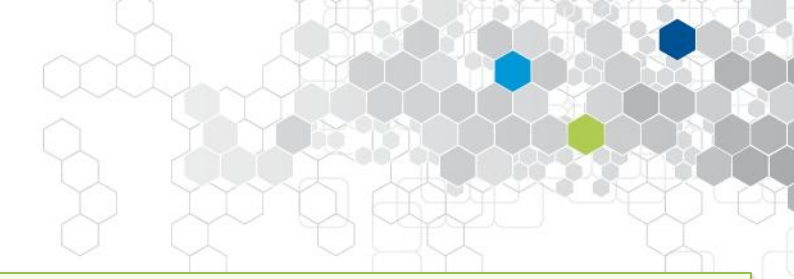

## Principe

- Un évènement est une notification qui stipule que quelque chose s'est produit en cours d'exécution d'un VI ou d'une application : ce peut être une interaction asynchrone de l'utilisateur avec la face-avant (IHM). Le programme attend qu'un évènement se produise pour exécuter un code spécifique.
- Les différents types d'évènements prennent les formes suivantes :
  - I'utilisateur interagit sur la face-avant via les périphériques d'entrées comme le clavier (appui sur touche) et la souris (click ...)
  - les entrées-sorties matérielles (E/S externes), ainsi que les trigger et les timer

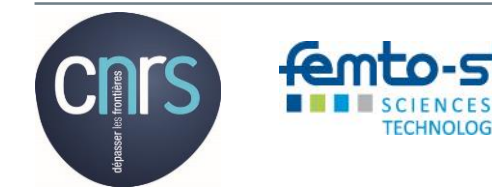

## Principe Transmettre des informations entre processus parallèles

## 17.1 Rendez-vous

 Examples\Synchronisation\ Rendezvous.lvproj

Synchroniser le début de traitements dans des boucles parallèles différentes et pour chaque itération

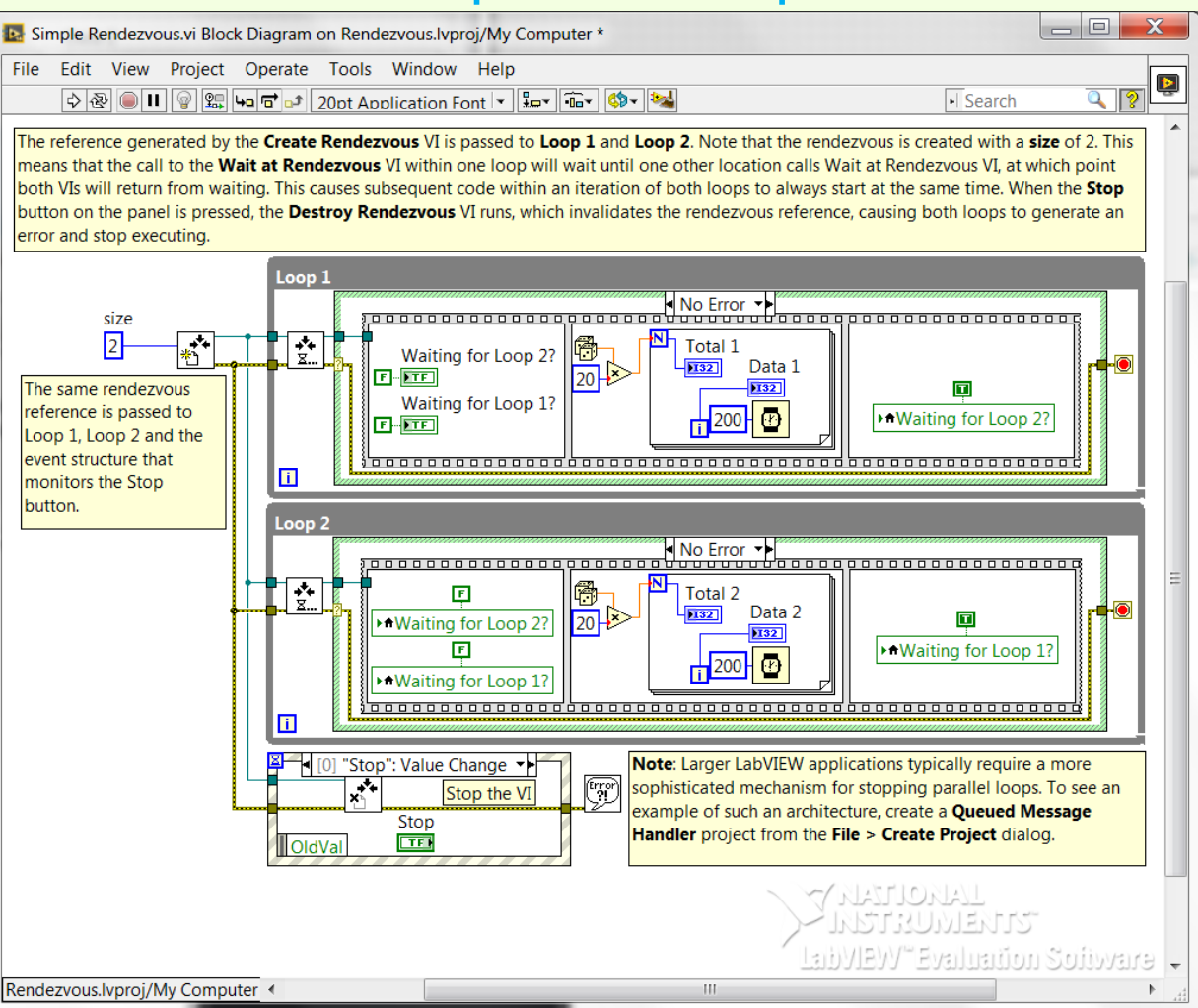

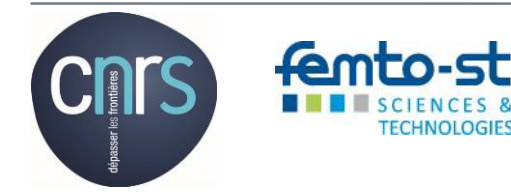

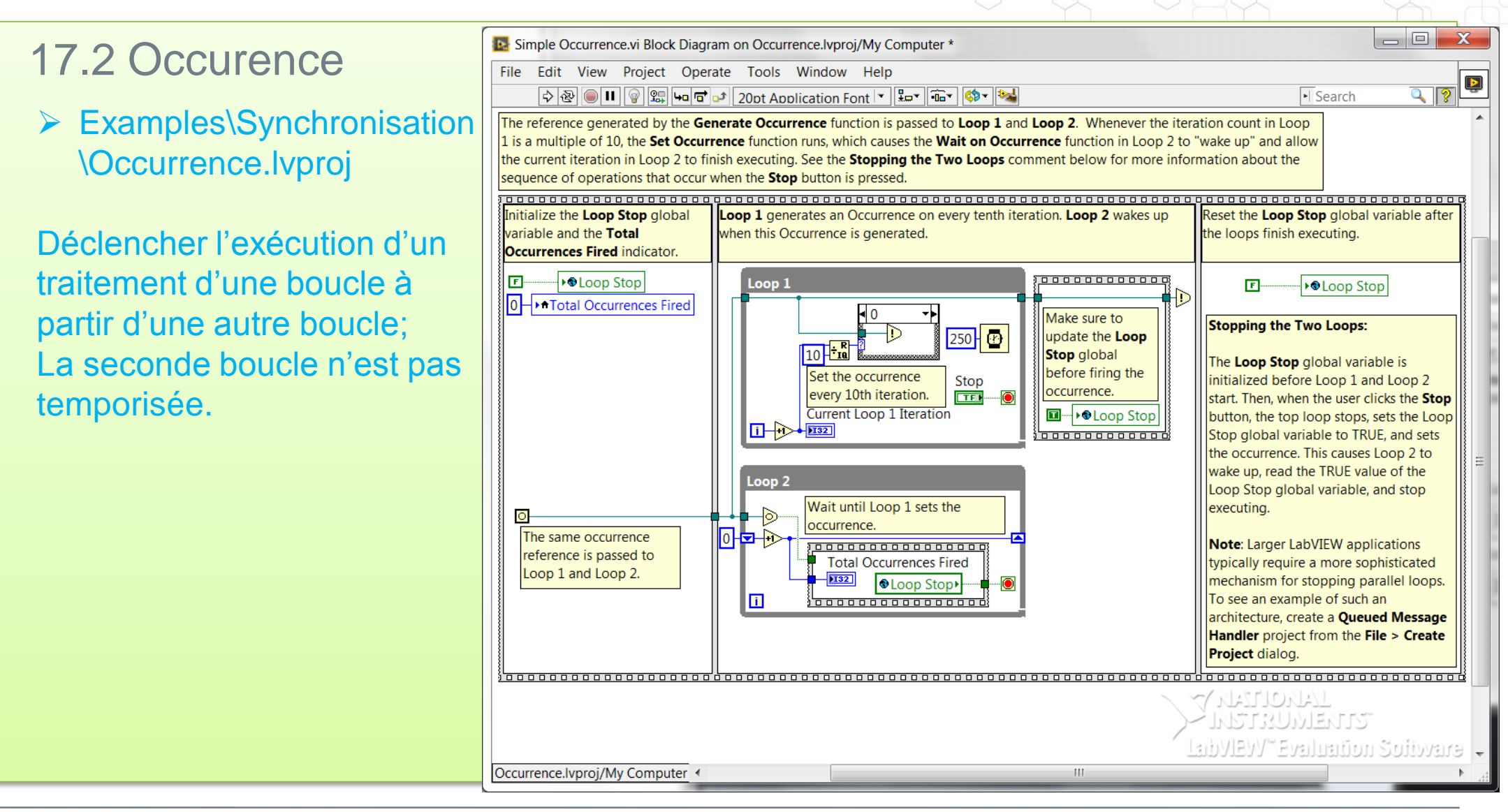

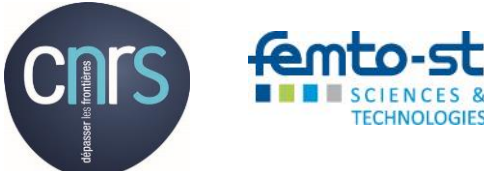

#### - 0 Simple Semaphore.vi Block Diagram on Semaphore.lvproj/My Computer \* 17.3 Sémaphore File Edit View Project Operate Tools Window Help 🗇 🐵 🔲 🛯 🞯 🕼 🛏 🖻 🗗 20pt Application Font 🔽 👫 🐨 🚳 🐄 Search Examples\Synchronisation\ The reference generated by the **Obtain Semaphore Reference** VI is passed to **Loop 1** and **Loop 2**. These loops take turns acquiring the Semaphore with the Acquire Semaphore VI. Once a loop generates data for 1 second, it uses the Release Semaphore VI to allow the other loop Semaphore.lvproj to acquire it. When the Stop button on the panel is pressed, the Release Semaphore Reference VI runs, which invalidates the semaphore reference, causing both loops to generate an error and stop executing. Loop 1 No Error Permet l'exécution du 9 🔓 [ traitement de boucles les \*ენ 10 N Loop 1 Access? Data 1 T-PTF The same semaphore unes après les autres sans Loop 2 Access? reference is passed to æ 100 F....FTF i. Loop 1, Loop 2 and the perte de temps lié à un event structure that }<u>`\_\_\_\_\_</u> i. monitors the Stop cadencement dans une ou button. Loop 2 plusieurs boucles. No Error 🔸 90 🔓 🔋 Fonctionnement sur le 10 N Data 2 E + + Loop 1 Access? P principe du jeton que l'on 100 Image: Accession of the second second sec i distribue à une seule entité. Les processus s'enchainent "Stop": Value Change 🔸 Note: Larger LabVIEW applications typically require a more (Frror sans perte de temps. sophisticated mechanism for stopping parallel loops. To see an Stop the VI example of such an architecture, create a Queued Message Stop Handler project from the File > Create Project dialog. TF OldVal L'ALVOLLEALV INRLEATIS LabVIEW"Evaluation Sofiware Semaphore.lvproj/My Computer < Ш

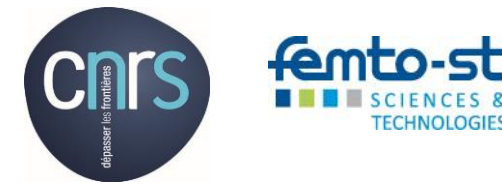

## 17.4 Notificateur

Examples\Synchronisation\ Notifier.lvproj

Transmission d'une information d'une boucle à une autre avec la notion d'attente dans la seconde boucle.

Le traitement de la seconde boucle doit s'exécuter en un temps inférieur à l'espace qui sépare l'envoi de deux notificateurs successifs. Les notificateurs ne sont pas mémorisés : les pertes sont donc possibles.

TECHNOLOGIES

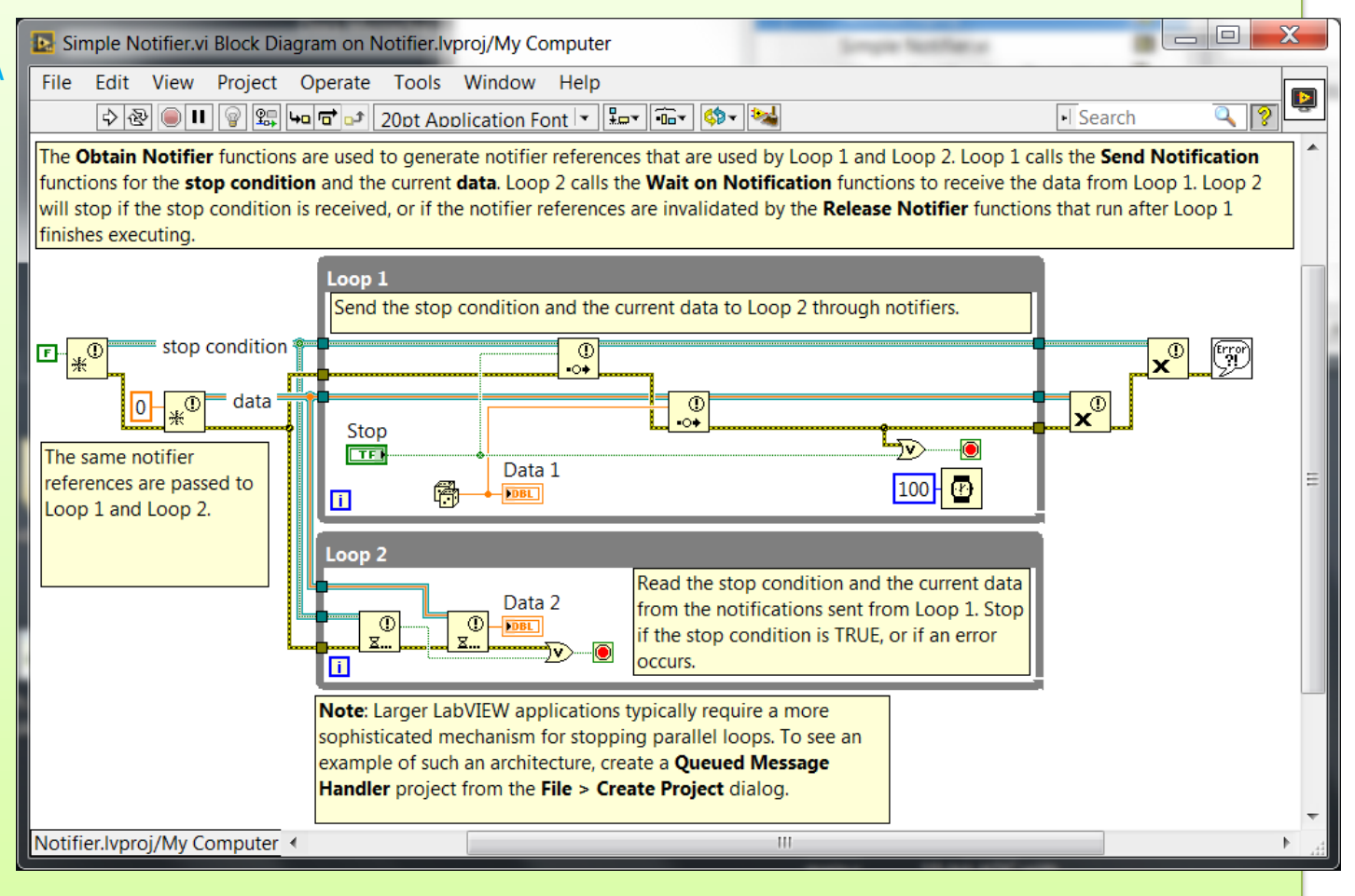

Action Nationale de Formation RdE 2017 - Cours

## 17.5 File d'attente

Examples\Synchronisation\ Queue.lvproj

Modèle Producteur/Consommateur

Transmission d'une information d'une boucle à une autre avec la notion d'attente dans la seconde boucle. Ici, les éléments placés en file

d'attente sont mémorisés dans une pile de type FIFO.

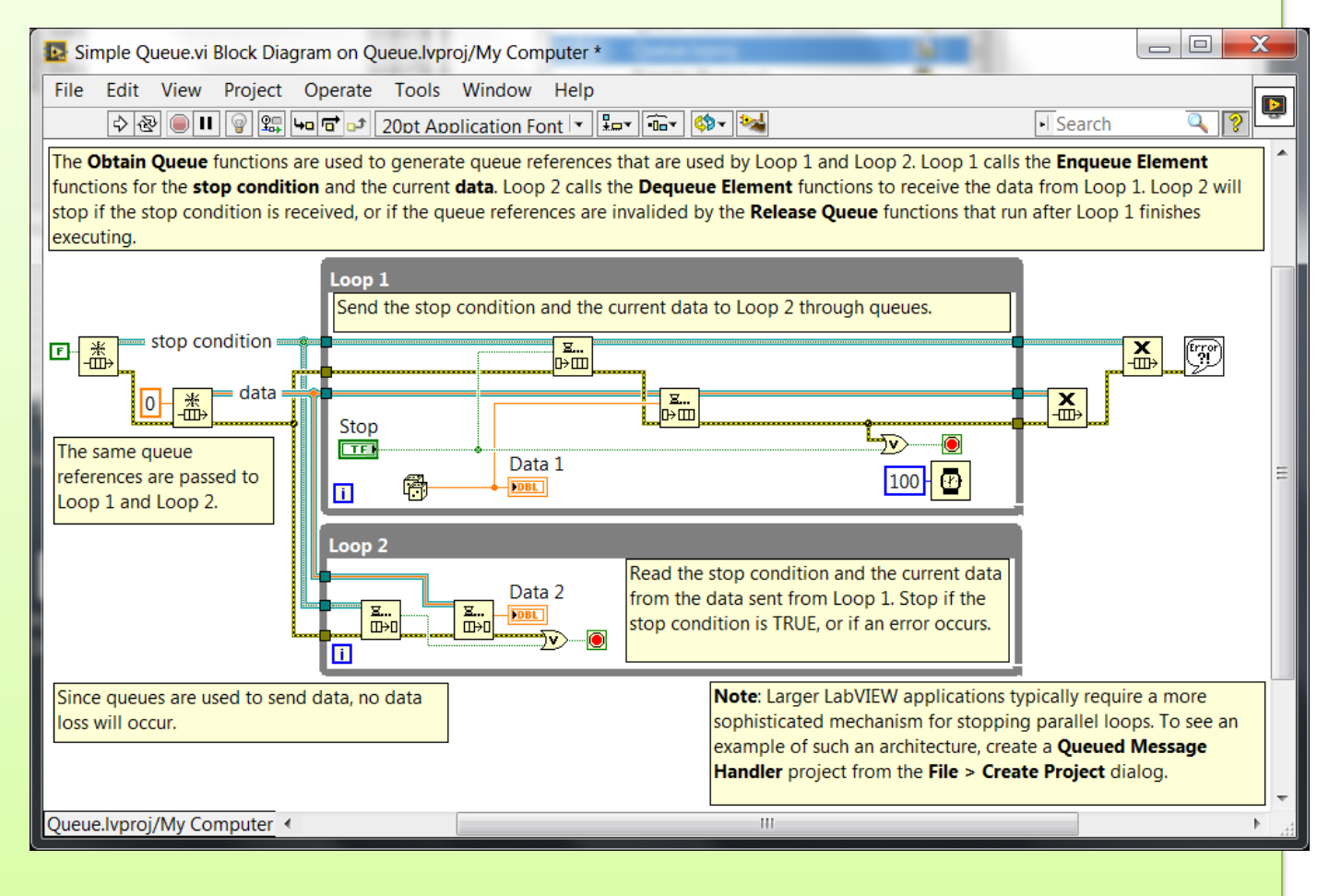

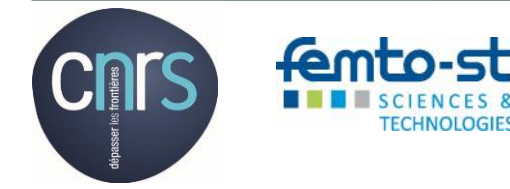

## 18. Acquisition DAQmx

## Principe

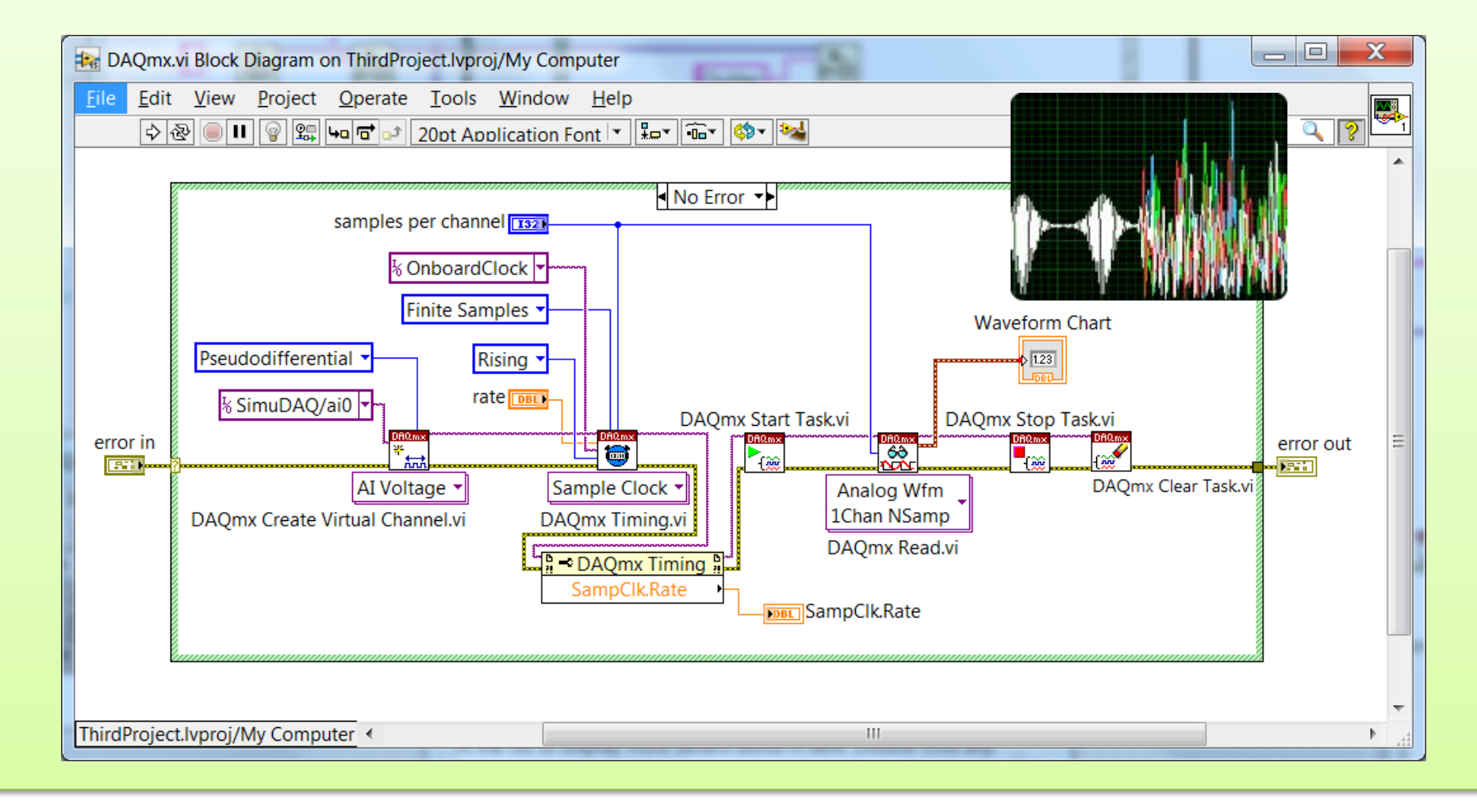

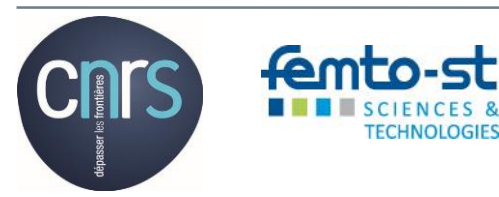

## Rapidité de développement

- > Utiliser les modèles de conception
- > Utiliser les librairies existantes
- Utiliser les « Type Definition »
- Utiliser les raccourcis-clavier
- > Pour le placement des objets du diagramme, utiliser le « Quick drop »

#### Modularité du code

- Définir les sous-VI
- > Structurer les variables dans des clusters

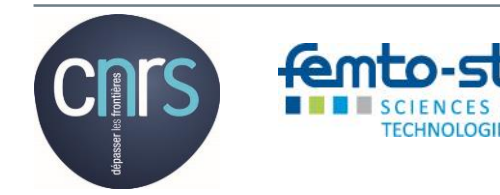

## Performance du code

- Refermer les références
- > Pas de nœuds de propriété sur les indicateurs
- Placer le terminal des indicateurs à l'endroit où le rafraichissement doit avoir lieu
- Identifier la nécessité de définir un timeout sur les structures évènementielles (notion de scrutation ou polling)

## Lisibilité du code

- > Aligner les fonctions sur le fil d'erreur
- > Organiser la lecture de gauche à droite
- > Placer les contrôles à gauche et et les indicateurs à droite dans les sous-VI
- Retravailler l'icône des sous-VI

#### Documentation du code

- > Intégrer un descriptif dans les propriétés des VIs
- > Faire apparaitre le label des sous-VIs
- > Faire apparaitre le label des structures (While, ...)
- > Faire apparaitre le label des fonctions
- > Faire apparaitre un label sur les fils de liaison

## Documentation de l'IHM (Face-avant)

- > Nommer les contrôles et indicateurs de manière judicieuse
- Créer des info-bulles sur les objets

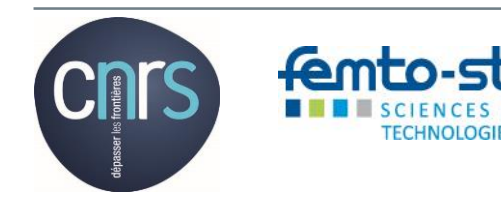

#### Gestion d'erreur

- > Le fil d'erreur traverse bien tous les nœuds
- Les sous-VI doivent disposer d'un connecteur d'entrée associé à un cluster « entrée d'erreur » et un connecteur de sortie associé à un cluster « sortie d'erreur »
- > Le VI Main se termine par l'exécution du gestionnaire d'erreur simple

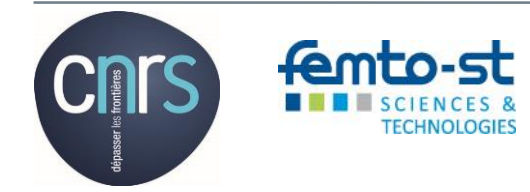

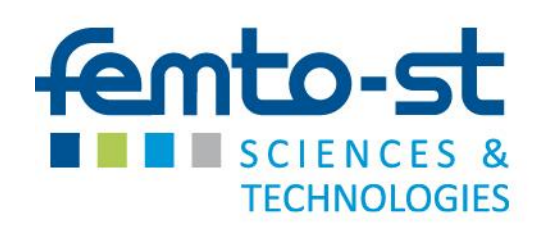

Merci de votre attention ...

# LabVIEW

## Développement de Systèmes Modulaires d'Instrumentation et de Contrôle/commande Embarqués ...

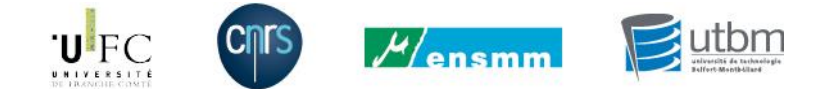

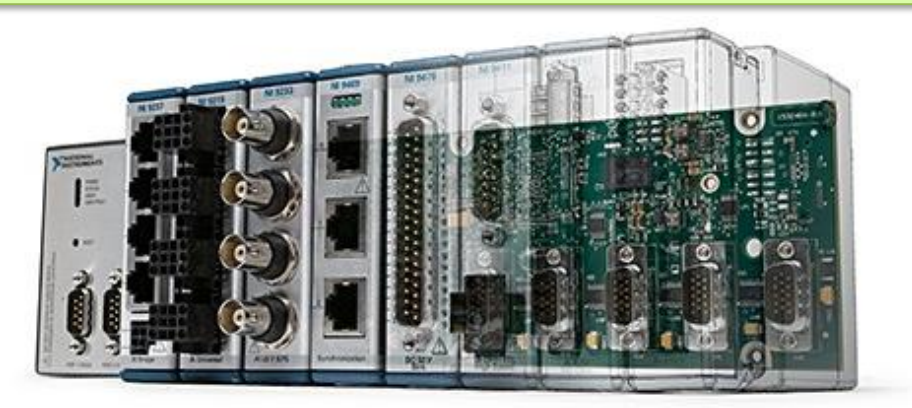